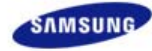

|                                                        | 700DXn/820DXn<br>Sync Master<br>모델<br>언어 선택 |
|--------------------------------------------------------|---------------------------------------------|
| 프로그램 설치 PDF 설명서 고객등록                                   | 안전을 위한 주의사항                                 |
|                                                        | 제품설명                                        |
| MagicInfo Pro MDC System Contents Server               | 제품 연결 및 사용                                  |
|                                                        | 소프트웨어 설치 및 사용                               |
|                                                        | 화면 조정                                       |
|                                                        | 문제발생시 해결방안                                  |
|                                                        | 제품규격                                        |
| 본 제품은 대한민국에서만 사용하도록 만들어져 있으며,                          | 서비스 안내 및 기타                                 |
| 해외에서는 품실을 보증하지 않습니다.<br>(FOR KOREA UNIT STANDARD ONLY) | 부가 설명                                       |

© 2007 Samsung Electronics Co., Ltd. All rights reserved.

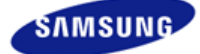

# SyncMaster

> www.samsung.com

안전을 위한 주의사항 표기법 전원 관련 설치 관련 청소 및 사용 기타 전원 설치 안내서 제품 설명 구성품 각부의 명칭 Mechanical Layout 제품 연결 및 사용 받침대 설치 케이블 연결 소프트웨어 설치 및 사용 MagicInfo 설치 MDC MagicInfo 화면조정 입력 화면 [PC/BNC/DVI] 화면 [외부입력 / S-영상 / 컴포넌 트 모드 / HDMI] 음향 설정 Multi Control 직접 기능 MagicInfo 문제발생시 해결방안 모니터 자체 진단 확인해 보세요 궁금해요 제품규격 제품 사양 절전 기능 표준신호모드표 서비스 안내 및 기타 서비스센터 안내

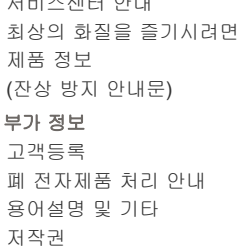

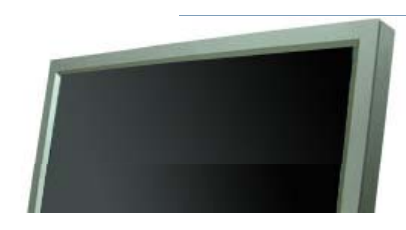

표기법

전원 관련

제품에 따라 색상 및 형상이 다를 수 있으며 규격내용은 성능개선을 위해 예고없이 변경될 수 있습니다.

# 안전을 위한 주의사항

♪ 인체에 대한 상해나 재산상의 피해를 방지하기 위한 내용이므로 반드시 지켜서 사용하세요.

# 🚺 경고 / 주의 내용

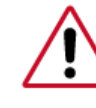

이 표시를 무시하고 취급하면 사람이 사망하거나 중상을 입을 가능성이 있고, 물질적 손해가 발생 할 수 있다는 내용을 표시하고 있습니다.

# 🚺 표시의 내용

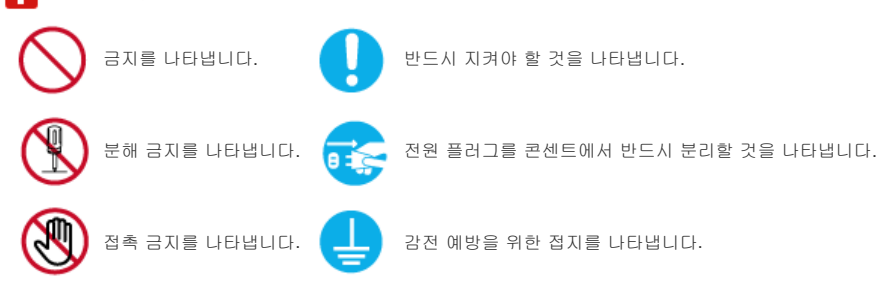

• 모니터를 장시간 사용치 않을 경우에는 절전 모드(DPM)로 동작하도록 PC를 설정하시기 바랍니다.

• 화면보호기를 동작시킬 경우는 움직이는 동화상 모드로 설정하시기 바랍니다. 본 이미지는 참조용으로, 경우에 따라 다를 수 있습니다.

잔상방지 안내문 바로가기 🕑

손상된 전원선이나 플러그, 헐거운 콘센트는 사용하지 마세요. • 감전, 화재가 발생할 수 있습니다.

D 전원선 부분을 잡아당겨 빼거나 젖은 손으로 플러그를 만지지 마세요. • 감전, 화재가 발생할 수 있습니다.

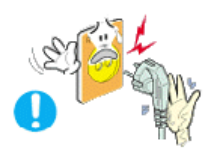

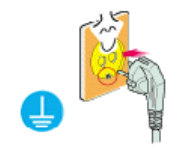

- D 반드시 접지가 된 콘센트에 전원 플러그를 연결하십시오. • 전기적 쇼크(감전) 및 상해를 입을 수 있습니다.(절연1종기기에 한함)

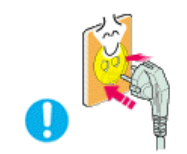

▶ 전원 플러그가 흔들리지 않도록 안쪽 끝까지 정확히 꽂아 주세요. • 접속이 불안전한 경우는 화재의 원인이 됩니다.

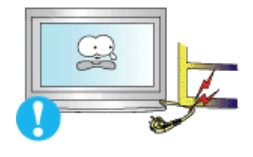

- 🚺 전원 플러그 및 전원선을 무리하게 구부리거나, 무거운 물건에 눌려 망가지 지 않도록 하십시오.
  - 감전, 화재가 발생할 수 있습니다.

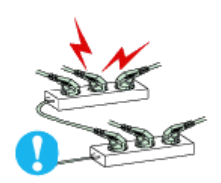

- 🔰 한 개의 콘센트에 여러 개의 연장 콘센트나, 전원 플러그를 연결하여 사용 하지 마세요.
  - 화재의 위험이 있습니다.

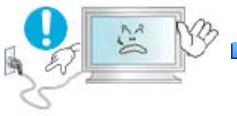

# D 모니터 사용 중에 전원 코드를 제거하지 마세요.

• 분리할 때 발생하는 전기충격으로 모니터가 손상될 수 있습니다.

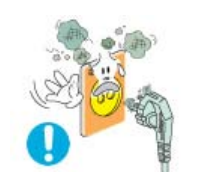

## 전원플러그의 핀과 접촉부에 먼지가 쌓인상태로 사용하지 마세요.

- 전원 플러그의 핀과 접촉 부분에 먼지가 묻어 있으면 마른 천으로 잘 닦아 주세요.
- 감전, 화재의 위험이 있습니다.

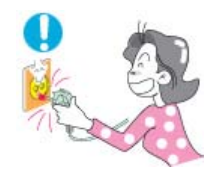

# D 전원 플러그를 콘센트에서 분리할 때에는 반드시 플러그를 잡고 분리해주 세요.

• 감전, 화재가 발생할 수 있습니다.

설치 관련

일반 사용 조건이 아닌 특수한 장소†에 설치된 제품은 주변 환경의 영향으로 심각한 품질 문제가 발생할 수 있으므로 설치 전 반드시 당사 서비스 엔지니어에게 확인 후 설치 바랍니다.

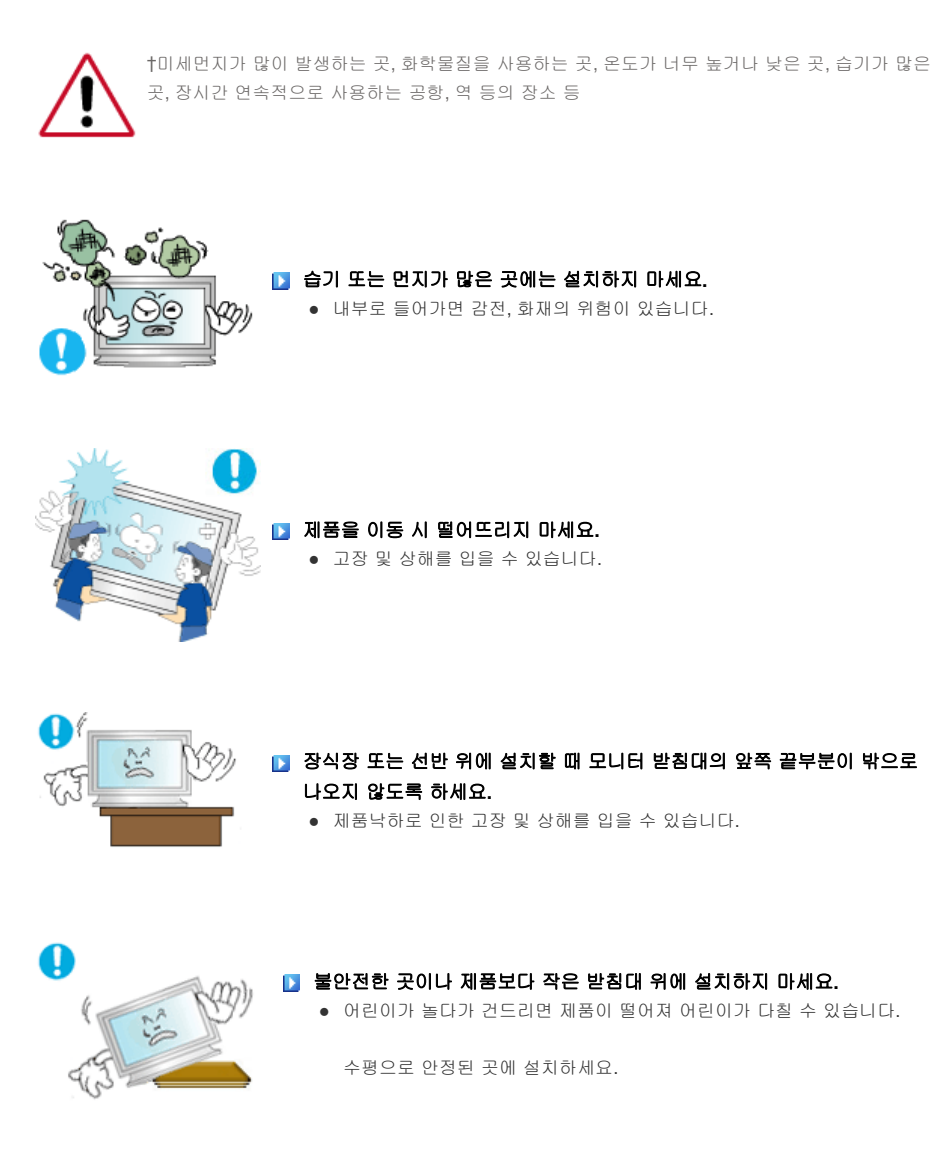

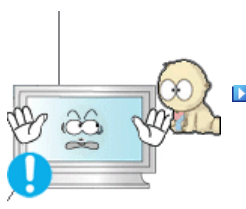

마루 위에 설치하지 마세요.
 어린이가 넘어뜨릴 수 있습니다.

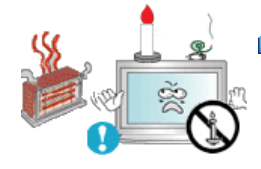

 美불, 모기향, 담뱃불 등을 제품 위에 올려놓거나 열기구와 가까운 곳에 설 치하지 마세요.

• 화재의 위험이 있습니다.

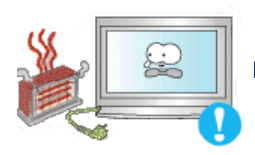

전원선을 열기구 근처에 근접하지 않도록 하세요.
 전원선의 피복이 녹아서 화재, 감전의 원인이 될 수 있습니다.

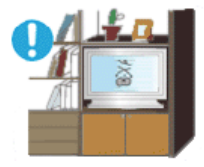

책장이나 벽장 등 통풍이 나쁜 협소한 장소에 제품을 설치하지 마세요.
 내부 온도 상승으로 인한 화재의 원인이 될 수 있습니다.

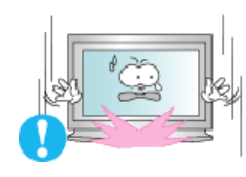

제품을 놓을 때 살며시 놓으십시오.
 고장 및 상해를 입을 수 있습니다.

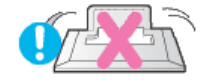

제품 앞면을 바닥에 놓지 마세요.
 • TFT-LCD 표면이 손상될 수 있습니다.

# ▶ 벽걸이 부착 공사는 전문업체에 맡기십시오.

- 비전문가에 의한 공사로 상해를 입을 수도 있습니다.
- 반드시 지정된 붙박이 장치를 사용하십시오.

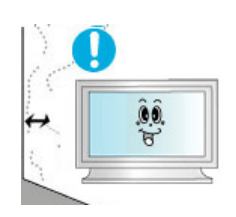

# 제품설치 시 벽면으로 부터 일정거리 이상을 두어 통풍이 잘 되도록 하세요.

 제품 내부의 온도 상승으로 인하여 구성부품의 수명 및 성능에 영향이 있을 수 있습니다.

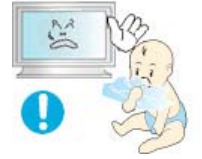

#### 🔰 제품을 포장하는 비닐 포장지는 아이들의 손이 닿지 않도록 보관하세요.

- 포장비닐은 아이가 잘못하여 사용할 경우 질식의 우려가 있습니다.
- 어린이가 가지고 놀지 못하게 하세요.

청소 및 사용

모니터 외관을 깨끗이 하시려면,

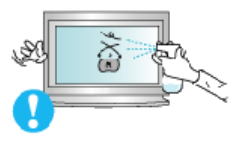

#### D 모니터 외관에 직접 세척제를 뿌리지 마세요.

• 직접 분사하실 경우 기구물 변색, 갈라짐, LCD 패널면의 벗겨짐 등이

발생할 확률이 그렇지 않을 경우에 비해 매우 높아지게 됩니다.

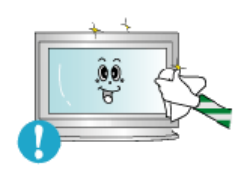

## ▶ 부드러운 천에 반드시 "추천 세척제"를 묻힌 후 닦아주십시오.

- 부득이 당사 추천 세척제 사용이 어려울 경우에는 사용하고자 하는 세척제 를 물과 1:10 비율로 희석하여 사용해 주시기 바랍니다.
- 당사 추천 세척제는 인터넷 홈페이지를 방문하시면 확인할 수 있습니다. http://www.sec.co.kr/monitor > 고객지원 > 제품별 FAQs > 컴퓨터 & 주변기 기 (모니터) > 제목 창에 "세척"을 적고 조회하시면 관련 내용을 보실 수가 있습니다.

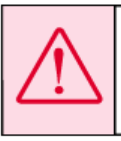

주의: 알코울, 솔벤트가 다랑 함유되거나, 일부 강한 성분이 함유된 계면 활성제를 사용시 모니터 외관의 변색, 갈라짐 또는 LCD판넬면의 벗겨짐 등을 유발할 수 있으므로 반드시 추천 세척제만을 사용하십시오. \* 추천 세척제는 당사 서비스센터에서 구입 하실 수 있습니다.

O CON

## 🚺 전원 플러그의 핀과 접촉 부분에 먼지가 묻어 있으면 마른 천으로

**잘 닦아 주십시오.** ● 감전, 화재의 위험이 있습니다.

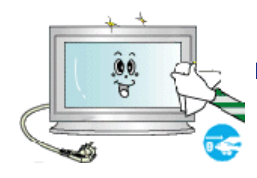

# 청소를 할 때에는 반드시 전원선을 빼 주세요.

• 감전, 화재의 원인이 됩니다.

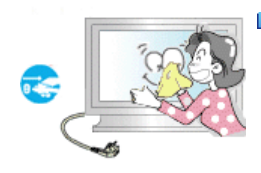

#### 🔰 제품을 청소할 때에는 전원선을 빼고 부드러운 마른 헝겊으로

**닦아주세요.** 왁스, 벤젠, 알코올, 신나, 모기약, 방향제, 윤활제, 세정제 등의 화학약품을 사용하지 마세요.

기타

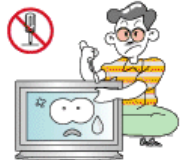

# 사용자 임의로 절대 분해수리, 개조하지 마세요. 감전, 화재가 발생할 수 있습니다.

• 수리가 필요할 때는 서비스센터로 연락하세요.

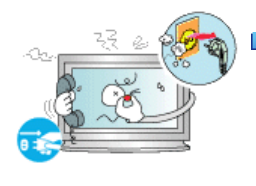

## ▶ 모니터에서 이상한 소리, 연기가 나면 즉시 전원 플러그를 빼고

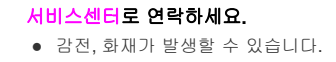

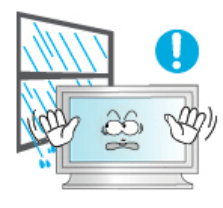

## 기름, 연기, 습기가 많은 곳, 물(빗물)이 튀는 곳, 차량에 설치하지 마세요.

- 화재나 감전사고의 원인이 됩니다.
- 특히 눈, 비 등이 내리는 옥외나 물가에서의 사용은 가급적 삼가십시오.

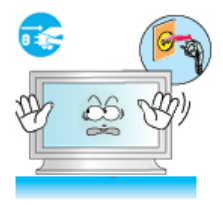

🚺 떨어뜨리거나 케이스가 파손된 경우에는, 제품의 전원을 끄고 전원

**플러그를 빼고 서비스센터로 연락하세요.**그대로 사용하면 화재, 감전의 원인이 됩니다.

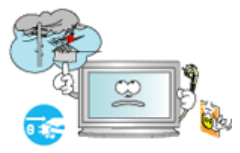

 천둥, 번개가 치거나 집을 비우는 등 오랜 시간 사용하지 않을 때는 전원 플러그를 빼주십시오.
 이상동작으로 감전, 화재가 발생할 수 있습니다.

- 모니터의 전원선이나 신호 케이블만 잡고 이동 및 잡아끌지 마세요.
   케이블 손상으로 고장 및 감전, 화재가 발생할 수 있습니다.

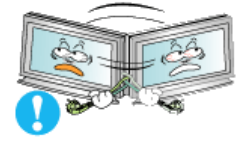

전원선이나 신호 케이블만 잡고 모니터를 전후, 좌우로 움직이지 마세요.
 케이블 손상으로 고장 및 감전, 화재가 발생할 수 있습니다.

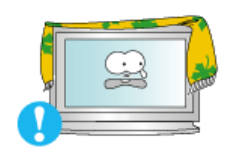

통풍구를 커버로 덮지 마세요.
 통풍이 잘 안 되면 고장 및 화재가 발생할 수 있습니다.

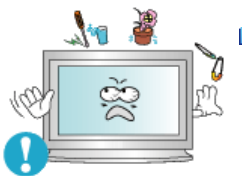

- 🚺 모니터 위에 물이 담긴 그릇, 약품, 작은 금속류 등을 올려놓지 마세요.
  - 화재나 감전사고의 원인이 됩니다.
  - 제품 내부에 이물질이 들어갔을 경우 전원 플러그를 빼고 서비스센터로

연락하세요.

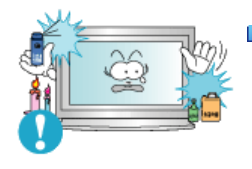

### ▶ 가연성 스프레이, 인화성 물질 등을 제품과 가까운 곳에서 사용하거나

## 보관하지 마세요.

• 감전 및, 화재, 인체 상해를 입을 수 있습니다.

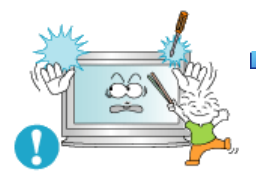

## 모니터 외부 구멍으로 쇠붙이(젓가락, 철재류) 등을 넣지 마세요. 특히 어린이들에게 주의시켜 주십시오.

• 감전 및, 화재, 인체 상해를 입을 수 있습니다.

제품 통풍구나 헤드폰, A/V 단자에 젓가락, 철사, 송곳 등의 금속물이나, 종이, 성냥 등의 불에 타기 쉬운 물건을 집어넣지 마세요.

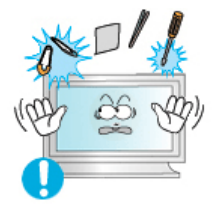

 감전, 화재가 발생할 수 있습니다. I제품 내부에 물 또는 이물질이 들어갔을 경우 반드시 기기 본체의 전원을 끄고 전원플러그를 콘센트에서 뺀 후 서비스 센터로 연락하세요.

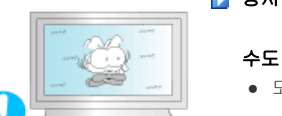

#### ▶ 장시간 고정된 화면으로 사용시 잔상 또는 얼룩불량이 발생할

#### 수도 있습니다.

• 모니터를 장시간 사용치 않을 경우에는 절전 모드나 화면보호기를

움직이는 동화상 모드로 설정하시기 바랍니다.

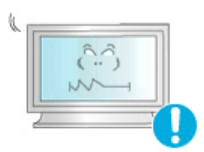

### 해상도 및 주파수를 제품에 맞게 설정해서 사용하십시오.

• 시력이 나빠질 수 있습니다.

70형 (177 cm 화면) - 1920 x 1080 82형 (207 cm 화면) - 1920 x 1080

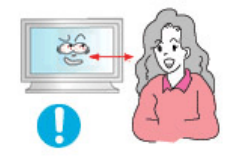

- 🚺 모니터 화면을 너무 가까이에서 지속적으로 사용하면 시력이
  - 나빠질 수 있습니다.

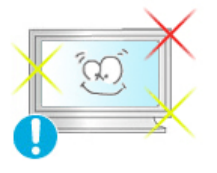

모니터를 1시간 사용 후 5분 이상 눈의 휴식을 가지십시오. 눈의 피로를 덜어 줍니다.

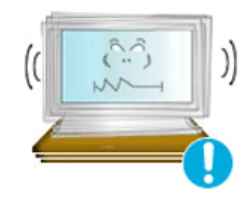

#### 🔰 흔들리는 선반이나 경사진 장소 등 불안정한 장소 및 진동이

#### 심한 곳은 사용하지 마세요.

• 제품낙하로 인한 고장 및 상해를 입을 수 있습니다. 진동이 많은

곳에서 사용하면 제품의 수명이 짧아지거나 화재의 원인이 될 수 있습니다.

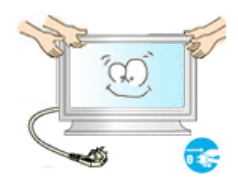

# 🚺 모니터를 옮기는 경우에는 반드시 전원을 끄고 전원 플러그를

## 콘센트로부터 빼 주세요. 또한, 안테나선, 타 기기 연결선 등 외부의 접속코드를 뺀 것을 확인한 후에 옮겨주세요.

 연결선을 빼지 않은 상태로 옮길 경우 선이 손상되어 화재, 감전의 원인이 될 수 있습니다.

제품을 들어서 운반할 때에는 2명 이상이 안전하게 운반하세요.
 제품 낙하시 고장 및 상해를 입을 수 있습니다.

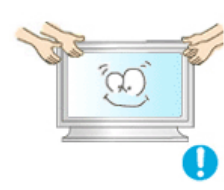

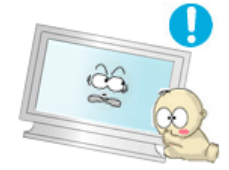

- 어린이가 제품에 매달리거나 위에 올라가지 않도록 하세요.
   제품이 쓰러지면 다치거나 사망할 수 있습니다.
- - 제품을 오랜 시간 사용하지 않을 때에는 전원선을 빼 주세요.
     먼지가 쌓여 발열, 발화 및 절연 열화에 의한 감전, 누전 화재의 원인이 될 수 있습니다.

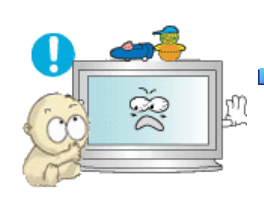

- 제품 위에 어린아이가 좋아하는 장난감, 과자 등 물건을 올리지 마세요.
   어린이가 장난감, 과자 등을 내리려고 제품에 매달리다 물건이 떨어지거나
  - 어린이가 장난감, 과자 등을 내리려고 제품에 매달리다 물건이 떨어지거나 제품이 넘어져 다치거나 사망할 수 있습니다.

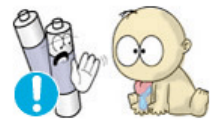

- 리모컨에 사용하고 있는 건전지를 뺄 경우에는 어린이가 잘못하여 먹지 않 도록 해 주세요.
  - 만일 어린이가 먹은 경우에는 즉시 의사와 상담하세요.

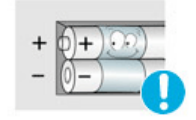

- D 건전지 교체시엔 극성(+,-)에 맞게 끼우세요.
  - 극성이 맞지 않으면, 건전지의 파열 또는 내부액 누설에 의해 화재, 부상을 당하거나 주위를 오염(손상)시킬 수 있습니다.

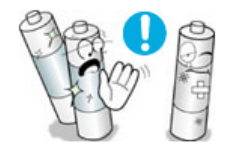

- 건전지는 지정된 규격품을 사용하고, 새 건전지와 사용하던 건전지를 혼용 하여 사용하지 마세요.
  - 건전지의 파열 또는 내부액 누설에 의해 화재, 부상을 당하거나 주위를 오 염(손상)시킬 수 있습니다.

충전지를 포함한 폐 건전지는 일반 쓰레기와 분리하여 재활용 수거되야 합니다.

 사용한 건전지, 충전지는 가까운 지역 재활용 센터나 건전지, 충전지를 취급 하는 대리점에서 처리하시면 됩니다.

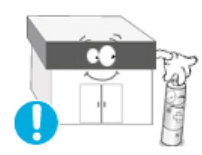

전원 설치 안내서

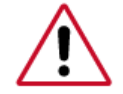

 지시 사항을 위반할 경우 사람이 사망하거나 중상을 입을 가능성이 있고, 화재 발생이 예상 되는 내용입니다.

#### D 전원 설치 안내서

• 제품 설치 전, 설치 장소의 전원 사용 조건을 반드시 확인하세요.

제품 에 사용되는 소비전류/전력보다 낮은 전원 환경 (전원선,전원 콘센트,차단기 등)에 제품을 설치하려 면, '정격용량' 표에 맞는 별도의 전원을 설치하세요.

별도의 전원 설치 비용은 소비자 부담입니다.

• 멀티 탭 (멀티 콘센트)에 연결 하지 말고 반드시 전용 전원에 연결 하세요.

부득이 하게 멀티 탭 을 사용 할 경우, '정격 용량'에 표시된 소비 전류를 참조하여 멀티 탭 에 연결된 제품 들의 소비전류보다 높은 허용 전류 규격을 갖는 멀티 탭을 사용하세요.

• 제품 전용 전원 연 장 선 을 사용 할 경우에는 대용량 전원 선 을 사용하세 요.

12.5 A 이상의 허용 전류를 갖 는 전원선을 사용하세요.

#### D 전원 플러그 / 코드 / 기기 연결 장치(;Appliance Coupler) 의 정격 전류

• 12.5 A 이상의 전원선을 사용하세요.

#### 🗹 참고

- 케이블 안전규격 참조
  - UL 규격 14AWG급 이상 사용
  - KS 규격 20.SQ급 이상 사용
  - IEC 규격 2.5SQ급 이상 사용

#### 🚺 정격 용량 (82인치 기준 소비전력 측정값)

| 입력 전압 / 주파수   | 소비 전류(A) | 소비 전력(W) | 출력 전력(W)                         |
|---------------|----------|----------|----------------------------------|
| 100 V / 50 Hz | 9.649    | 971      | 12.75 (Max Audio output power)   |
| 240 V / 50 Hz | 3.864    | 918      | 12.75 (Max Audio output power)   |
| 100 V / 60 Hz | 9.659    | 970      | 12.75 (Max Audio output power)   |
| 240 V / 60 Hz | 3.891    | 919      | 12.75 (Max Audio output power)   |
| 90 V / 50 Hz  | 10.447   | 945      | 1.59 (1/8 W of Max output power) |
| 100 V / 50 Hz | 9.260    | 933      | 1.59 (1/8 W of Max output power) |
| 240 V / 50 Hz | 3.766    | 898      | 1.59 (1/8 W of Max output power) |
| 254 V / 50 Hz | 3.555    | 886      | 1.59 (1/8 W of Max output power) |
| 90 V / 60 Hz  | 10.483   | 945      | 1.59 (1/8 W of Max output power) |
| 100 V / 60 Hz | 9.281    | 933      | 1.59 (1/8 W of Max output power) |
| 240 V / 60 Hz | 3.754    | 889      | 1.59 (1/8 W of Max output power) |
| 254 V / 60 Hz | 3.572    | 886      | 1.59 (1/8 W of Max output power) |

© 1995~2007 SAMSUNG. ALL Rights Reserved

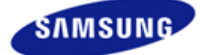

# SyncMaster

안전을 위한 주의사항 표기법 전원 관련 설치 관련 청소 및 사용 기타 전원 설치 안내서 제품 설명 구성품 각부의 명칭 Mechanical Layout 제품 연결 및 사용 받침대 설치 케이블 연결 소프트웨어 설치 및 사용 MagicInfo 설치 MDC MagicInfo 화면조정 입력 화면 [PC/BNC/DVI] 화면 [외부입력 / S-영상 / 컴포넌 트 모드 / HDMI] 음향 설정 Multi Control 직접 기능 MagicInfo 문제발생시 해결방안 모니터 자체 진단 확인해 보세요 궁금해요 제품규격 제품 사양 절전 기능 표준신호모드표 서비스 안내 및 기타 서비스센터 안내 최상의 화질을 즐기시려면 제품 정보 (잔상 방지 안내문) 부가 정보 고객등록 폐 전자제품 처리 안내 용어설명 및 기타

저작권

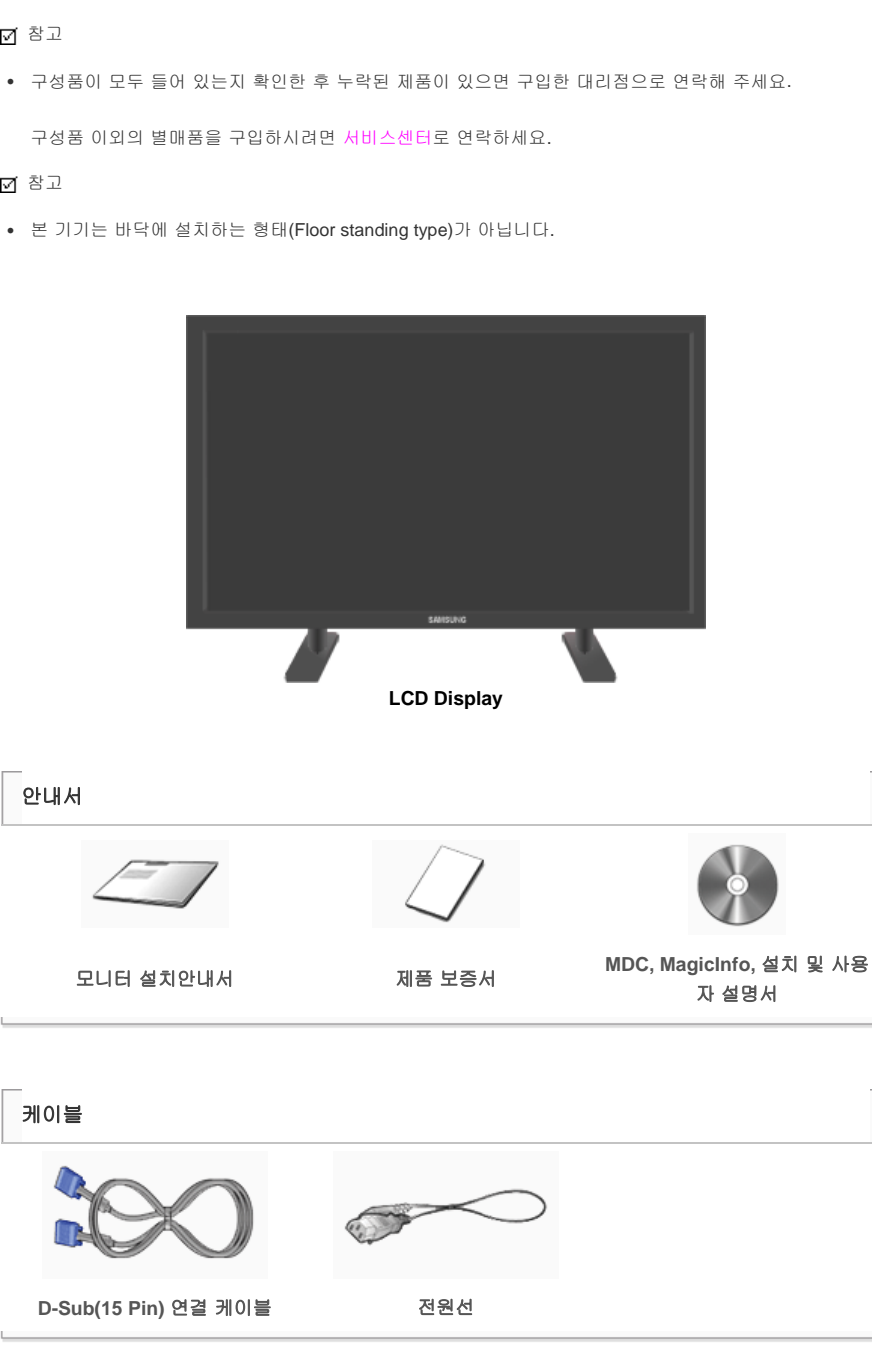

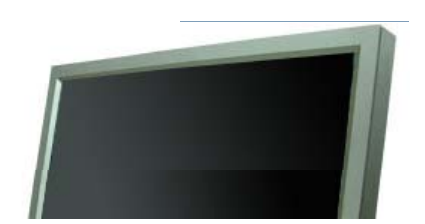

구성품

제품에 따라 색상 및 형상이 다를 수 있으며 규격내용은 성능개선을 위해 예고없이 변경될 수 있습니다.

## 제품 설명

> www.samsung.com

🗹 참고

☑ 참고

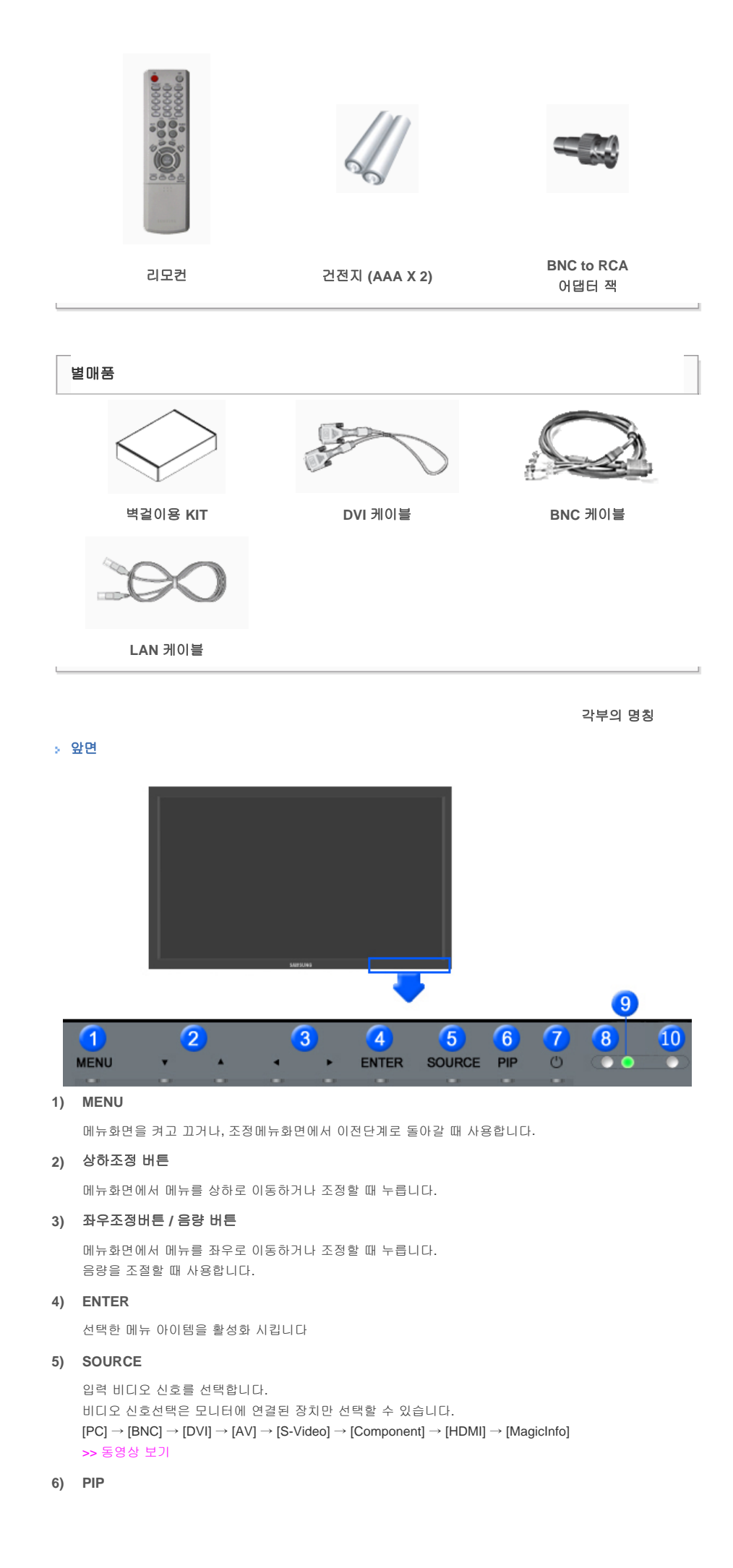

버튼을 누를 때마다 동시화면이 켜지거나 꺼집니다. BNC와 컴포넌트는 같은 단자를 사용함으로써 동시화면(PIP)을 같이 나타낼 수 없습니다. >> 통영상 보기 •PC 외부입력 / S-영상 / 컴포넌트 / HDMI 모드 •BNC AV / S-영상 / HDMI 모드 •DVI 외부입력 / S-영상 / 컴포넌트 모드 •외부입력 / S-영상 PC / BNC / DVI 모드 •컴포넌트 PC / DVI 모드

• HDMI

PC/BNC 모드

## 7) 🕛 전원 버튼

화면을 켜고 끌 때 누릅니다.

#### 8) 자동 밝기 조절 센서

자동 밝기 조절 센서가 주변 환경의 밝기를 감지 하여 자동적으로 자동 밝기 조절 센서 기능으로 제품의 밝 기를 조절합니다.

9) 전원 표시등

정상 모드일 때는 켜져 있고, 절전상태일 때는 녹색으로 깜박입니다.

10) 리모컨 수신부

리모컨의 신호를 받는 부분입니다.

#### 🗹 참고

절전기능에 대한 자세한 내용은 제품규격의 절전 기능을 참조하세요.
 모니터를 장시간 사용하지 않을 때에는 전력 소비를 줄이기 위해 전원선을 뽑아 두는 것이 좋습니다.

#### > 뒷면

#### 🗹 참고

 케이블 연결에 대한 자세한 내용은 기본설치의 케이블 연결 부분을 참고하세요. 모니터 뒷면의 형상은 구 입하신 제품에 따라 약간씩 다를 수 있습니다.

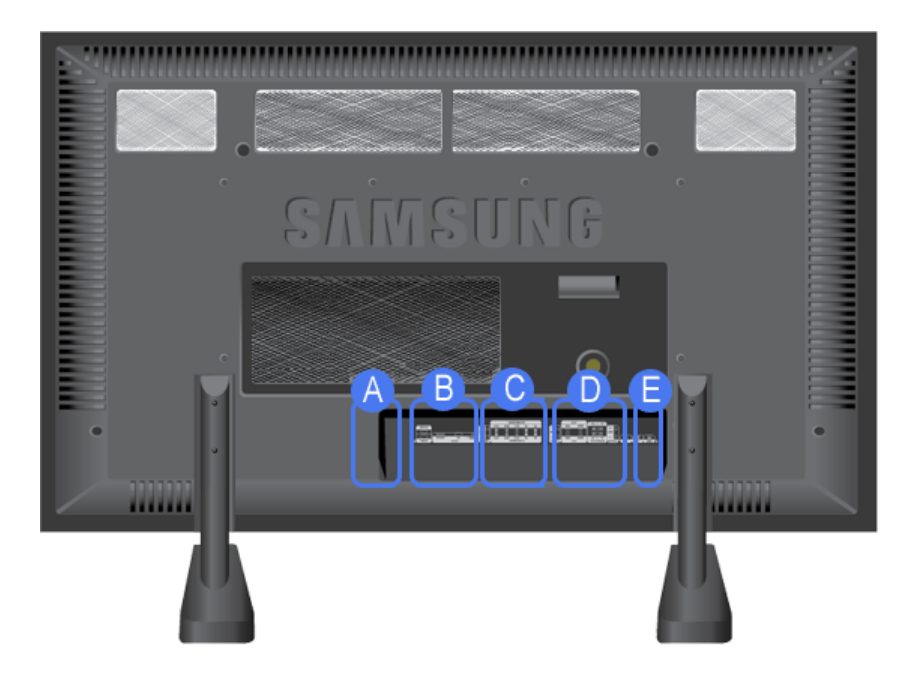

1) POWER IN

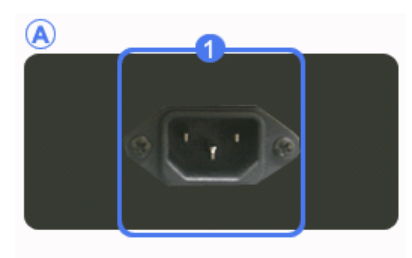

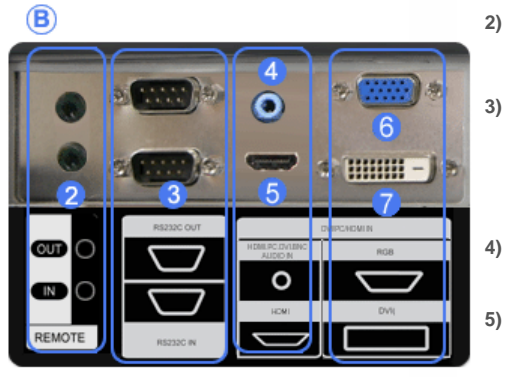

2) REMOTE OUT/IN

유선 리모컨을 연결하여 사용할 수 있습니다.

3) RS232C OUT/IN (RS232C 시리얼 입력/출 력 단자)

MDC(Multiple Display Control) 프로그램 입력/ 출력 단자

- 4) DVI / PC / HDMI IN [HDMI/PC/DVI/BNC AUDIO IN] (PC/DVI/BNC 오디오 입력 단자)
  - DVI / PC / HDMI IN [HDMI]

HDMI 케이블로 모니터의 [HDMI]단자와 디지털 기기의 HDMI 출력단자를 연결하세요.

- 6) DVI / PC / HDMI IN [RGB] (PC 입력단자) D-Sub(15 pin D-Sub) - PC 모드(아날로그 PC)
- 7) DVI / PC / HDMI IN [DVI(HDCP)] (PC 입력 단자)

DVI-D to DVI-D - DVI 모드(디지털 PC)

- 8) COMPONENT AUDIO IN [L-AUDIO-R] (컴포 넌트 오디오 입력 단자)
- 9) BNC/COMPONENT OUT [R/PR, G/Y, B/PB, H, V] (BNC 비디오 출력 단자/컴포넌트 출력 단자)

BNC 모드(아날로그 PC) 연결 : R, G, B, H, V 단 자 연결 컴포넌트 연결 : PR, Y, PB 단자 연결

- 10) BNC/COMPONENT IN [R/PR, G/Y, B/PB, H, V] (BNC 비디오 입력 단자/컴포넌트 입력 단 자)
- 11) AV AUDIO IN [L-AUDIO-R] (모니터 오디오 입력 단자)
- 12) AV OUT [VIDEO] (비디오 출력 단자): 외부입 력 모드
- 13) AV IN [VIDEO] (비디오 입력 단자)
- 14) AV OUT [S-VIDEO] (S-영상 출력 단자): S-영 상 모드
- 15) AV IN [S-VIDEO] (S-영상 입력 단자)
- 16) AUDIO OUT [L-AUDIO-R] (오디오 출력 단자) OUT 는 PC, DVI, BNC 사운드 출력 단자입니다.
- 17) LAN (LAN 연결 단자)
- 18) USB (USB 연결 단자)

키보드/마우스, 이동식 저장 장치

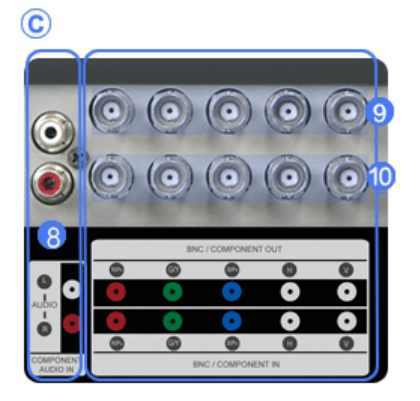

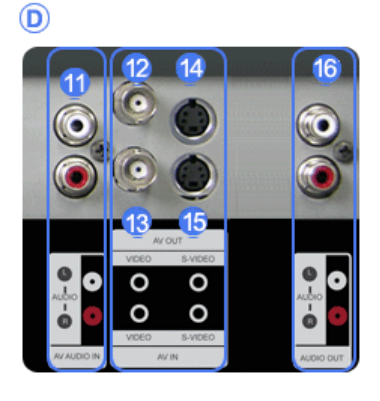

E

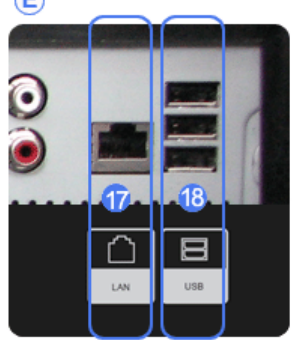

## ☑ 참고

• Loopout 연결대수는 케이블, signal 소스등 환경에 따라 차이가 있습니다. 열화가 없는 케이블, signal 소스 이용시 10대까지 가능합니다.

## 🗹 참고

• 케이블 연결에 대한 자세한 내용은 케이블 연결을 참고하세요

#### > 리모컨

## ☑ 참고

• 리모컨이 동작되는 같은 공간 안에서 본 모니터와 함께 다른 TV를 사용시 에는 리모컨 코드(주파수)의 간 접 현상으로 오동작을 유발할 수 있습니다.

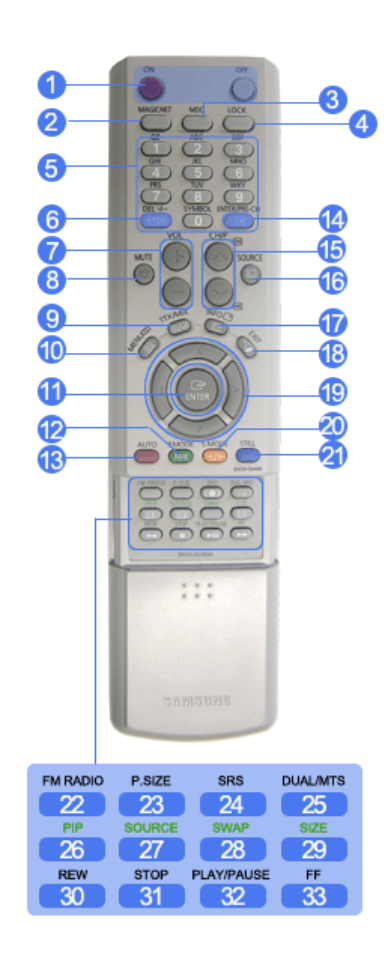

1. ON / OFF 2. MagicInfo 3. MDC 4. LOCK 5. MagicInfo 버튼 6.+100 -/--7. VOL 8. <sup>®</sup> MUTE 9. <u>1</u>2 TTX/MIX 10. **MENU** 11. **ENTER** 12. M/B P.MODE 13. AUTO 14. 💷 ENTER/PRE-CH 14. ■ ENTER/ 15. ▼ CH/P ▲ 16. ■ SOURCE 17. ■ INFO 18. ■ EXIT 19. 상하, 좌우버튼 20. +)+ S.MODE 21. STILL 22. FM RADIO 23. P.SIZE 24. (•) SRS 25. HI DUAL/MTS 26. III PIP 27. III SOURCE 28. SWAP 29. 🗐 화면 크기 30. < REW 31. ■ STOP 32. ►II PLAY/PAUSE 33. ►► FF

#### 1) ON/OFF

화면을 켜고 끌 때 누릅니다.

#### 2) MagicInfo

MagicInfo 바로가기 버튼입니다.

3) MDC

MDC 바로가기 버튼입니다.

4) LOCK

리모컨과 모니터의 기능버튼을 전원과 LOCK 버튼 이외에 모두 동작하지 않게 하거나 동작 할 수 있게 하는 버튼입니다.

#### 5) MagicInfo 버튼

MagicInfo 사용시 이용됩니다.

- 알파벳/숫자: 인터넷 주소 입력시 사용됩니다.
- DEL: 백스페이스 기능입니다.
- SYMBOL: 기호를 입력할 때 사용합니다.(., O, \_, -, :, /)
- ENTER: 입력 기능입니다.

## 6) +100 -/--

100번 이상의 채널을 선택할 때 사용합니다. 예를 들어 121번 채널을 선택할 때, "+100" 버튼을 누른 후, "2" 버튼과 "1" 버튼을 차례로 누릅니다. - 이 모니터에서는 이 기능을 지원하지 않습니다.

#### 7) VOL

음량을 조절할 때 사용합니다.

8) 🕸 MUTE

일시적으로 소리가 나지 않게 할 경우에 사용합니다. 화면의 왼쪽 아랫부분에 아이콘으로 표시됩니다. 음소거 상태에서 MUTE 버튼을 한번 더 누르거나, - VOL +를 누르면 다시 소리가 들립니다.

#### 9) =/ TTX/MIX

TV 채널에 관한 정보를 화면에 제공합니다. - 이 모니터에서는 이 기능을 지원하지 않습니다.

## 10) [[]] MENU

메뉴화면을 켜고 끄거나, 조정메뉴화면에서 이전단계로 돌아갈 때 사용합니다.

11) CHENTER

선택한 메뉴 아이템을 활성화 시킵니다

12) M/B P.MODE

버튼을 누르면 화면의 하단 중앙에 모드가 표시됩니다.

#### 외부입력 / S-영상 / 컴포넌트 : P.MODE

버튼을 누르면 설정된 4가지 화면 모드가 선택됩니다. 버튼을 반복해서 누르면 설정된 모드가 반복됩니다. ( 선명한 화면 → 표준화면 → 부드러운 화면 → 사용자 조정 )

#### PC/DVI/BNC : M/B (MagicBright<sup>™</sup>)

MagicBright<sup>™</sup> 란, PC에서만 작동하며 문서작성, 인터넷, 동영상 등 다양한 사용자 환경에 맞는 디스플레이 를 제공하기 위하여 기존 모니터보다 두 배 이상의 밝기와 선명한 화질을 가진 모니터입니다. 버튼을 반복해서 누르면 설정된 모드가 반복됩니다. (동영상 모드 → 인터넷 모드 → 문자 모드 → 사용자 조정 )

#### 13) AUTO

PC모드에서 화면을 자동으로 조정합니다. 디스플레이 등록 정보에서 해상도 설정을 변경하게 되면, 이 모니터는 스스로 자동 조정 기능을 실행합니 다.

14) ENTER/PRE-CH

바로 전에 보던 채널을 선택할 때 사용합니다. - 이 모니터에서는 이 기능을 지원하지 않습니다.

15) ¥ CH/P A

TV모드시에 채널을 조정하는 직접버튼입니다. - 이 모니터에서는 이 기능을 지원하지 않습니다.

16) E SOURCE

TV/외부입력 신호를 전환하는 버튼입니다.

17) 📑 INFO

화면에 표시되고 있는 정보가 모니터 화면의 왼쪽 상부 모서리에 표시됩니다.

18) → 🚺 EXIT

현재 조정중인 메뉴화면 종료 시에 사용합니다.

19) 상하, 좌우버튼

메뉴화면에서 메뉴를 상하좌우로 이동하거나 조정할 때 누릅니다.

20) <sup>-{)}+</sup> S.MODE

버튼을 누르면 화면의 하단 중앙에 선택모드가 표시됩니다. 버튼을 누르면 설정된 음향모드가 선택됩니다. 버튼을 반복해서 누르면 설정된 모드가 반복됩니다. (표준으로 들을 때 → 음악을 들을 때 → 영화를 볼 때 → 뉴스를 들을 때 → 사용자 조정)

21) STILL

버튼을 누르면 화면이 정지됩니다. 버튼을 다시 한 번 누르면 정지화면이 해제됩니다.

22) FM RADIO

FM 라디오로 전환하는 버튼입니다. PC, DVI 모드이외의 영상에서 FM 라디오를 실행시킬 경우 화면이 까맣게 변합니다. 주파수가 약한 지역에서는 FM 라디오 방송 중 잡음이 들릴 수 있습니다. - 이 모니터에서는 이 기능을 지원하지 않습니다.

23) P.SIZE

화면의 크기를 조정합니다.

24) () SRS

SRS

25) I-II DUAL/MTS

DUAL-

TV시청중 리모컨의 DUAL 버튼 사용으로 방송신호에 따라 STEREO/MONO, DUAL I / DUAL II,MONO/NICAM MONO/NICAM STEREO를 사용할 수 있습니다.

MTS-

MTS (Multichannel Television Stereo) 모드를 선택하여 사용할 수 있습니다.

|         | 오디오타입  | MTS/S_Mode                 | 초기값   |
|---------|--------|----------------------------|-------|
| FM 스테레오 | MONO   | MONO                       | 수동 조정 |
|         | STEREO | MONO ↔ STEREO              |       |
|         | SAP    | $MONO \leftrightarrow SAP$ | MONO  |

- 이 모니터에서는 이 기능을 지원하지 않습니다.

- 26) 🖽 PIP
  - 버튼을 누를 때마다 동시화면이 켜지거나 꺼집니다.
- \_

27) 🗐 SOURCE

동시화면의 입력 비디오 신호를 전환하는 버튼입니다.

28) SWAP

버튼을 누를 때마다 주화면과 부화면이 서로 바뀝니다. PIP창 안의 이미지가 주 화면에 표시되고 주 화면 이미지가 PIP창에 표시됩니다.

29) 🔄 SIZE

동시 화면의 크기를 변경합니다.

30) ◀ REW

되감기

31) STOP

정지

32) HPLAY / PAUSE

실행/멈춤

- 33) 🍽 FF
  - 빨리 감기

820DXn

# 1. Mechanical Lay-out

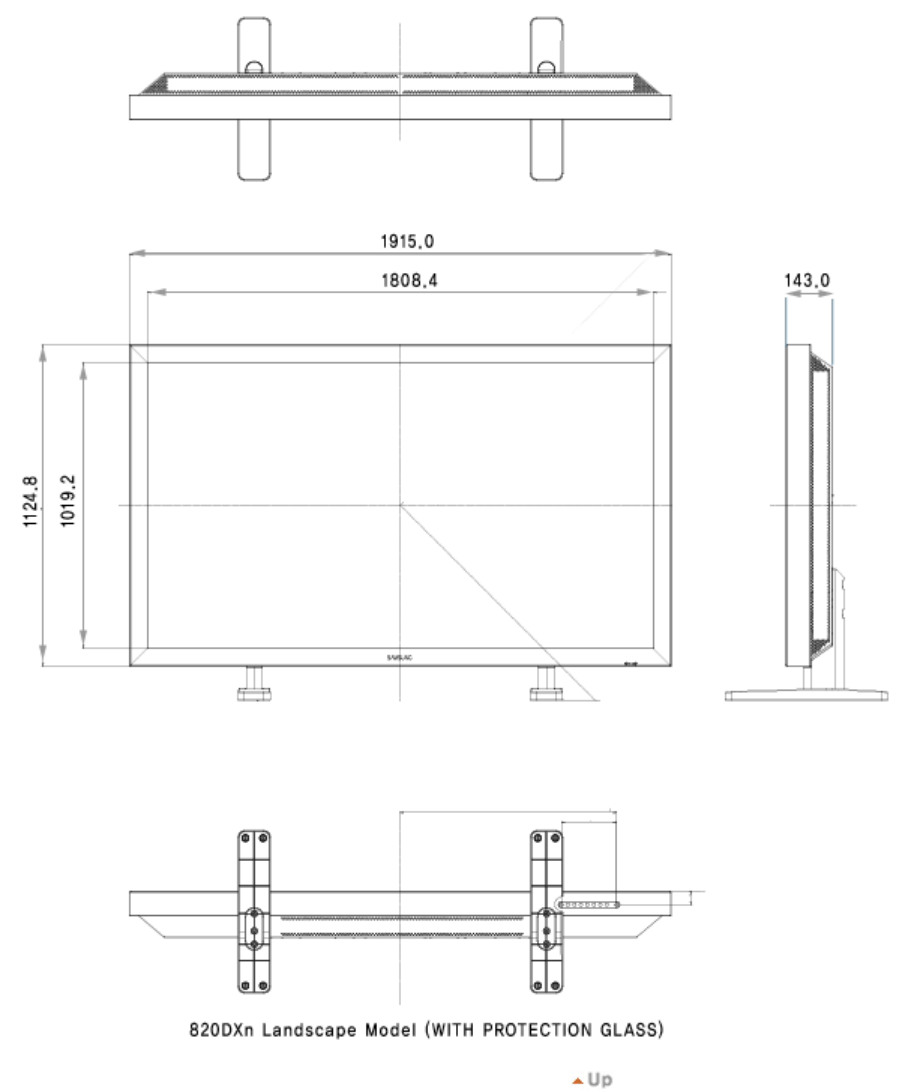

# 2. 모니터 헤드

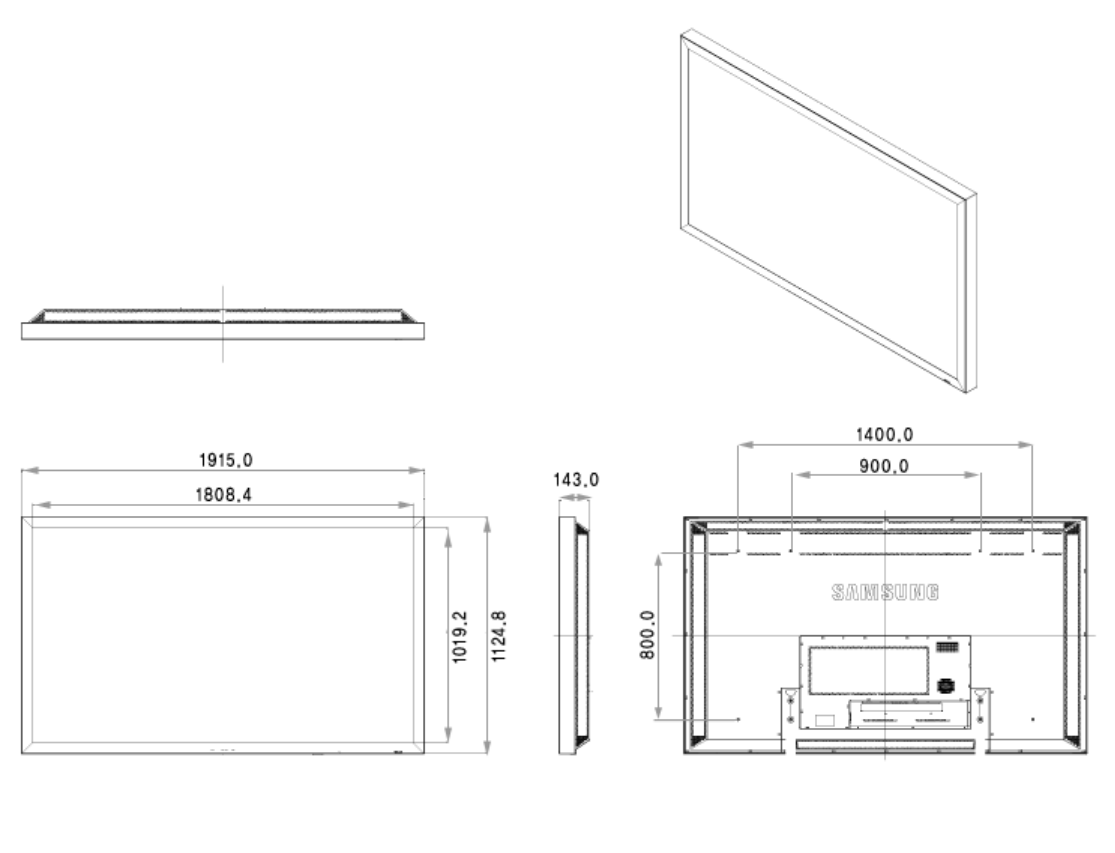

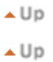

# 3. 벽걸이 설치 방법

- 벽걸이를 벽에 설치시에는 전문 설치 업자에게 의뢰하세요.
- 소비자 임의로 설치시 발생되는 제품의 파손이나 상해에 대해서는 삼성전자에서 책임지지 않습니다.
  본 체결 방법은 시멘트 벽 기준 체결방법입니다. 석고보드나 나무 등 기타 다른 벽체에 고정시 고정강도가 약해서 제품이 바닥에 떨어질 우려가 있습니다.

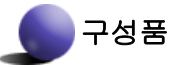

벽걸이 설치시 반드시 제공되는 구성품 및 부품을 사용하여 주세요.

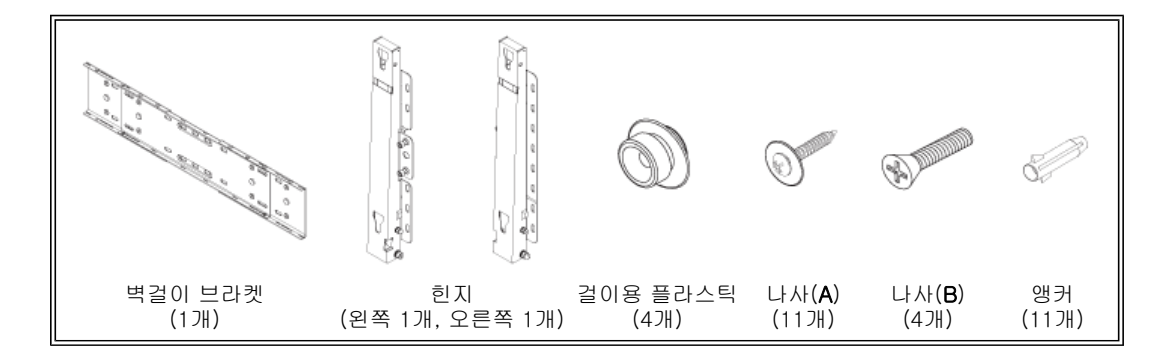

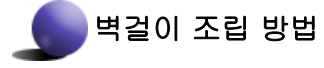

화살표 방향으로 조립후 고정용 나사(CAPTIVE SCREW)로 누르면서 조여 주세요. 나사를 고정후 벽걸이 브라켓을 벽에 고정시켜 주세요.

A. 고정용 나사 B. 벽걸이 브라켓

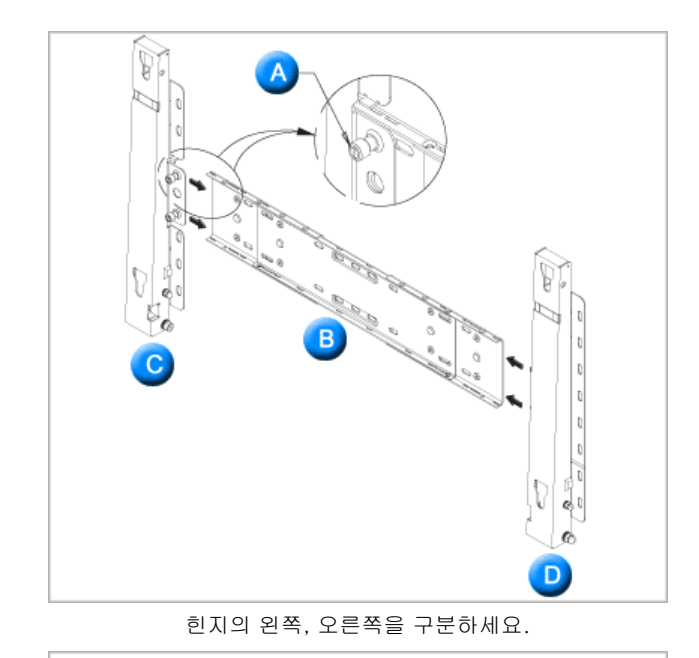

3

C. 힌지(왼쪽) D. 힌지(오른쪽)

벽에 구멍을 내기 전에 본체 뒷면의 고정 길이가 일치하는지 확인 하세요. 일치하지 않으면 벽걸이 브라켓에 고정되어 있 는 나사 4개를 풀어서 좌우 길이를 조정하세요.

A. 본체 뒷면의 고정 길이

설치 도면을 이용하여 벽에 구멍의 위치를 표시 한 후에 드릴 직경 5.0mm를 사용하여 깊이 35mm 이상 뚫어 주세요. 앵커를 벽면의 각각의 홀에 고정 하세요. 브라켓과 힌지의 홀을 앵커의 홀에 일치시켜 나 사A 11개를 체결 하세요.

# 본체를 벽걸이 브라켓에 고정하는 방법

ଜ

ଜ

본체의 외관 형태가 그림과 상이 할수 있습니다.(걸이용 플라스틱 + 나사 조립 및 설치 방법은 동일함.)

e

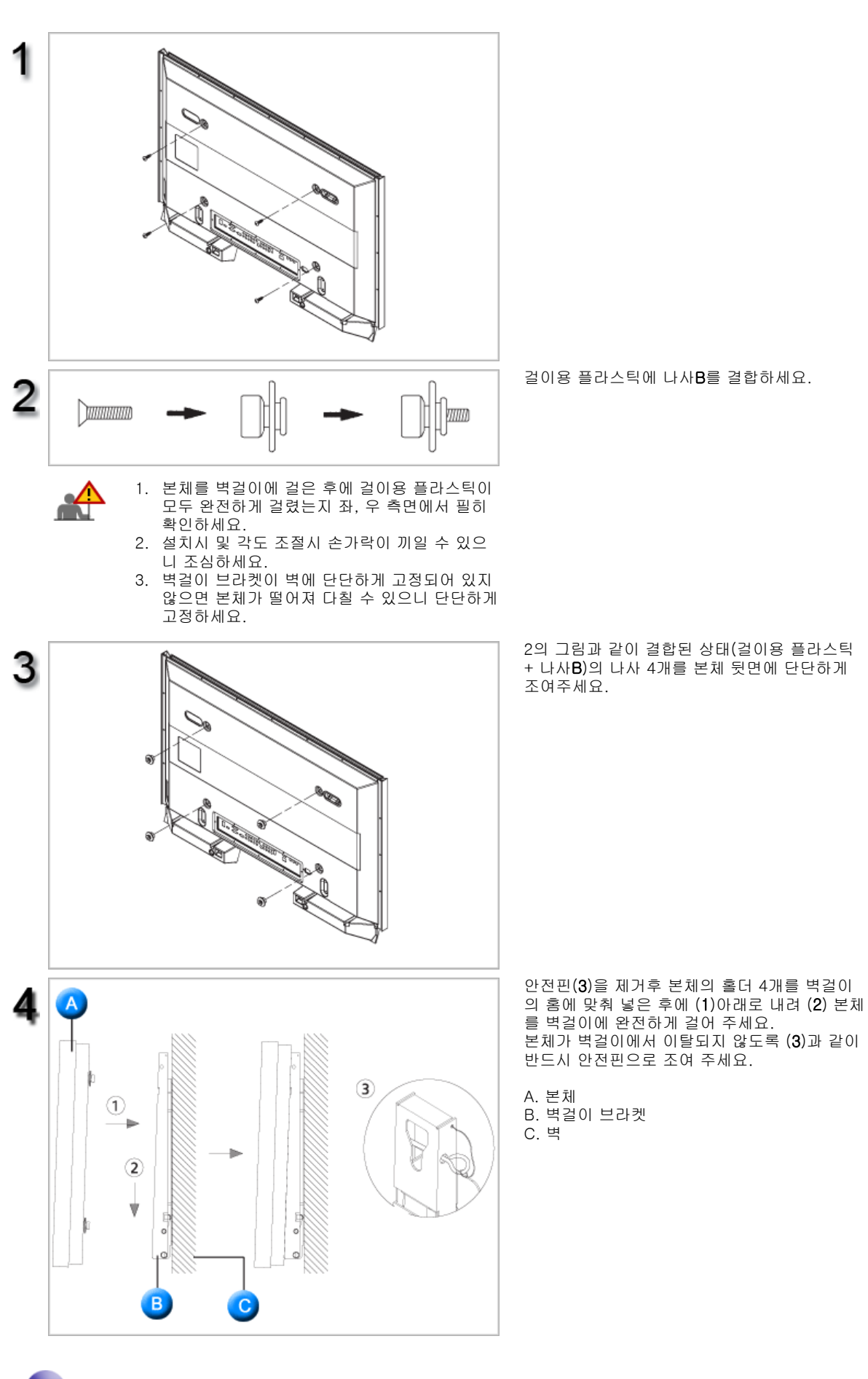

벽걸이 각도 조정 방법

벽걸이를 벽에 고정하기 전에 각도를 -2°로 조정 한 후에 벽걸이를 벽면에 고정하세요.

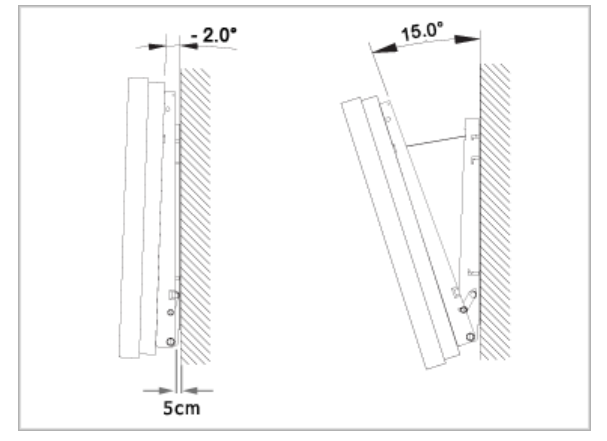

- 1. 본체를 벽걸이 브라켓에 고정하세요.
   각도 조절시 본체의 좌, 우측이 아닌 중앙부를

   2. 브라켓에 고정된 본체 가운데 상단을 잡고 화살표 방향으로 전면
   당기시기 바랍니다.

   으로 당겨서 각도를 조절하세요.
   당기시기 바랍니다.

   3. 각도조절은 -2° ~ 15°까지 임의로 조정 할 수 있습니다.
   당기시기 바랍니다.

🔺 Up

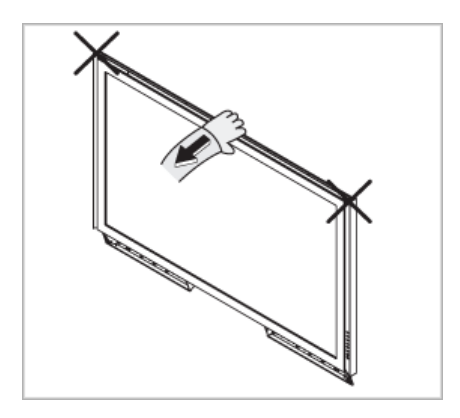

# 1. Mechanical Lay-out

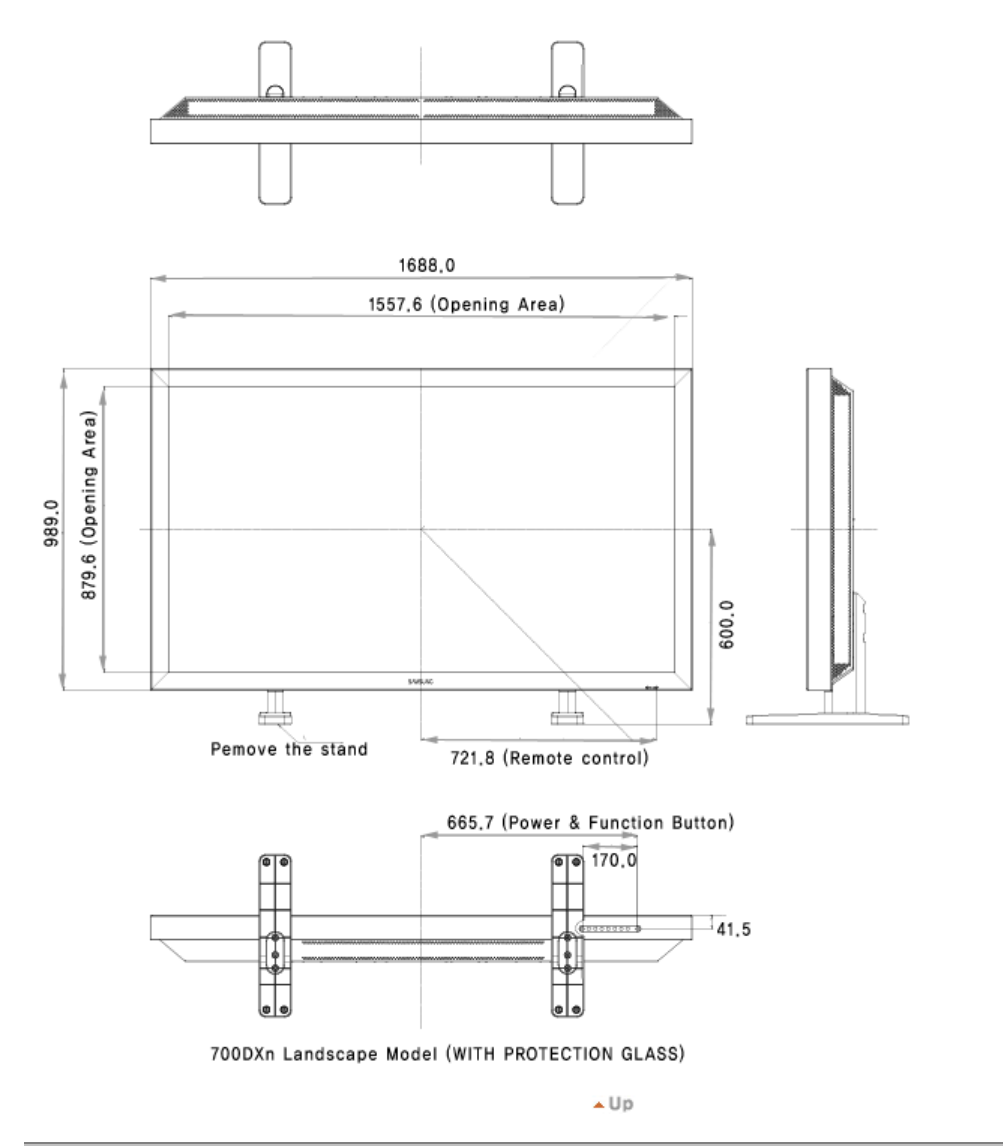

# 2. 모니터 헤드

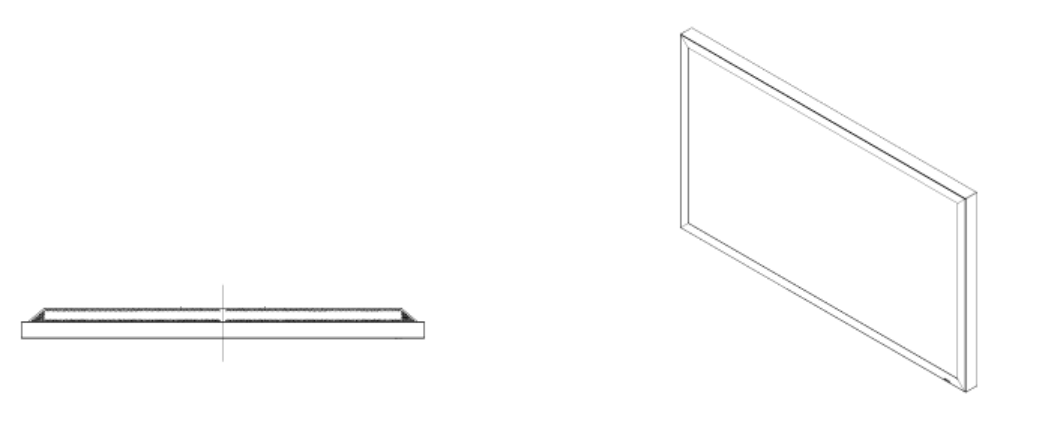

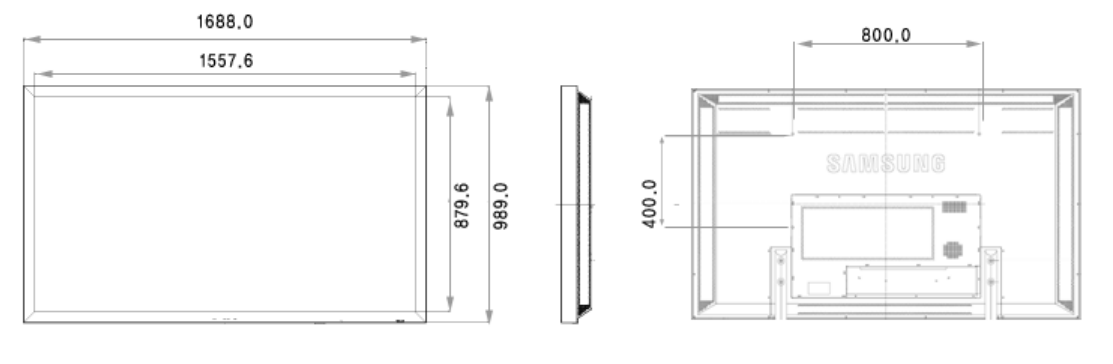

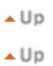

# 3. 벽걸이 설치 방법

- 벽걸이를 벽에 설치시에는 전문 설치 업자에게 의뢰하세요.
- 소비자 임의로 설치시 발생되는 제품의 파손이나 상해에 대해서는 삼성전자에서 책임지지 않습니다.
  본 체결 방법은 시멘트 벽 기준 체결방법입니다. 석고보드나 나무 등 기타 다른 벽체에 고정시 고정강도가 약해서 제품이 바닥에 떨어질 우려가 있습니다.

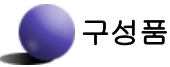

벽걸이 설치시 반드시 제공되는 구성품 및 부품을 사용하여 주세요.

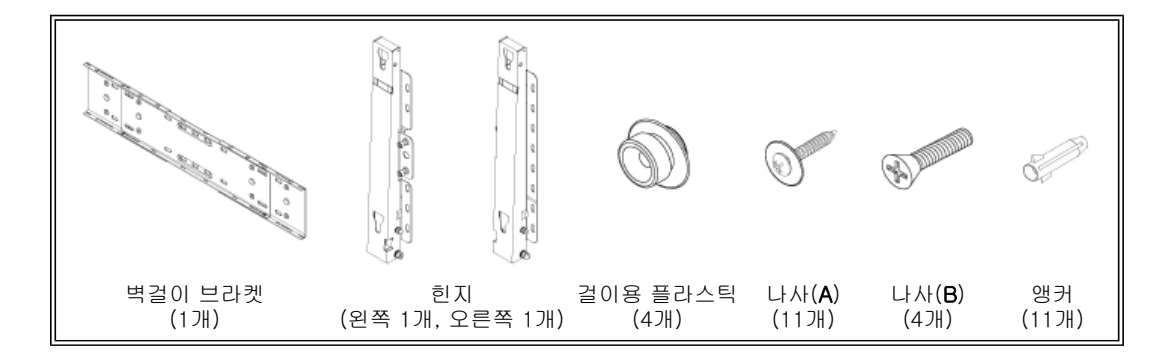

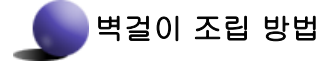

화살표 방향으로 조립후 고정용 나사(CAPTIVE SCREW)로 누르면서 조여 주세요. 나사를 고정후 벽걸이 브라켓을 벽에 고정시켜 주세요.

A. 고정용 나사 B. 벽걸이 브라켓

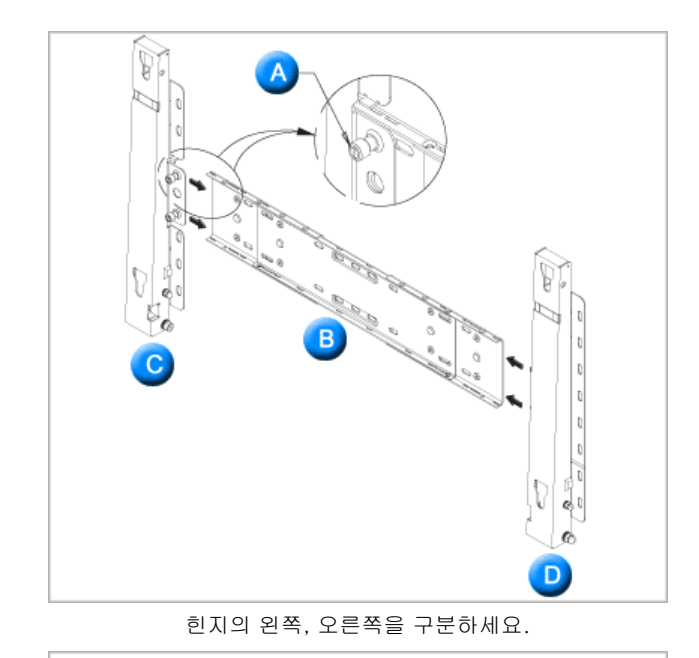

3

C. 힌지(왼쪽) D. 힌지(오른쪽)

벽에 구멍을 내기 전에 본체 뒷면의 고정 길이가 일치하는지 확인 하세요. 일치하지 않으면 벽걸이 브라켓에 고정되어 있 는 나사 4개를 풀어서 좌우 길이를 조정하세요.

A. 본체 뒷면의 고정 길이

설치 도면을 이용하여 벽에 구멍의 위치를 표시 한 후에 드릴 직경 5.0mm를 사용하여 깊이 35mm 이상 뚫어 주세요. 앵커를 벽면의 각각의 홀에 고정 하세요. 브라켓과 힌지의 홀을 앵커의 홀에 일치시켜 나 사A 11개를 체결 하세요.

# 본체를 벽걸이 브라켓에 고정하는 방법

ଜ

ଜ

본체의 외관 형태가 그림과 상이 할수 있습니다.(걸이용 플라스틱 + 나사 조립 및 설치 방법은 동일함.)

e

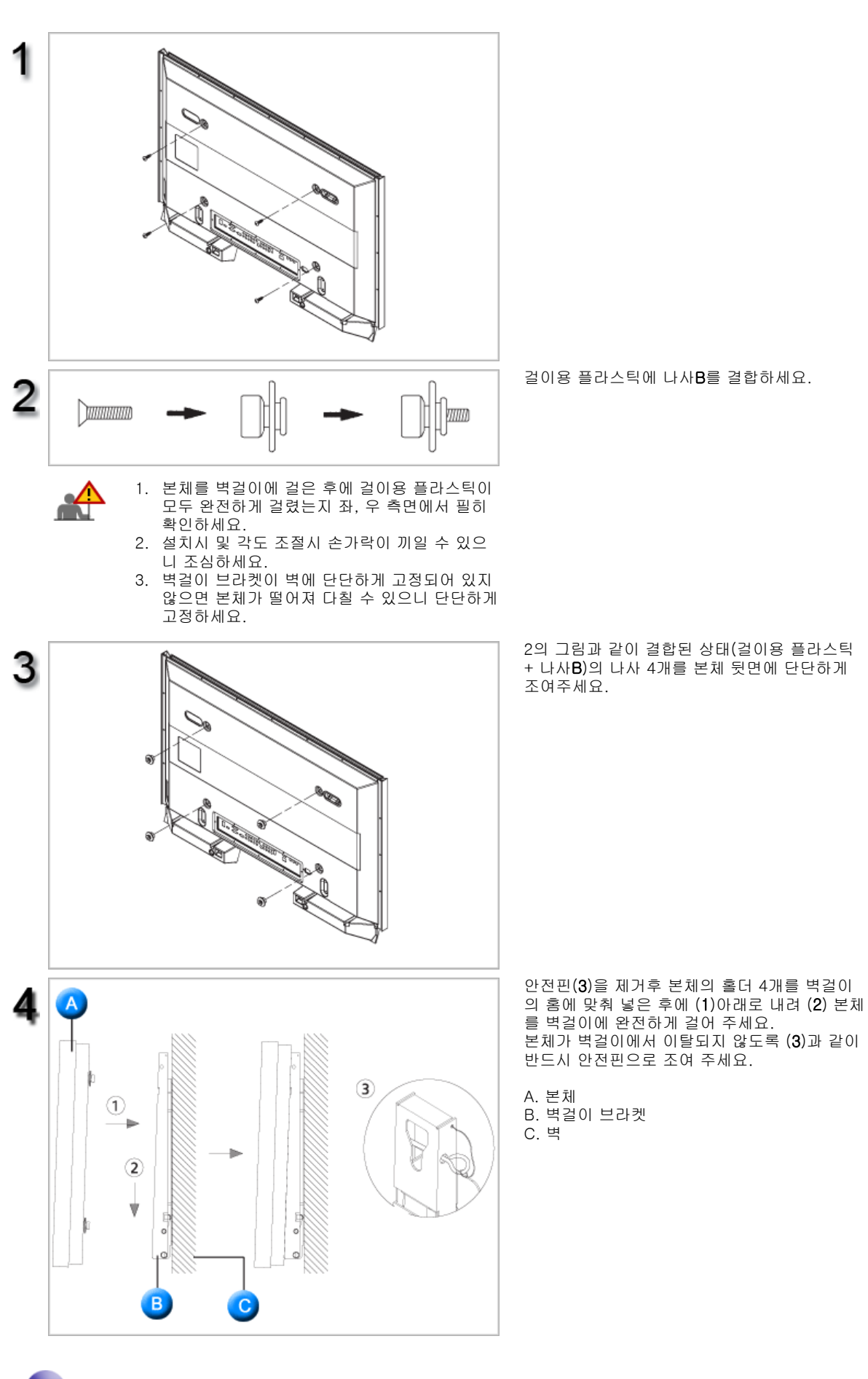

벽걸이 각도 조정 방법

벽걸이를 벽에 고정하기 전에 각도를 -2°로 조정 한 후에 벽걸이를 벽면에 고정하세요.

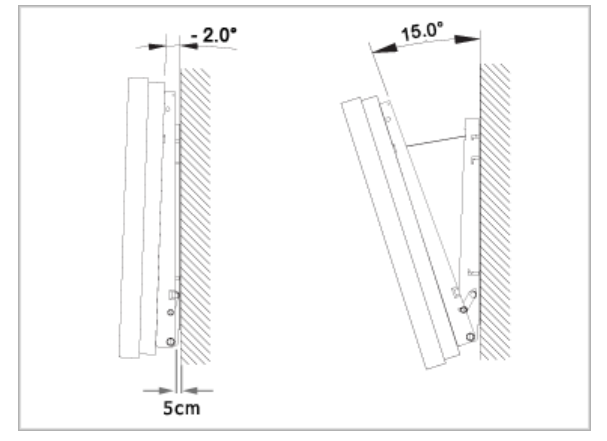

- 1. 본체를 벽걸이 브라켓에 고정하세요.
   각도 조절시 본체의 좌, 우측이 아닌 중앙부를

   2. 브라켓에 고정된 본체 가운데 상단을 잡고 화살표 방향으로 전면
   당기시기 바랍니다.

   으로 당겨서 각도를 조절하세요.
   당기시기 바랍니다.

   3. 각도조절은 -2° ~ 15°까지 임의로 조정 할 수 있습니다.
   당기시기 바랍니다.

🔺 Up

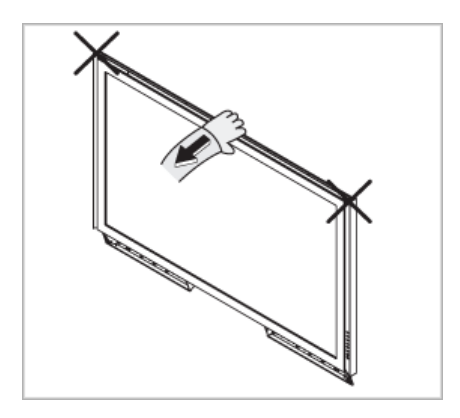

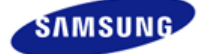

# SyncMaster

안전을 위한 주의사항 표기법 전원 관련 설치 관련 청소 및 사용 기타 전원 설치 안내서 제품 설명 구성품 각부의 명칭 Mechanical Layout 제품 연결 및 사용 받침대 설치 케이블 연결 소프트웨어 설치 및 사용 MagicInfo 설치 MDC MagicInfo 화면조정 입력 화면 [PC/BNC/DVI] 화면 [외부입력 / S-영상 / 컴포넌 트 모드 / HDMI] 음향 설정 Multi Control 직접 기능 MagicInfo 문제발생시 해결방안 모니터 자체 진단 확인해 보세요 궁금해요 제품규격 제품 사양 절전 기능 표준신호모드표 서비스 안내 및 기타 서비스센터 안내

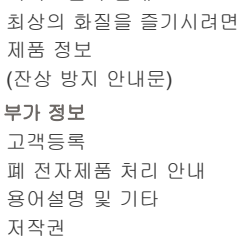

a www.samsung.com

제품에 따라 색상 및 형상이 다를 수 있으며 규격내용은 성능개선을 위해 예고없이 변경될 수 있습니다.

## 제품 연결 및 사용

# ☑ 참고

• 지정된 나사만을 사용하셔야 합니다.

# 🕂 주의

정해진 규격품 이외의 받침대를 사용하여 발생한 불량에 대해서는 당사가 서비스를 책임지지 않습니다.

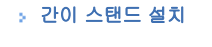

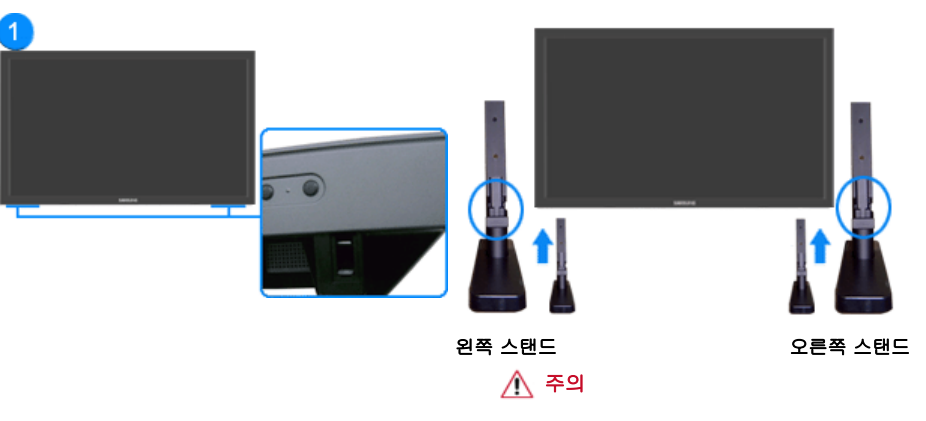

주의 문구 라벨이 뒷쪽을 향하게 하십시오.

받침대 설치

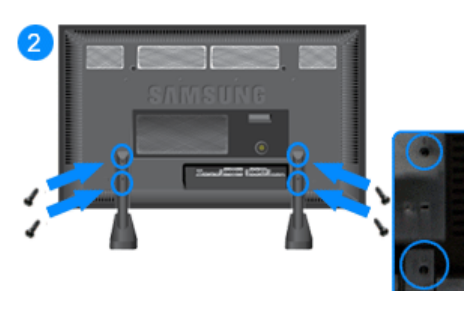

\land 주의

해상도는 제품에 따라 상이할 수 있으므로 최적 해상도는 사용설명서를 참조하기 바랍니다.

케이블 연결

☑ 참고

#### · 컴퓨터와 연결하기

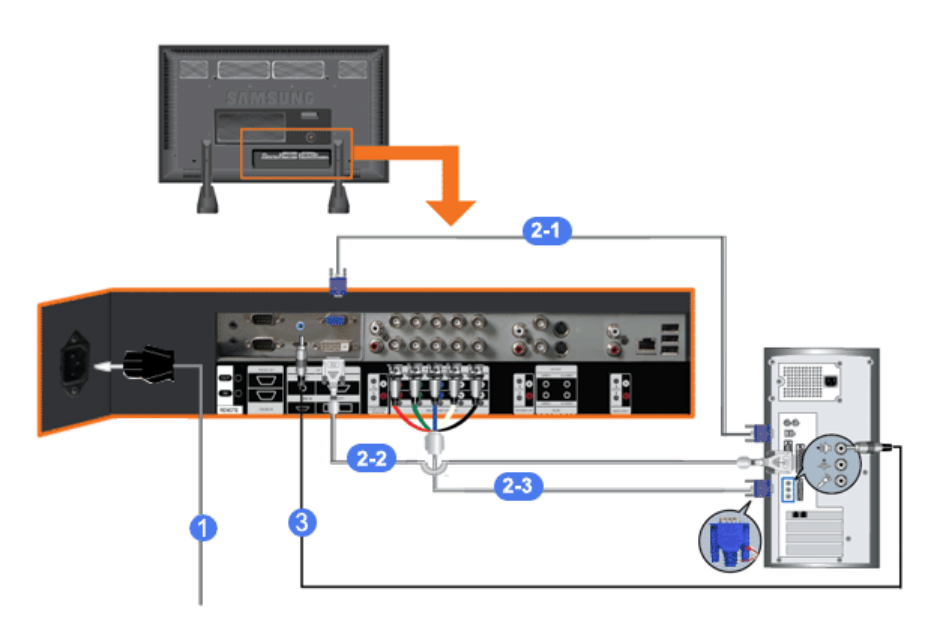

- 전원선을 220V 또는 110V 전용 콘센트에 꽂아 사용하세요. 전원 스위치를 켜세요.
- 컴퓨터와 모니터를 연결할 수 있는 방법은 3가지입니다.
   3가지 연결 가능한 방법 중 하나를 선택해서 연결하세요.
  - 그래픽카드에서 D-Sub(아날로그) 출력을 사용할 경우

     D-Sub 케이블로 모니터의 RGB 단자와 컴퓨터의 D-Sub 단자를 연결하세요.

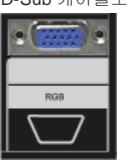

2-2) 그래픽카드에서 DVI(디지털) 출력을 사용할 경우 DVI 케이블로 모니터의 DVI(HDCP)단자와 컴퓨터의 DVI 단자를 연결하세요.

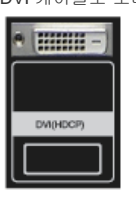

2-3) 그래픽카드에서 BNC(아날로그) 출력을 사용할 경우

BNC 케이블로 모니터의 BNC/COMPONENT IN - R, G, B, H, V 단자와 컴퓨터의 D-Sub 단자를 연 결하세요.

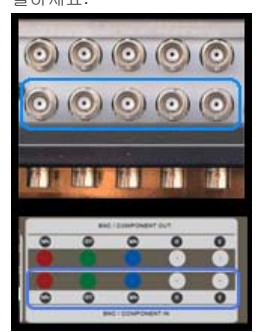

- 3) 소리 연결선을 모니터와 컴퓨터의 사운드카드 스피커 출력 단자에 연결하세요.
- 🗹 참고
- 컴퓨터와 모니터 전원을 켭니다.

🗹 참고

• DVI 또는 BNC 케이블은 별매품 입니다. 별매품을 구입하시려면 삼성전자 서비스센터로 연락하세요.

#### ▶ VCR과 연결하기

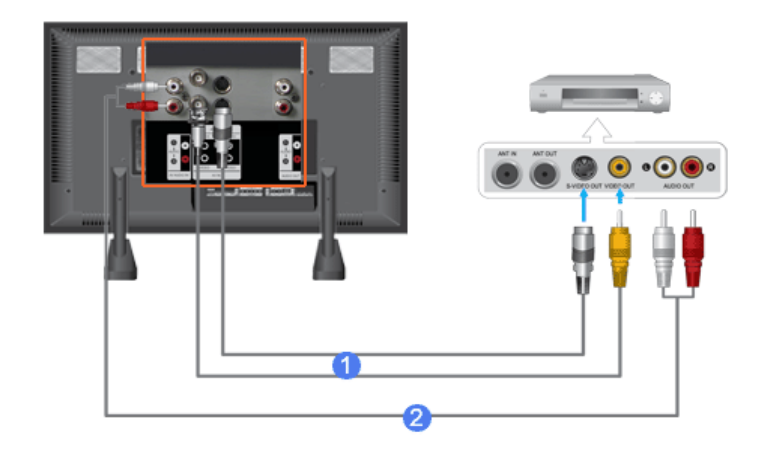

- 1) DVD, VCR, 캠코더와 같은 AV 입력 장치와 모니터의 AV IN [VIDEO] 또는 AV IN [S-VIDEO]를 S-VHS 또는 BNC 케이블로 연결하세요./td>
- 2) VCR, 캠코더의 오디오(L, R) 단자와 모니터의 AV AUDIO IN [L-AUDIO-R]를 소리 연결선로 연결하세요.

#### ☑ 참고

- 모니터 전면 또는 리모컨의 'SOURCE' 버튼을 눌러 외부입력 또는 S-영상모드를 선택하세요.
- 테이프를 넣고 재생버튼을 누르세요.

#### 🗹 참고

• S-VHS 또는 BNC 케이블은 별매품 입니다.

#### ▶ DVD 플레이어와 연결하기

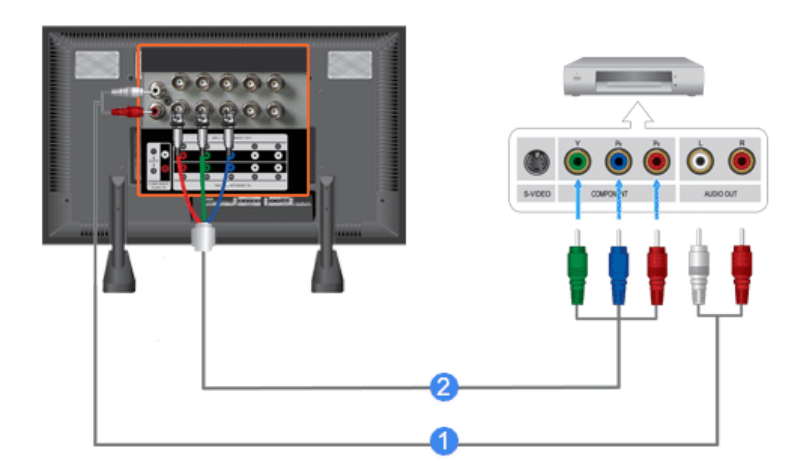

- 1) 모니터의 COMPONENT AUDIO IN [L-AUDIO-R]와 DVD 플레이어의 오디오 출력 단자에 소리 연결선을 연 결하세요
- 2) 모니터의 BNC/COMPONENT IN PR, Y, PB port 단자에 컴포넌트 케이블을 연결하세요.

#### 🗹 참고

- 모니터 전면 또는 리모컨의 'SOURCE' 버튼을 눌러 컴포넌트 모드를 선택하세요
- DVD를 넣고 재생버튼을 누르세요.
- 🗹 참고
- 컴포넌트 케이블은 별매품 입니다.
   컴포넌트 비디오에 관한 설명은 DVD 플레이어 설명서를 참조하세요.

#### · 캠코더와 연결하기

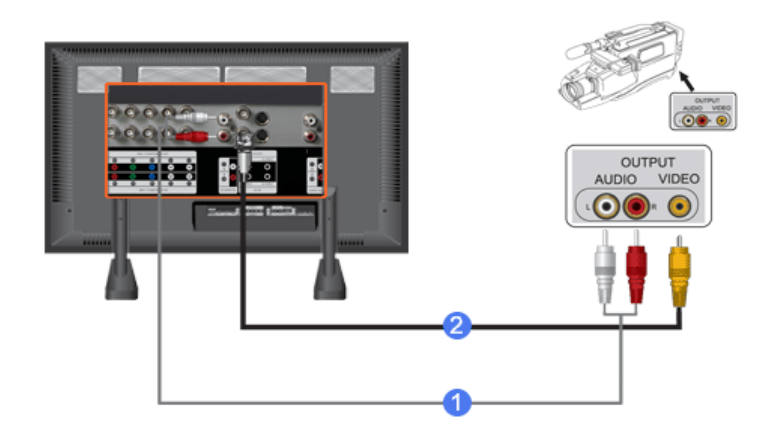

- 캠코더의 AVV 출력 단자를 찾으세요. 일반적으로 캠코더의 옆면 또는 뒷면에 있습니다. 캠코더의 오디오 출력 단자와 모니터의 AV AUDIO IN [L-AUDIO-R]에 소리 연결선을 연결하세요.
- 2) 캠코더의 비디오 출력 단자와 모니터의 AV IN [VIDEO]에 비디오 케이블을 연결하세요.

🗹 참고

- 모니터 전면 또는 리모컨의 'SOURCE'버튼을 눌러 외부입력모드를 선택하세요.
- 테이프를 넣고 재생버튼을 누르세요.

#### 🗹 참고

 오디오 및 비디오 케이블은 일반적으로 캠코더와 함께 제공됩니다. (케이블을 받지 못한 경우에는 가까운 대리점에 문의하세요.)
 스테레오 캠코더는 두 개의 케이블로 연결해야 합니다.

#### > DTV 셋톱박스 연결하기

#### ☑ 참고

• 일반적인 셋톱박스 연결 방식은 다음과 같습니다.

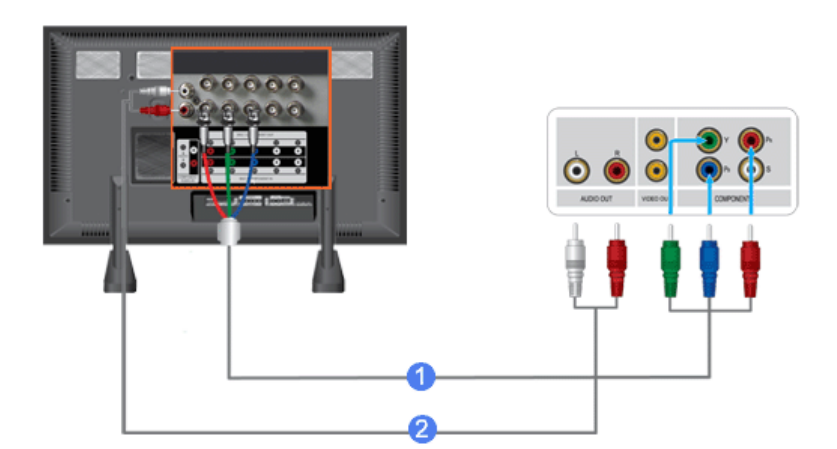

- 1) 모니터의 BNC / COMPONENT IN PR, Y, PB 단자와 셋톱박스의 PR, Y, PB 단자에 컴포넌트 케이블을 연 결하세요.
- 2) 모니터의 COMPONENT AUDIO IN [L-AUDIO-R]와 셋톱박스의 오디오 출력 단자에 소리 연결선을 연결하 세요
- ☑ 참고
- 모니터 전면 또는 리모컨의 'SOURCE' 버튼을 눌러 컴포넌트모드를 선택하세요.
- ☑ 참고
- 컴포넌트 비디오에 관한 설명은 셋톱박스 설명서를 참조하세요.

### ▶ HDMI 연결 사용

- 제약사항: 반드시 다른 기기도 와이어드 리모컨 입출력 단자를 지원 해 줄 경우 가능함
- ☑ 참고
- REMOTE IN 단자를 통해서 다른 기기의 리모컨 신호를 보내어 다른 기기를 제어 할수 있다.
- REMOTE OUT 단자를 통해서 다른 기기로 부터 리모컨 신호를 받아 모니터를 제어 할수 있다.
- ☑ 참고

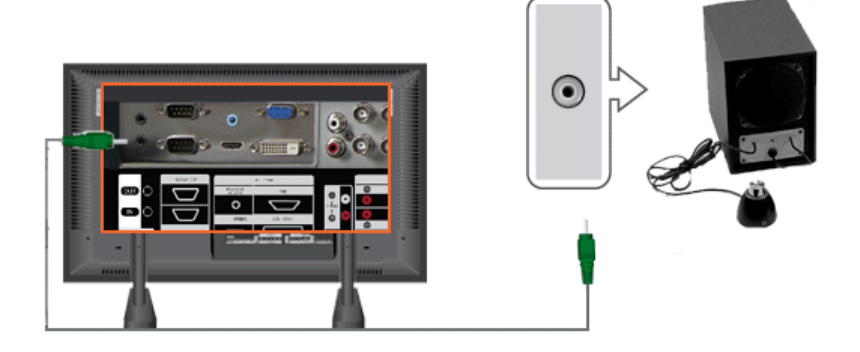

#### 유선 리모컨 연결하기

☑ 참고

• 오디오 시스템의 AUX L, R 단자와 모니터의 AUDIO OUT [L-AUDIO-R]에 소리 연결선을 연결하세요.

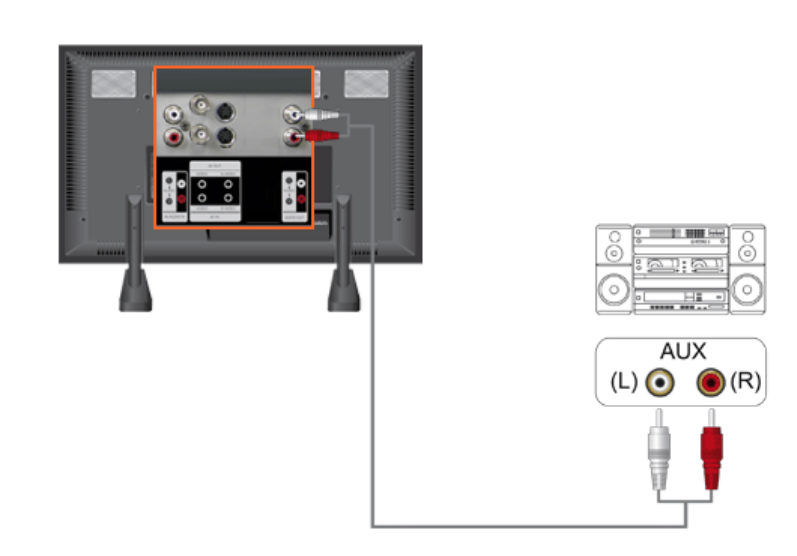

› 오디오 시스템 연결하기

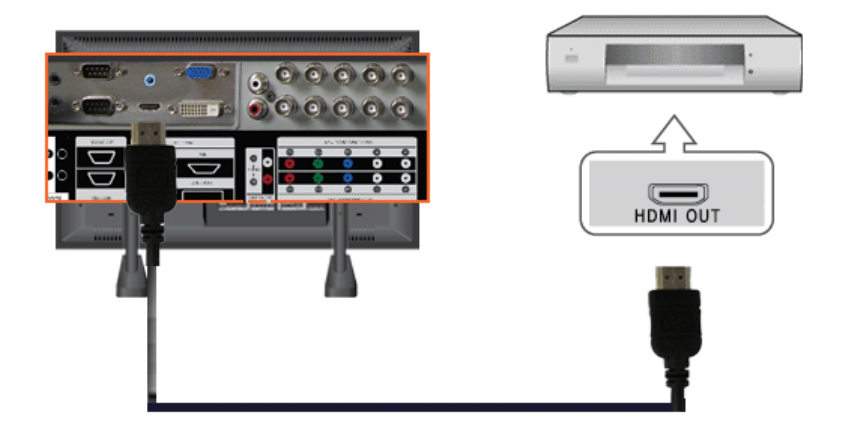

### ☑ 참고

• HDMI 선으로 디지털 출력 단자 기기의 HDMI 출력 단자와 모니터의 [HDMI IN] 단자를 연결 하세요.

## ☑ 참고

• [HDMI IN] 단자는 PC 연결에 사용할 수 없습니다.

### ▶ DVI to HDMI 케이블로 연결

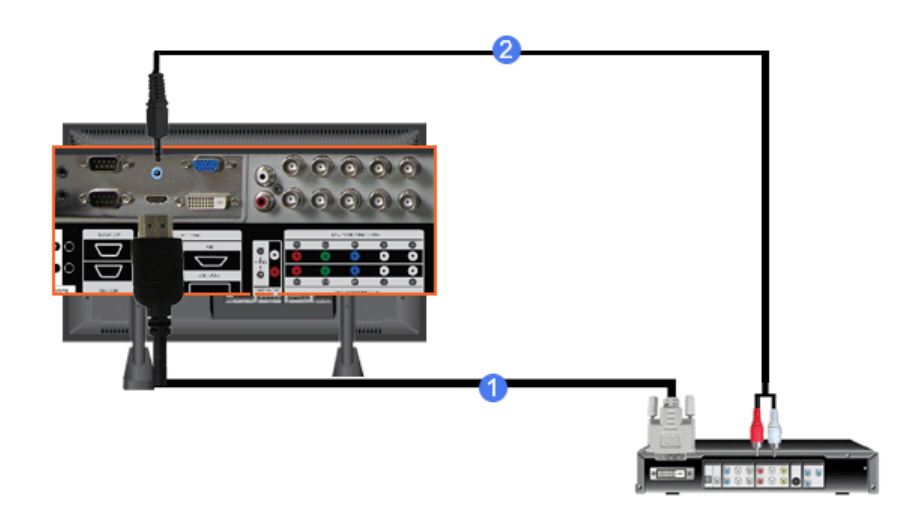

- 1) DVI to HDMI선으로 디지털 출력 단자 기기의 DVI 출력 단자와 모니터의 [HDMI IN] 단자를 연결 하세요.
- 2) RCA to (PC용)stereo 케이블의 붉은색, 흰색 잭을 디지털 기기의 음향 출력 단자 색상에 맞춰 연결하고 반 대쪽 잭은 모니터의 [HDMI/PC DVI-D AUDIO IN]단자와 연결하세요.

#### › LAN 케이블 연결하기

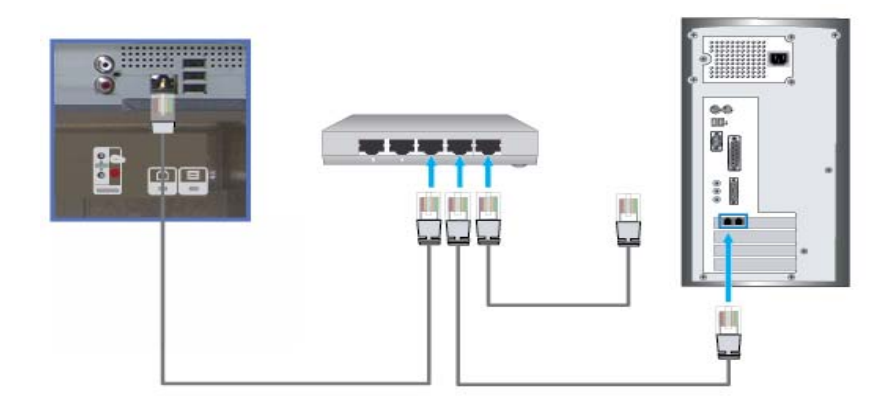

1) LAN 케이블을 연결합니다.

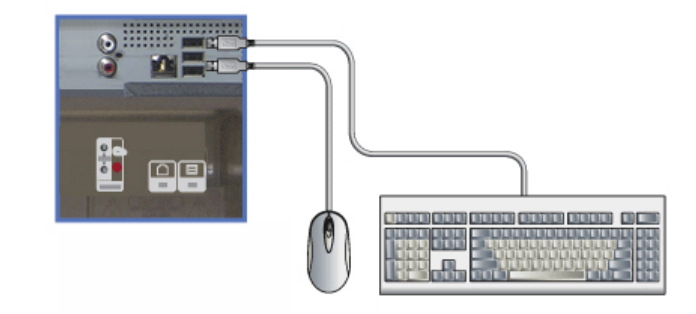

1) 마우스나 키보드 등 USB를 사용하는 기기를 연결 할 수 있습니다.

© 1995~2007 SAMSUNG. ALL Rights Reserved

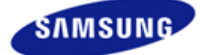

# SyncMaster

> www.samsung.com

안전을 위한 주의사항 표기법 전원 관련 설치 관련 청소 및 사용 기타 전원 설치 안내서 제품 설명 구성품 각부의 명칭 Mechanical Layout 제품 연결 및 사용 받침대 설치 케이블 연결 소프트웨어 설치 및 사용 MagicInfo 설치 MDC MagicInfo 화면조정 입력 화면 [PC/BNC/DVI] 화면 [외부입력 / S-영상 / 컴포넌 ■ / HDMI] 음향 설정 Multi Control 직접 기능 MagicInfo 문제발생시 해결방안 모니터 자체 진단 확인해 보세요 궁금해요 제품규격 제품 사양 절전 기능 표준신호모드표 서비스 안내 및 기타 서비스센터 안내 최상의 화질을 즐기시려면 제품 정보

(잔상 방지 안내문) 부가 정보 고객등록 폐 전자제품 처리 안내 용어설명 및 기타 저작권

MagicInfo 설치

제품에 따라 색상 및 형상이 다를 수 있으며 규격내용은 성능개선을 위해 예고없이 변경될 수 있습니다.

## 소프트웨어 설치 및 사용

> 설치 관련

1. 먼저 설치 CD를 CD-ROM에 넣으세요

2. MagicInfo 설치 프로그램을 클릭합니다.

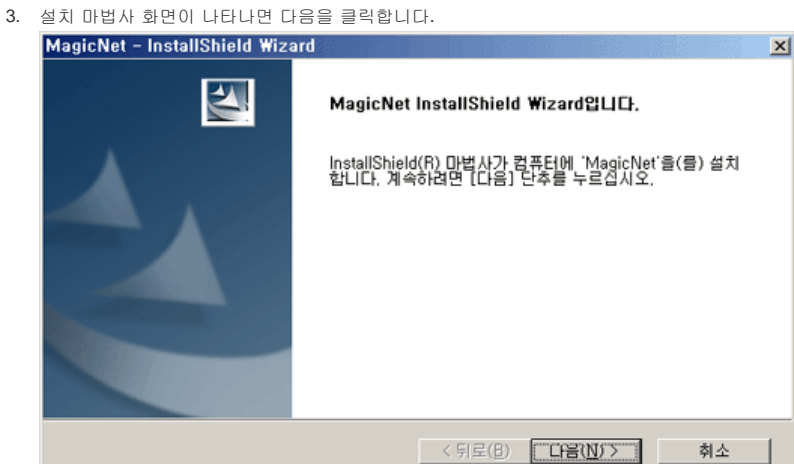

4. '사용권 계약의 조항에 동의합니다'를 선택하고 다음을 클릭합니다.

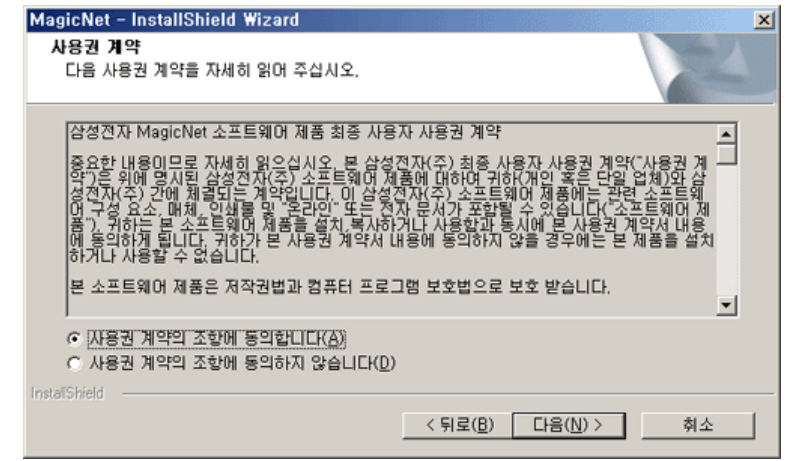

 MagicInfo Server 프로그램 은 로그인이 필요합니다. 로그인 할 때 사용하실 비밀번호를 입력합니다. 비밀 번호는 로그인한 상태에서 변경이 가능합니다.

| MagicNet - Insta         | llShield Wizard       | ×  |
|--------------------------|-----------------------|----|
| MagicNet 프로그<br>정된 비밀번호는 |                       |    |
| 비밀번호                     |                       |    |
| 비밀번호 확인                  |                       |    |
|                          |                       |    |
|                          |                       |    |
|                          |                       |    |
|                          | < <b>뒤로(b)</b> 다음(N)> | 취소 |

6. MagicInfo 설치할 폴더를 선택합니다.

| MagicNet -      | InstallShield Wizard                             |                  |  | ×     |  |
|-----------------|--------------------------------------------------|------------------|--|-------|--|
| 대상 위치<br>파일을 (  | <b>선택</b><br>설치할 폴더를 선택하십시오.                     |                  |  | A CAL |  |
|                 | MagicNet 설치 위치:<br>D:₩Program Files₩SEC₩MagicNet |                  |  | 변경(ᢕ  |  |
| InstallShield - |                                                  | < 뒤로( <u>B</u> ) |  | 취소    |  |

7. 설치를 클릭합니다.

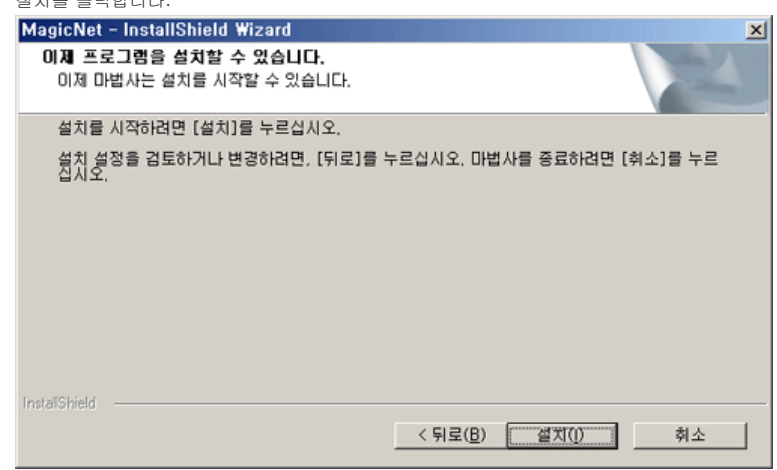

8. 설치 상태 화면이 나타납니다.

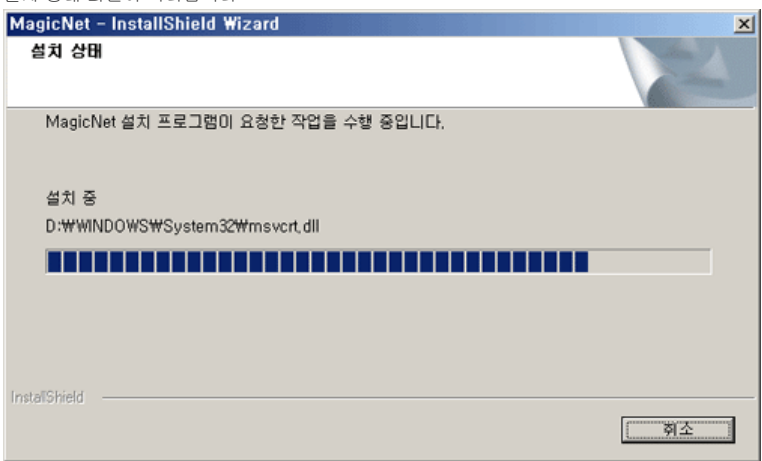
MagicInfo Server 프로그램의 정상적인 동작을 위해 설치 후 재시동 하길 권장합니다.
 완료를 클릭합니다.

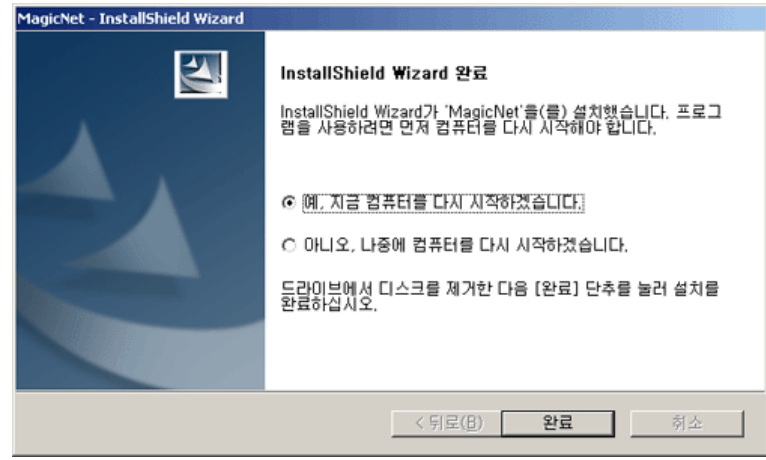

10. 설치가 완료되면 바탕화면에 MagicInfo 실행 아이콘이 생성됩니다.

MagicNet 11. 아이콘을 두번 클릭하여 프로그램을 실행합니다.

▶ Server System 요구 사양 spec

**P**IRITET

|      | CPU     | RAM  | Ethernet  | OS         | Application  |
|------|---------|------|-----------|------------|--------------|
| 최소사양 | P1.8    | 256M | 10014/10  | Windows XP | MAD O 이사 성 키 |
| 권장사양 | P3.0Ghz | 512M | 1001vi/1G | (서비스 팩 4)  | WIMP 9 이상 설치 |

© 1995~2007 SAMSUNG. ALL Right Reserved

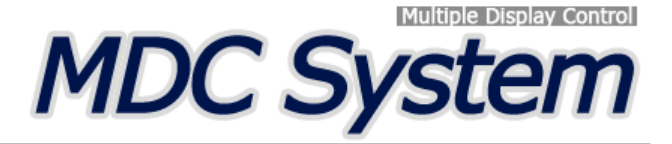

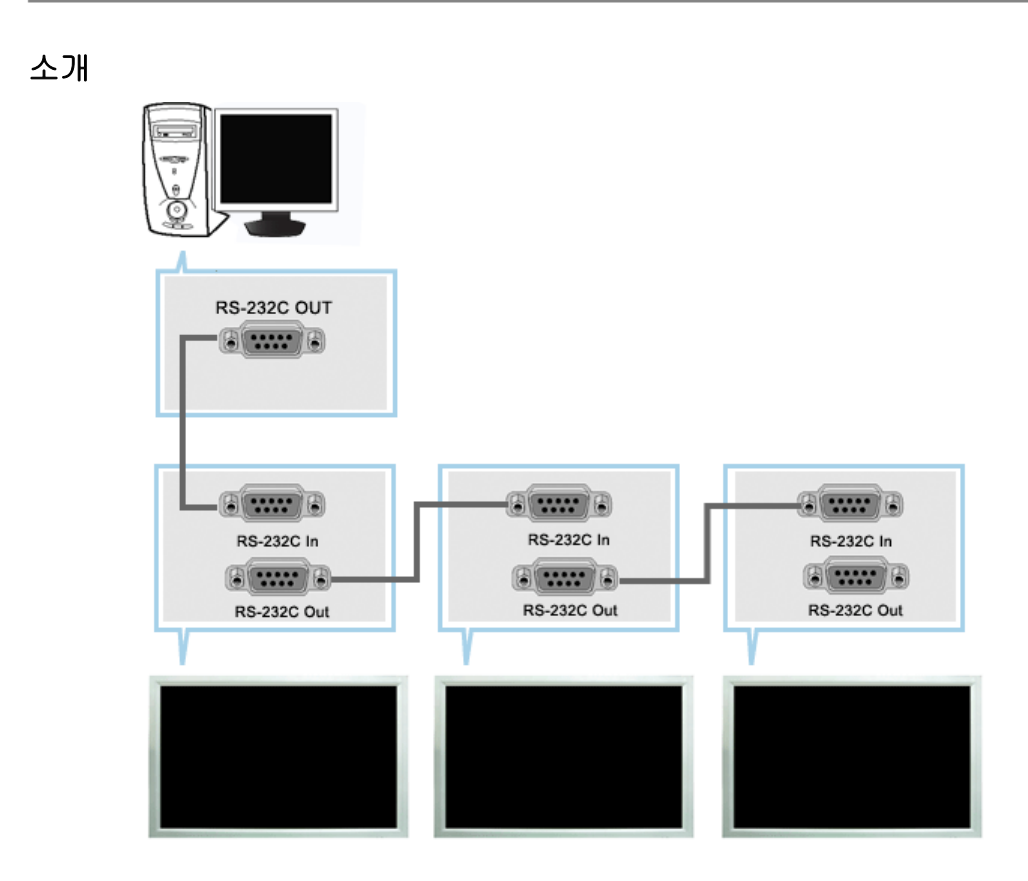

다중 디스플레이 프로그램(MDC: Multiple Display Control)은 여러 개의 디스플레이 장치를 한꺼번에 PC상에서 쉽게 제어할 수 있게 해주는 응용 소프트웨어 프로그램입니다. PC와 모니터간의 통신은 직렬 데이터 통신 표준인 RS-232C를 사용합니다. 따라서 PC의 직렬포트(Serial port)와 모니터의 직렬포트(Serial port)가 RS-232C직렬케이블로 연결되어 있어야 합니다. 위 그림을 참조하세요.

# 메인화면

시작 > 프로그램 > Multiple Display Control 을 클릭하면 프로그램이 시작됩니다.

세트를 선택하면 해당 세트의 볼륨값이 슬라이더에 표시됩니다.

| File Remocon            | Introl 3 4<br>Safety Lock Port Selection Help                    | SAMSUNG DIGIT-     |
|-------------------------|------------------------------------------------------------------|--------------------|
| Power Control           | Select All Clear All 5le                                         | Power On Power Off |
| Input Source            |                                                                  | Volume 10          |
| Time<br>PIP             | D Lamp Temp.Status B/R.Senser Fan CurrentTemp.<br>0 0 0 0 0 1 49 |                    |
| Settings<br>Maintenance |                                                                  | )                  |
|                         |                                                                  |                    |

| 1 주메뉴            | 5 선택 버튼    |
|------------------|------------|
| 2 Remocon        | 6 표시창      |
| 3 Safety Lock    | 7 디스플레이 선택 |
| 4 Port Selection | 8 조정 툴     |

- 1. 주메뉴를 클릭하면 원하는 화면으로 전환됩니다.
- 2. LCD 본체의 리모컨 수신기능을 가능 또는 불가능으로 선택할 수 있습니다.
- 3. 모니터의 기능을 잠글수 있습니다
- 4. 포트를 바꿀 수 있습니다. 기본 포트는 COM1입니다.
- 5. Select All, Clear All 버튼을 이용해 전체 선택 혹은 전체 선택 해제가 가능합니다.
- 6. 창에서 디스플레이의 요약 정보를 볼 수 있습니다.
- 7. 디스플레이 선택에서 조정 하고자 하는 디스플레이를 선택합니다.
- 8. 조정 툴을 이용해서 디스플레이를 조정합니다.
  - <참고> 리모컨 수신기능을 가능/불가능 하는 기능은 전원의 연결상태와 관계없이 동작하며 MDC에 연결된 모든 디스플레이에 적용됩니다. 단, MDC가 종료될 때 현 재의 조정상태와 관계없이 모든 디스플레이는 리모컨 수신기능이 가능한 상태로 초기화됩니다.

포트설정

| 🛅 Multiple Display Co | ontrol | 1033   | 5.8  | - 378 B        |           |       | 88)<br>1997 |          | <u>_</u> _×        |
|-----------------------|--------|--------|------|----------------|-----------|-------|-------------|----------|--------------------|
| File Remocon          | Safe   | ety Lo | ck   | Port Selection | n Help    | -     |             |          | SAMSUNG DIGITAL    |
|                       |        |        |      | COM1           |           |       |             |          |                    |
|                       |        |        |      | COM2           |           |       | _           | _        |                    |
|                       |        | elect  | AIL  | COM3           |           | susy  |             |          |                    |
| Power Control         |        | ID.    | 178  | COM4           | Janaga S  | ine C | ha Timer    | Official |                    |
|                       |        | 0      |      |                | image c   | 120 0 |             |          | Power On Power Off |
|                       |        | U      | 9    | PU             | 16:5      | ,     | 0           | 0        |                    |
| Input Source          |        |        |      |                |           |       |             |          |                    |
|                       |        |        |      |                |           |       |             |          | Volume 10          |
| Image Size            |        |        |      |                |           |       |             |          |                    |
|                       |        |        |      |                |           |       |             |          |                    |
| $\mathbf{S}$          |        | _      |      |                |           |       | _           | _        | -                  |
| Time                  | ID     | 6      | lamo | Temp.Status    | B/RSenser | Fan   | Curre       | ntTemp.  |                    |
|                       | 0      |        | 0    | 0              | 0         | 1     | 4           | -        |                    |
| PIP                   | Ē      |        | -    |                | •         |       |             |          |                    |
| -                     |        |        |      |                |           |       |             | _        |                    |
| NO I                  |        |        |      |                |           |       |             |          |                    |
| Settings              |        |        |      |                |           |       |             |          |                    |
|                       |        |        |      |                |           |       |             |          |                    |
|                       |        |        |      |                |           |       |             | _        |                    |
| Maintenance           |        |        |      |                |           |       |             |          |                    |
|                       |        |        |      |                |           |       |             |          |                    |
|                       |        |        |      |                |           |       |             |          |                    |
|                       |        |        |      |                |           |       |             |          |                    |

- 1. Multiple Display Control은 기본적으로 COM1으로 설정되어 있습니다.
- 2. 만약 사용자가 COM1이 아닌 다른 포트를 사용하길 원할 경우 Port Selection Menu에서 COM1부터 COM4까지 선택할 수 있습니다.
- 3. 모니터와 시리얼 케이블로 연결된 정확한 포트명을 선택하지 않을 경우 통신이 되지 않습니다.
- 4. 한번 선택한 포트는 프로그램에 저장되어 다음 프로그램 실행시에도 선택된 포트로 동작합니다.

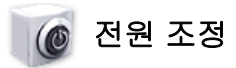

1. 주메뉴의 Power Control을 클릭하면 Power Control 화면이 나타납니다.

| 👼 Multiple Display Co | introl      |                                  |                           |                                      |                         | ×               |
|-----------------------|-------------|----------------------------------|---------------------------|--------------------------------------|-------------------------|-----------------|
| File Remocon          | Safety Lock | Port Selection                   | n Help                    |                                      |                         | SAMSUNG DIGITAL |
| Power Control         |             | Clear All<br>Input<br>PC<br>D-Q- | Busy  Image Size  16:9  3 | On Timer Off Timer<br>0 0 1<br>4 - 5 | Power On<br>Volume 10 🔫 | Power Off       |
| Time                  |             |                                  |                           |                                      |                         |                 |
| PIP                   |             | mp Temp.Status                   | B/RSenser Fan<br>0 1      | 49                                   |                         |                 |
| Settings              |             |                                  |                           |                                      |                         |                 |
| Maintenance           |             |                                  |                           | -                                    |                         |                 |
|                       |             |                                  |                           |                                      |                         |                 |

★ 표시창에 전원조정에 필요한 몇 가지 기본 정보가 표시됩니다.

- 1) 🛅 Power Status (전원상태)
- 2) Input Source (연결장치)
- 3) Image Size
- 4) On Timer Status (켜지는 시간 상태)
- 5) Off Timer Status (꺼지는 시간 상태)
- 2. Select All 버튼이나, Check 박스를 이용해 조정 하고자 하는 디스플레이를 선택합니다.

| Multiple Display Co<br>File Remocon | ontrol<br>Safe | ety Lo | ock I | Port Selection | n Help    | 1      |          |      |                        |
|-------------------------------------|----------------|--------|-------|----------------|-----------|--------|----------|------|------------------------|
|                                     | S              | elect  | All   | Clear All      | . o E     | Busy   |          |      |                        |
| Power Control                       |                | ID     | 1     | Input          | Image S   | Size ( | On Timer | 017  |                        |
|                                     |                | 0      | 0     | PC             | 16:9      | 9      | 0        | 0    | Power On     Power Off |
| Input Source                        |                |        |       |                |           |        |          |      |                        |
|                                     |                |        |       |                |           |        |          |      | Volume 10              |
| Image Size                          |                |        |       |                |           |        |          |      |                        |
| 0                                   |                |        |       |                |           |        |          | -    |                        |
| Time                                | ID             | 20     | 1.000 | Termo Clabus   | D/DCaraca | Eso    | Ourse    | Tomo |                        |
|                                     | 0              | 0      | O     | 0              | 0         | 1      | 49       | 3    |                        |
| PIP                                 |                | -      |       |                |           |        |          | _    |                        |
| 1.0                                 |                |        |       |                |           |        |          |      |                        |
| Settings                            |                |        |       |                |           |        |          |      |                        |
|                                     |                |        |       |                |           |        |          | -    |                        |
| Maintenance                         |                |        |       |                |           |        |          |      |                        |
|                                     |                |        |       |                |           |        |          |      |                        |
|                                     |                |        |       |                |           |        |          |      | $(\mathbf{J})$         |
|                                     |                |        |       |                |           |        |          |      |                        |

★ ☑ 메뉴에서 선택된 디스플레이에 대해 전원과 관련된 기능을 조정할 수 있습니다. 1) Power On/Off - 선택된 디스플레이의 전원을 On/Off 합니다.

### 2) Volume (볼륨 조정)

- 선택된 디스플레이의 볼륨을 조정 합니다. 하나씩 세트를 선택할때마다 해당되는 세트의

볼륨값이 슬라이더에 표시됩니다. (다시 선택을 해제하거나 Select All시는 초기값인 10으로 돌아갑니다)

3) 🕥 Mute On/Off

- 선택된 모니터의 Mute를 On/Off 합니다.연결된 모든 모니터에 대해 전원조절이 가능합니다.

★ 볼륨과 음소거기능은 전원이 켜진 디스플레이에서만 조정이 가능합니다.

# 💗 🝻 입력 신호 조정

1. 주메뉴의 Input Source를 클릭하면 입력 신호 조정 화면이 나타납니다. Select All 버튼이나, Check 박스를 이용해 조정 하고자 하는 디스플레이를 선택합니다.

• TV 모드

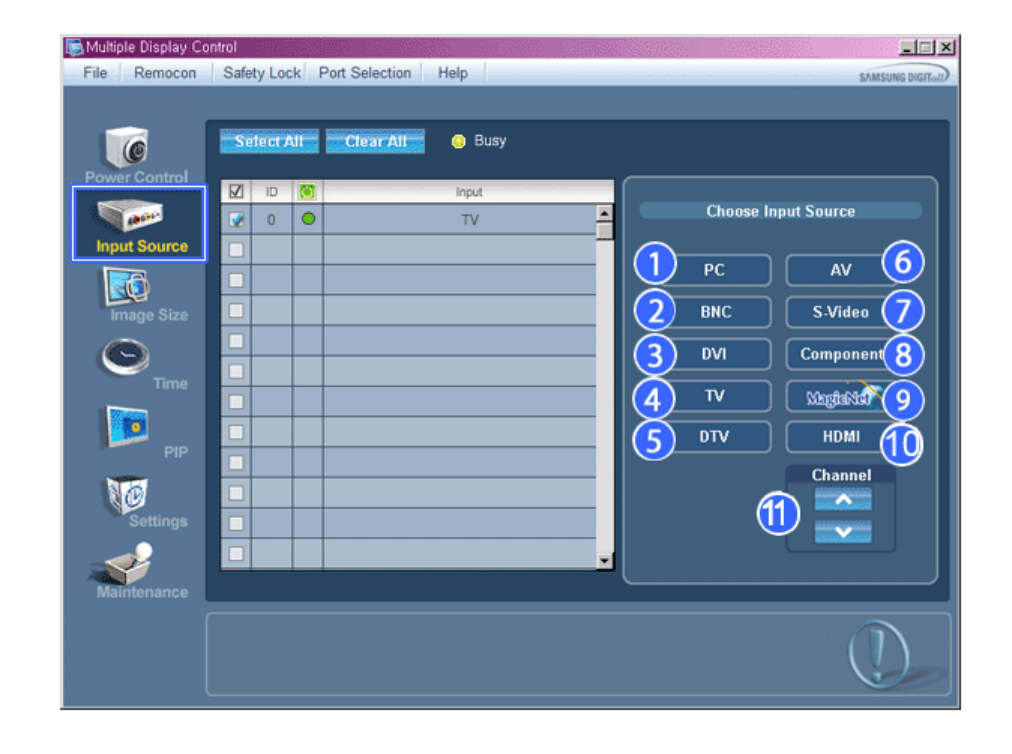

• PC 모드

|               | Select                                                 | Ali | lear All 🛛 😊 Busy |          |              |                   |
|---------------|--------------------------------------------------------|-----|-------------------|----------|--------------|-------------------|
| lower Control | <ul> <li>☑</li> <li>☑</li> <li>☑</li> <li>☑</li> </ul> |     | Input<br>PC       |          | Choose I     | nput Source       |
| Image Size    |                                                        |     |                   |          | рс<br>2) вис | AV 6<br>S-Video 7 |
| •<br>Time     |                                                        |     |                   |          |              | Componen 8        |
| PIP           |                                                        |     |                   |          |              |                   |
| Settings      |                                                        |     |                   |          |              |                   |
| Maintenance   |                                                        |     |                   | <u> </u> |              |                   |

★ 표시창에 입력 신호 조정에 필요한 몇 가지 기본 정보가 나타납니다.

- 1) PC
- 선택된 Display의 입력을 PC로 전환합니다.
- 2) BNC

- 선택된 Display의 입력을 BNC로 전환합니다.

- 3) DVI
- 선택된 Display의 입력을 DVI로 전환합니다.
- 4) TV

- 선택된 Display의 입력을TV로 전환합니다.

5) DTV

- 선택된 Display의 입력을DTV로 전환합니다.

6) AV

- 선택된 Display의 입력을 AV로 전환합니다.

7) S-Video

- 선택된 Display의 입력을 S-Video로 전환합니다.

- 8) Component
  - 선택된 Display의 입력을 Component로 전환합니다.
- 9) MagicNet

- MagicNet 입력은 MagicNet 모델에서만 동작됩니다.

- 10) HDMI
- 선택된 Display의 입력을 HDMI로 전환합니다.
- 11) Channel

- 채널 선택은 입력 소스가 TV일 경우에 보여집니다.

- 🖈 전원이 켜진 모니터에 대해서만 조정이 가능합니다.
- ★ TV Source는 TV가 있는 제품에서만 동작하며 Input Source가 TV일때에만 채널 조정이 가능합니다.

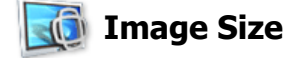

# PC, BNC, DVI

1. 주메뉴의 Image Size를 클릭하면 Image Size 조정 화면이 나타납니다.

| Display Co    | ontrol     |           |                   |        |                        |
|---------------|------------|-----------|-------------------|--------|------------------------|
| File Remocon  | Safety Lo  | ock P     | ort Selection Hel | p      | SAMSUNG DIGITAD        |
| <b>I</b>      | Select     | All       | Clear All         | ) Busy | 6                      |
| Power Control | D ID       |           | Image Size        | input  | PC Source Video Source |
|               | <b>Q</b> 0 | •         | 16:9              | PC 📥   |                        |
| Input Source  |            |           |                   |        | PC, BNC, DVI           |
|               |            | $\cup$    |                   | 3      |                        |
| Image Size    |            |           |                   |        | 16 : 9                 |
| 0             |            |           |                   |        | 4-3                    |
| Time          |            |           |                   |        |                        |
|               |            | $\square$ |                   |        |                        |
|               |            | +         |                   |        |                        |
|               |            | +         |                   |        |                        |
| R 🕑           |            | +         |                   |        |                        |
| Settings      |            | +         |                   |        |                        |
|               |            |           |                   | ×      |                        |
| Maintenance   |            |           |                   |        |                        |
|               |            |           |                   |        |                        |
|               |            |           |                   |        | ( )                    |
|               |            |           |                   |        |                        |

★ 표시창에 Image Size 조정에 필요한 몇 가지 기본 정보가 나타납니다.

- 1) 🛅 (전원 상태)
  - 현재 디스플레이의 전원 상태를 보여줍니다.
- 2) Image Size
  - 현재 디스플레이의 화면 크기를 보여줍니다.
- 3) Input Source
- 현재 디스플레이의 연결장치가 무엇인지 보여줍니다.
- 4) 표시창에는 연결장치가 PC, BNC, DVI인 디스플레이만 나타납니다.
- 5) 주메뉴의 Image Size를 클릭하면 PC, BNC, DVI 탭이 처음에 보입니다.
  - Image Size 조정 버튼에는 PC, BNC, DVI에서 가능한 Image Size를 조정 할 수 있습니다.
- 6) AV, S-Video, Component탭을 클릭하면 그와 관련된 Image Size를 조정 할 수 있습니다.
- ★ 전원이 켜진 모니터에 대해서만 조정이 가능합니다.
- ★ MagicNet 입력은 MagicNet 모델에서만 동작됩니다.
- ★ TV입력은 TV 모델에서만 동작됩니다.

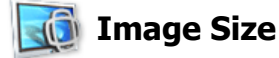

# TV, AV, S-Video, Component, HDMI, DTV.

1. 주메뉴의 Image Size를 클릭하면 Image Size 조정 화면이 나타납니다.

| Multiple Display Construction                                                                                 | ontrol<br>Safety L | ock Po | ort Selection Help        |      |                                                                                                    |
|----------------------------------------------------------------------------------------------------|--------------------|--------|---------------------------|------|----------------------------------------------------------------------------------------------------|
| Power Control<br>Power Control<br>Input Source<br>Image Size<br>Time<br>Pip<br>Pip<br>Settings<br>Maintenance |                    |        | Clear All Image Size 16:9 | Busy | PC Source<br>Video Source<br>TV,AV,S-Video,Component,HDMI,DTV<br>AutoWide<br>16 : 9<br>Zoom 1<br>Zoom 2<br>4 : 3 |
|                                                                                                    |                    |        |                           |      |                                                                                                    |

- ★ 표시창에 Image Size 조정에 필요한 몇 가지 기본 정보가 나타납니다.
- 1) Video Source탭을 클릭하면 TV, AV, S-Video, Component, HDMI, DTV의 Image Size를 조정 할 수 있습니 다.
- Select All 버튼이나, Check 박스를 이용해 조정 하고자 하는 디스플레이를 선택합니다.
- 2) 표시창에는 연결장치가 TV, AV, S-Video, Component, HDMI, DTV인 디스플레이만 나타납니다.
- 3) 조정 하고자 하는 디스플레이의 Image Size를 조정합니다.
- <참고> Component에 720p 및 1080i 신호가 들어올 경우 Auto Wide, Zoom1, Zoom2는 설정할 수 없습니 다.
- ★ 전원이 켜진 모니터에 대해서만 조정이 가능합니다.
- ★ MagicNet 입력은 MagicNet 모델에서만 동작됩니다.
- ★ TV입력은 TV 모델에서만 동작됩니다.

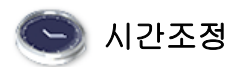

1. 주메뉴의 Time을 클릭하면 시간조정 화면이 나타납니다.

| 📑 Multiple Display C                                                                                                    | ontrol                                                                                                    |                                                                                                    |
|----------------------------------------------------------------------------------------------------|----------------------------------------------------------------------------------------------------|----------------------------------------------------------------------------------------------------|
| File Remocon                                                                                                    | Safety Lock Port Selection Help                                                                                                    | SAMSUNG DIGITAD                                                                                                    |
| Power Control<br>Power Control<br>Input Source<br>Image Size<br>Image Size | Select All       Clear All       Busy         Image: Clear All       Image: Clear All       Image: Clear All         Image: Clear All       Image: Clear All       Image: Clear All | Current Tine<br>1 05:23<br>Apply<br>On Time Setup<br>PC<br>Volume<br>AMPM<br>Status<br>PC<br>Volume<br>Apply<br>Off Time Setup<br>3<br>1 00 AM<br>Minute<br>AMPM<br>Status<br>Apply |
|                                                                                                    |                                                                                                    |                                                                                                    |

★ 표시창에 시간 조정에 필요한 몇 가지 기본 정보가 나타납니다.

- 1) Current Time
  - 선택된 모니터의 현재시간 (PC의 시간기준)으로 맞춥니다.
  - 시간을 변경하려면 PC에 설정된 시간을 변경해야 합니다.
- 2) On Time Setup
- 선택된 모니터의 켜지는 시간, 분 AM/PM, 볼륨을 설정합니다.
- 3) Off Time Setup
- 선택된 디스플레이의 꺼지는 시간, 분 AM/PM을 설정합니다.
- 4) On Timer의 켜지는 시간, On Timer 사용 여부의 정보를 보여줍니다.
- 5) Off Timer의 꺼지는 시간, Off Timer 사용 여부의 정보를 보여줍니다.
- ★ 전원이 켜진 모니터에 대해서만 조정이 가능합니다.
- ★ MagicNet 입력은 MagicNet 모델에서만 동작됩니다.
- ★ TV입력은 TV 모델에서만 동작됩니다.
- ★ On Time Setup에서 Source가 TV인 경우는 TV 모델에서만 동작합니다.
- ★ On Time Setup에서 Source가 MagicNe인 경우는 MagicNe 모델에서만 동작합니다.

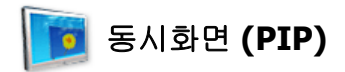

# **PIP Size**

1. 주메뉴의 PIP을 클릭하면 동시화면 조정 화면이 나타납니다. Select All 버튼이나, Check 박스를 이용해 조정 하고자 하는 디스플레이를 선택합니다.

| Multiple Display Co | ontrol    |           |                   |            |   |                 |
|---------------------|-----------|-----------|-------------------|------------|---|-----------------|
| File Remocon        | Safety Lo | ick Po    | ort Selection Hel | p          |   | SAMSUNG DIGITal |
|                     | _         | _         |                   |            |   |                 |
| C                   | Select    | All       | Clear All         | Busy       |   |                 |
| Power Control       |           | 8         | PIP Size          | PIP Source |   | PIP Source      |
|                     | 0         | •         | Double 1          | AV         |   |                 |
| Input Source        |           |           |                   |            |   | All Innute      |
|                     |           |           |                   |            |   | An inputs       |
| Image Size          |           |           |                   |            | 2 | OFF             |
| 0                   |           |           |                   |            |   | Large           |
| Time                |           |           |                   |            |   |                 |
|                     |           |           |                   |            | 4 | Small           |
|                     |           | $\square$ |                   |            |   | Double 1        |
|                     |           | $\square$ |                   |            |   |                 |
| R @                 |           |           |                   |            | 6 | Double 2        |
| Settings            |           |           |                   |            |   | Double 3        |
|                     |           |           |                   |            |   |                 |
| Maintenance         |           |           |                   |            |   |                 |
|                     |           |           |                   |            |   |                 |
|                     |           |           |                   |            |   |                 |
|                     |           |           |                   |            |   |                 |

★ 표시창에 PIP 조정에 필요한 몇 가지 기본 정보가 나타납니다.

1) PIP Size

- 현재 디스플레이의 PIP Size를 보여줍니다.

- 2) OFF
- 선택된 Display의 PIP를 OFF 합니다..
- 3) Large
- 선택된 Display의 PIP를 ON하고 Size 를 Large로 조정합니다.
- 4) Small

- 선택된 Display의 PIP를 ON하고 Size 를 Small로 조정합니다.

- 5) Double1
  - , 선택된 Display의 PIP를 ON하고 Double 1로 조정합니다.
- 6) Double2
- 선택된 Display의 PIP를 ON하고 Double 2로 조정합니다.
- 7) Double3 (Picture By Picture) - 선택된 Display의 PIP를 ON하고 Double 3로 조정합니다.
- ★ 전원이 켜진 모니터에서만 동시화면 크기 조정이 가능합니다.
- ★ 입력신호가 Component인 Set는 표시창 상에 나타나지 않습니다.
- ★ MagicNet 입력은 MagicNet 모델에서만 동작됩니다.

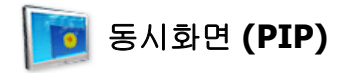

# **PIP Source**

1. 주메뉴의 동시화면 조정을 클릭하면 동시화면 조정 화면이 나타납니다.

| Multiple Display Co<br>File Remocon                                     | ontrol<br>Safety Lo                                                 | ock Po | ort Selection He            | lp                      |          | SAMSUNG DIGIT-JI                                                             |
|-------------------------------------------------------------------------|---------------------------------------------------------------------|--------|-----------------------------|-------------------------|----------|------------------------------------------------------------------------------|
| Power Control<br>Input Source<br>Image Size<br>O<br>Time<br>Time<br>PIP | Select<br>2 0<br>1 1<br>1 1<br>1 1<br>1 1<br>1 1<br>1 1<br>1 1<br>1 |        | Clear All PIP Size Double 1 | Busy PIP Source S-Video | PIP Size | PIP Source 1<br>All Inputs<br>AV 5<br>C S-Video 6<br>I Component 7<br>HDMI 8 |
|                                                                         |                                                                     |        |                             |                         |          |                                                                              |

★ 표시창에 PIP Source 조정에 필요한 몇 가지 기본 정보가 나타납니다.

- 1) PIP Source
- 전원이 켜진 모니터에서만 PIP Source 조정이 가능합니다.
- 2) PC
- ´- 선택된 Display의 PIP Source 를 PC로 전환합니다.
- BNC

   선택된 Display의 PIP Source 를 BNC로 전환합니다.
- 4) DVI
   선택된 Display의 PIP Source 를 DVI로 전환합니다.
- 5) AV
- '- 선택된 Display의 PIP Source 를 AV로 전환합니다.
- 6) S-Video - 선택된 Display의 PIP Source 를 S-Video로 전환합니다.
- 7) Component
- <sup>7</sup> 선택된 Display의 PIP Source 를 Component로 전환합니다.
- 8) HDMI
- '- 선택된 Display의 PIP Source 를 HDMI로 전환합니다.

# <참고> Main Screen의 Input Source 종류에 따라 PIP Source 선택이 제한됩니다.

- ★ 전원이 켜져있고 동시화면 켜진 모니터에 대해서만 조정이 가능합니다.
- ★ MagicNet 입력은 MagicNet 모델에서만 동작됩니다.

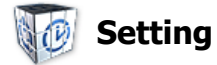

# Picture

1. 주메뉴의 Settings를 클릭하고 Picture탭을 클릭하면 조정 화면이 나타납니다.

| 👼 Multiple Display Co | Control                         |                 |
|-----------------------|---------------------------------|-----------------|
| File Remocon          | Safety Lock Port Selection Help | SAMSUNG DIGITAD |
|                       | Select Alf Clear Alf            |                 |
| Power Control         |                                 | tio Image Lock  |
|                       |                                 |                 |
| Input Source          |                                 |                 |
|                       | Brightness 68                   |                 |
| Image S               | 6 6 68                          | ¥               |
|                       |                                 | (5              |
| Time                  | 60 Tint 650                     |                 |
|                       | Color Tone Off Cool             |                 |
| PIP                   |                                 | $\overline{}$   |
| RO.                   |                                 | <u> </u>        |
| Settings              | Brightness Sensor               |                 |
|                       | Dynamic Contrast                | OFF J           |
| Maintenance           |                                 |                 |
|                       |                                 |                 |

- ★ 주메뉴에 Picture조정에 필요한 몇 가지 기본 정보가 나타납니다. 연결된 모니터를 하나씩 선택하면 각각 설정된 값을 나타내며 Select All로 모든 모니터를 선택했을 때에는 다시 초기값(50)을 표시합니다. 이 화면에서 값을 변경하게 될 경우 자동으로 CUSTOM으로 전환됩니다.
- 1) Picture
  - AV, S-Video, Component, HDMI, DVI에 대한 조정만 가능합니다.
- 2) Contrast
  - 선택된 모니터의 선명도를 조정합니다.
- 3) Brightness
  - 선택된 모니터의 화면 밝기를 조정합니다.
- 4) Sharpness

- 선택된 모니터의 화면 윤곽을 조정합니다.

- 5) Color
- 선택된 모니터의 화면 색상을 조정합니다.
- 6) Tint

- 선택된 모니터의 색감을 조정합니다.

7) Color Tone

- 선택된 Display의 ColorTone을 조정합니다.

- 8) Color Temp
  - 선택된 Display의 Color Temp을 조정합니다.
- ★ 바탕색 조정이 해제 일때만 이 기능이 활성화 됩니다.
- 9) Brightness Sensor
  - 선택된 Display의 Brightness Sensor을 조정합니다.
- 10) Dynamic Contrast
  - 선택된 Display의 Dynamic Contrast을 조정합니다.
- ★ 전원이 켜진 모니터에 대해서만 조정이 가능하며, 선택 하지 않았을 경우 Factory Default를 표시합니다.
- ★ MagicNet 입력은 MagicNet 모델에서만 동작됩니다.
- ★ TV 입력은 TV 모델에서만 동작됩니다.

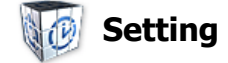

# **Picture PC**

1. 주메뉴의 Settings를 클릭하고 Picture탭을 클릭하면 조정 화면이 나타납니다.

| 👼 Multiple Display C | ontrol         |                   |                              |
|----------------------|----------------|-------------------|------------------------------|
| File Remocon         | Safety Lock Po | t Selection Help  | SAMSUNG DIGITAD              |
|                      |                |                   |                              |
|                      | Select All     | Clear All 🧧 🙆 Bus | бу                           |
| Power Control        | 🗹 ID 💹         | Input             | Picture PC Audio Image Lock  |
| 1 mm                 | 📝 0 🔘          | PC                |                              |
| Input Source         |                |                   | PC, BNC, DVI                 |
|                      |                |                   | (2) Contrast 56              |
| Image Size           |                |                   | Brightness 50 3              |
|                      |                |                   | Red 100                      |
| Time                 |                |                   | Green 100                    |
| 17.454               |                |                   |                              |
| <b>1</b>             |                |                   |                              |
| PIP                  |                |                   | Color Tone Off Normal Custom |
| 1 C                  |                |                   | Color Temp 10000K            |
| Settings             |                |                   |                              |
|                      |                |                   | Brightness Sensor ON OFF 9   |
| Maintenance          |                |                   |                              |
|                      |                |                   |                              |
|                      |                |                   | (1)                          |
|                      |                |                   |                              |

★ 설정 조정에 필요한 몇 가지 기본 정보가 나타납니다. 모든 기능은 선택시마다 해당 SET의 값을 읽어와 슬라이더에 나타내며 Select All로 모든 모니터를 선택했을 때에는 다시 초기값(50)을 표시합니다.

이 화면에서 값을 변경하게 될 경우 자동으로 CUSTOM으로 전환됩니다.

1) Picture PC

- PC, BNC, DVI에 대한 조정만 가능합니다.

2) Contrast

- 선택된 모니터의 선명도를 조정합니다.

3) Brightness

- 선택된 모니터의 화면밝기를 조정합니다.

4) Red

- 선택된 모니터의 적색를 조정합니다.

5) Green

- 선택된 모니터의 녹색를 조정합니다.

6) Blue

- 선택된 모니터의 청색를 조정합니다.

7) Color Tone

- 선택된 모니터의 Color Tone를 조정합니다.

- 8) Color Temp
- 선택된 모니터의 Color Temp를 조정합니다.
- ★ 바탕색 조정이 해제 일때만 이 기능이 활성화 됩니다.
- 9) Brightness Sensor
  - 선택된 모니터의 밝기를 자동 조정합니다.
- ★ 전원이 켜진 모니터에 대해서만 조정이 가능하며, 선택 하지 않았을 경우 Factory Default를 표시합니다.
- ★ MagicNet 입력은 MagicNet 모델에서만 동작됩니다.
- ★ TV 입력은 TV 모델에서만 동작됩니다.

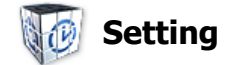

# Audio

1. 주메뉴의 Settings를 클릭하고 Audio 탭을 클릭하면 조정 화면이 나타납니다.

| 📑 Multiple Display C                                                                           | Control                                                                                                    | -D×                             |
|------------------------------------------------------------------------------------------------|----------------------------------------------------------------------------------------------------|---------------------------------|
| File Remocon                                                                                   | Safety Lock Port Selection Help                                                                                                    | SAMSUNG DIGITal                 |
| Power Control<br>Power Control<br>Input Source<br>Image Size<br>Time<br>PIP<br>PIP<br>Settings | Select All Clear All Busy   ID Input Picture Picture PC Audio   ID ID PC ID All Inputs   ID ID ID ID ID   ID ID ID ID ID   ID ID ID< | Image Lock<br>R50<br>OFF<br>Sub |
|                                                                                                |                                                                                                    |                                 |

- ★ 표시창에 Audio 조정에 필요한 몇 가지 기본 정보가 나타납니다. 모든 기능은 선택시마다 해당 세트의 값을 읽어와 슬라이더에 나타내며 Select All로 모든 모니터를 선택했을 때에는 다시 초기값(50)을 표시합니다.
  - 이 화면에서 값을 변경하게 될 경우 자동으로 CUSTOM으로 전환됩니다.
- 1) Audio
  - 모든 연결장치에 대한 오디오 조정이 가능합니다.
- 2) Bass
  - 선택된 모니터의 저음을 조정합니다.
- 3) Treble
  - 선택된 모니터의 고음을 조정합니다.
- 4) Balance
  - 선택된 모니터의 좌우 스피커의 음량을 조정 합니다.
- 5) SRS TS XT
  - 선택된 모니터의 SRS TS XT 효과를 켜고 끌수 있습니다.
- 6) Sound Select
  - 동시화면 모드에서 주화면 또는 부화면의 사운드를 선택합니다.
- ★ 전원이 켜진 모니터에 대해서만 조정이 가능하며, 선택 하지 않았을 경우 Factory Default를 표시합니다.
- ★ MagicNet 입력은 MagicNet 모델에서만 동작됩니다.
- ★ TV 입력은 TV 모델에서만 동작됩니다.

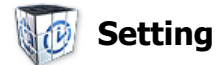

# **Image Lock**

1. 주메뉴의 Settings을 클릭하고 Image lock 탭을 클릭하면 조정 화면이 나타납니다.

| Multiple Display C                                                  | Control<br>Safety Lo | ck Po | rt Selection Help |                                                                                   |                  | _IIX |  |
|---------------------------------------------------------------------|----------------------|-------|-------------------|-----------------------------------------------------------------------------------|------------------|------|--|
| File Remocon<br>Power Control<br>Input Source<br>Image Size<br>Time | Safety Lo            | All C | rt Selection Help | <ul> <li>Picture</li> <li>2 Coarse</li> <li>3 Fine</li> <li>4 Position</li> </ul> | Picture PC Audio |      |  |
| PIP<br>Settings<br>Maintenance                                      |                      |       |                   | 5 Auto Adjust                                                                     | ment OK          |      |  |

★ 주메뉴의 Image Lock 조정에 필요한 몇 가지 기본 정보가 나타납니다.

1) Image Lock

- PC, BNC에 대한 조정만 가능합니다.

2) Coarse

- 선택된 모니터의 Coarse를 조절합니다.

- 3) Fine
- 선택된 모니터의 Fine을 조절합니다.
- 4) Position
  - 화면의 위치를 조정합니다.
- 5) Auto Adjustment
- 화면을 자동으로 조정합니다.
- 🖈 전원이 켜져있는 모니터에 대해서만 조정이 가능합니다.
- ★ MagicNet 입력은 MagicNet 모델에서만 동작됩니다.
- ★ TV 입력은 TV 모델에서만 동작됩니다.

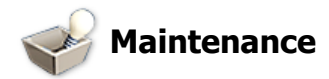

# Lamp Control

1. 주메뉴의 Maintenance를 클릭하면 Maintenance 화면이 나타납니다.

| 📑 Multiple Display Co | ntrol | 1988   | 200 - C |                |    |            |          |                                |
|-----------------------|-------|--------|---------|----------------|----|------------|----------|--------------------------------|
| File Remocon          | Safe  | ty Lo  | ck F    | Port Selection | He | р          |          | SAMSUNG DIGIT-010              |
|                       |       |        |         |                |    |            |          |                                |
|                       | Se    | lect / | MI      | Clear All      | •  | Busy       |          |                                |
| Power Control         |       | ID     |         | Max Statu      | s  | Min Status |          | Lamp Control Scroll Video Wall |
|                       |       | 0      | •       | 05:04 PM       | 60 | 03:02 AM   | 80 🔺     |                                |
| Input Source          |       |        |         |                |    |            |          | - Auto Lamp Control            |
|                       |       |        |         |                |    |            |          |                                |
| Image Size            |       |        |         |                |    |            |          | Max. 1 💟 00 💟 AM 💟 50 💟        |
|                       |       |        |         |                |    |            |          | Hour Minute AM.PM Value        |
| $\Theta_{-}$          |       |        |         |                |    |            |          | Min. 1 00 AM 50                |
| Time                  | Ē     |        |         |                |    |            |          | Austr                          |
|                       |       |        |         |                |    |            |          | Афрту                          |
| PIP                   | Ē     |        |         |                |    |            |          |                                |
| 1.0                   | Ē     |        |         |                |    |            |          | -3 Manual Lamp Control         |
| Settings              | H     |        |         |                |    |            |          | 50                             |
|                       |       |        |         |                |    |            |          |                                |
| II 💕 🎽                |       | -      | -       |                |    |            | <u> </u> |                                |
| Maintenance           |       |        |         |                |    |            |          |                                |
|                       |       |        |         |                |    |            |          |                                |
|                       |       |        |         |                |    |            |          |                                |
| l                     |       |        |         |                |    |            |          |                                |

★ 주메뉴의 Maintenance Control에 필요한 몇 가지 기본 정보가 나타납니다.

- 1) Maintenance
  - 모든 Input Source에 대한 Maintenance Control이 가능합니다.
- 2) Auto Lamp Control 선택된 Display의 백라이트를 정해진 시간에 맞추어 자동으로 조정합니다. Manual Lamp Control로 조정하면 자동으로 Auto Lamp Control은 Off됩니다.
- 3) Manual Lamp Control
- 선택된 Display의 백라이트를 시간에 관계없이 조정합니다. Auto Lamp Control로 조정하면 자동으로 Manual Lamp Control은 Off됩니다.
- ★ 전원이 켜진 모니터에 대해서만 조정이 가능합니다.
- ★ MagicNet 입력은 MagicNet 모델에서만 동작됩니다.
- ★ TV 입력은 TV 모델에서만 동작됩니다.

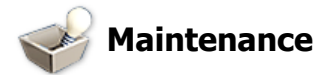

# Scroll

1. 주메뉴의 Maintenance를 클릭하면 Maintenance 화면이 나타납니다.

| 💽 Multiple Display Co | ontrol |          |                |        |          | _OX                            |
|-----------------------|--------|----------|----------------|--------|----------|--------------------------------|
| File Remocon          | Safet  | y Lock   | Port Selection | Help   |          | SAMSUNG DIGITAL                |
|                       | _      |          |                |        |          |                                |
| C                     | Se     | lect All | Clear All      | 🔒 Idle |          |                                |
| Power Control         |        | ID 🚺     | Interval       | Second | Туре     | Lamp Control Scroll Video Wall |
|                       |        |          |                |        | <u> </u> |                                |
| Input Source          |        |          |                |        |          | Safety Screen                  |
|                       |        |          |                |        |          |                                |
| Image Size            |        |          |                |        |          |                                |
|                       |        |          |                |        |          | Interval Second Type           |
| Uma                   |        |          |                |        |          |                                |
|                       |        |          |                |        |          | Apply                          |
|                       |        |          |                |        |          |                                |
| PIP                   |        |          |                |        |          |                                |
| LO.                   |        |          |                |        |          |                                |
| Settings              |        |          |                |        |          |                                |
|                       |        |          |                |        | <b></b>  |                                |
| Maintenance           |        |          |                |        |          |                                |
|                       |        |          |                |        |          |                                |
|                       |        |          |                |        |          | (!)                            |
|                       |        |          |                |        |          |                                |

1) Screen Scroll

- 선택된 Display가 장시간 정지영상을 표시할 경우 나타나는 잔상을 제거하기 위한 기능입니다. "Interval"로 반복 주기를 시 단위로 조절하며 "Second"으로 몇 초 동안 동작할 것인지를 설정 할 수 있습니다.

Screen Type으로 Scroll, Pixel, Bar, Eraser로 설정할 수 있습니다.

★ 전원이 켜진 모니터에 대해서만 조정이 가능합니다.

- ★ MagicNet 입력은 MagicNet 모델에서만 동작됩니다.
- ★ TV 입력은 TV 모델에서만 동작됩니다.
- ★ Second 설정 시 Scroll Type일 경우에는 1, 2, 3, 4, 5로 설정 가능하고 Pixel, Bar, Eraser Type일 경우에 는 10, 20, 30, 40, 50으로 설정 가능합니다.

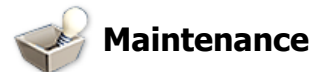

# Video Wall

1. 주메뉴의 Maintenance를 클릭하면 Maintenance 화면이 나타납니다.

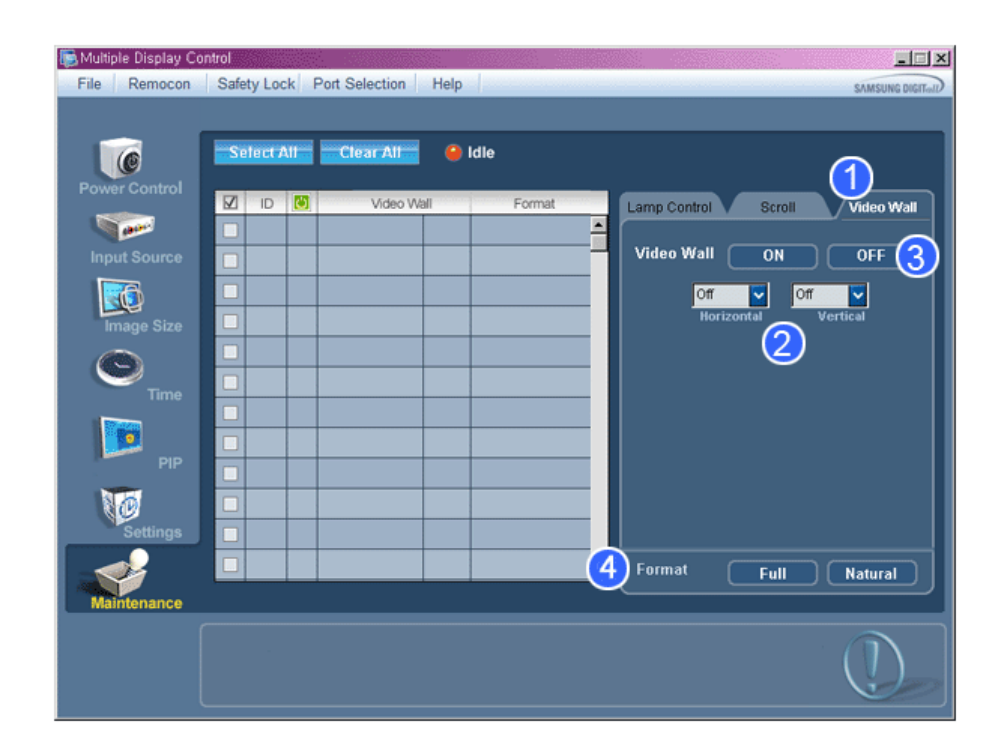

### 1) Video Wall

- 각 모니터가 전체 그림의 부분을 보여 연결된 모니터 전체가 하나의 부분을 보이거나 동일한 그림이 각 모니터에 반복할 수 있는, Video Wall은 함께 연결되는 영상 스크린의 세트 입니다.

### 2) Screen Divider

- 화면을 여러화면으로 나누어 볼 수 있습니다.
- 화면을 나누는 정도와 위치를 선택 할 수 있습니다.
- 화면을 나누는 정도를 선택합니다.
- 디스플레이 선택 에서 보여질 모니터를 선택합니다.
- 당사에서 제공한 MDC 프로그램은 5\*5 까지만 지원합니다.

# 3) On / Off

- Video Wall의 기능을 On/Off 합니다.

### 4) Format

- 나누어진 화면이 보이는 형식을 선택할 수 있습니다.

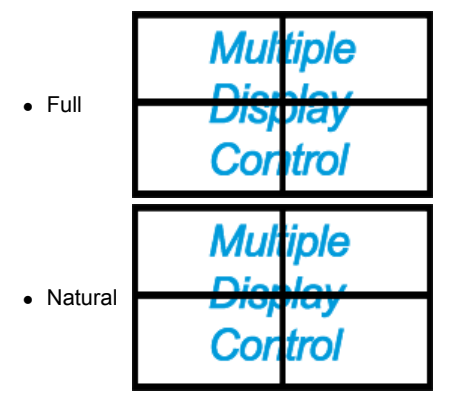

- ★ 전원이 켜진 모니터에 대해서만 조정이 가능합니다.
- ★ MagicNet 입력은 MagicNet 모델에서만 동작됩니다.
- ★ TV 입력은 TV 모델에서만 동작됩니다.

# 문제발생시 해결방안

- 1. 조정 하고자 하는 모니터가 Power Control info grid에 나타나지 않을 경우
  - RS232C 연결 상태를 확인합니다. (Com1 포트에 연결되어 있는지, 케이블이 제대로 연결되어 있는지 확인하세요.)

- 같이 연결된 모니터중 Set ID가 같은 모니터가 있는지 확인합니다. 만약 같은 Set ID로 설정된 모니터가 있을경우 데이터 충돌이 발생하여 모니터가 프로그램상에서 제대로 나타나지 않습니다.
- 모니터의 Set ID 가 0 에서 25 사이의 값인지 확인 합니다. (디스플레이의 메뉴에서 조정)

<참고> 모니터의 Set ID는 0~25 사이의 값으로 설정하여야만 합니다. 그렇지 않을경우 MDC System에서 상 기와 같은 값을 벗어난 모니터는 제어할 수 없습니다.

- 2. 조정 하고자 하는 모니터가 기타 표시창에 나타나지 않을 경우
   모니터의 전원이 켜저 있는지 확인합니다.(전원 표시창(Power Control info grid)에서 확인 가능)
   조정할 모니터의 연결장치가 조정 가능한지 확인 합니다.
- 3. 아래 그림의 대화상자가 계속 나올 경우
   조정 하고자 하는 모니터가 선택되어 있는지 확인해보세요.
- 4. On timer, Off timer를 설정했는데도 불구하고 적용되는 시간이 다를 경우
   PC에서 현재시간을 조정하여 연결된 모니터들의 내부시간을 동일하게 맞춥니다.
- 5. 리모컨 기능을 OFF 하고 RS-232C 케이블을 분리하거나 프로그램을 비정상 종료할 경우 리모컨이 동작하지 않을 수 있습니다. 이 경우 프로그램을 다시 실행하여 리모컨 기능을 ON하시면 정상동작시킬 수 있습니다.

<참고> 본 프로그램은 PC와 모니터간의 통신에 있어서 통신경로상의 문제나 주변 전자기기의 전자파등의 관계로 간혹 오동작할수도 있습니다.

| 🚡 Notice                                                          | ×                                     |
|-------------------------------------------------------------------|---------------------------------------|
| Please make selection in the information grid before controlling. | example                               |
| ок                                                                | <ul> <li>☑ ID</li> <li>☑ 1</li> </ul> |

# 여러대의 모니터를 사용할 경우의 모니터 설정값 표시 방법

★ 여러대의 모니터를 사용할 경우의 모니터 설정값 표시 방법

- 1. 선택을 하지 않았을 경우 : 초기값으로 표기하고 있습니다.
- 2. 모니터 1대 선택할 경우 : 해당 모니터에 대한 설정값을 표시합니다.
- 모니터 1대 선택(ID 3번으로 가정) 한 상황에서 한대(ID 1번이라 가정)를 더 선택한 경우.: ID 1번의 설정값 을 표시하던 프로그램이 ID 3번의 설정값을 다시 받아와 표시합니다
- 4. Select All로 모든 세트를 한번에 선택할 경우 : 초기값으로 돌아갑니다.

Copyright© 2003-2007 Samsung Electronics Co. Ltd. All rights reserved.

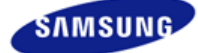

# SyncMaster

안전을 위한 주의사항 표기법 전원 관련 설치 관련 청소 및 사용 기타 전원 설치 안내서 제품 설명 구성품 각부의 명칭 Mechanical Layout 제품 연결 및 사용 받침대 설치 케이블 연결 소프트웨어 설치 및 사용 MagicInfo 설치 MDC MagicInfo 화면조정 입력 화면 [PC/BNC/DVI] 화면 [외부입력 / S-영상 / 컴포넌 트 모드 / HDMI] 음향 설정 Multi Control 직접 기능 MagicInfo 문제발생시 해결방안 모니터 자체 진단 확인해 보세요 궁금해요 제품규격 제품 사양 절전 기능 표준신호모드표 서비스 안내 및 기타 서비스센터 안내 최상의 화질을 즐기시려면

최상의 화질을 즐기시려 제품 정보 (잔상 방지 안내문) **부가 정보** 고객등록 폐 전자제품 처리 안내 용어설명 및 기타 저작권 **≭**www.samsung.com

제품에 따라 색상 및 형상이 다를 수 있으며 규격내용은 성능개선을 위해 예고없이 변경될 수 있습니다.

# 화면조정

사용 가능한 외부입력 PC / BNC / DVI 외부입력 S S-영상 C 컴포넌트 HDMI

MagicInfo

# 외부입력 목록 PASCHM

 $[\mathsf{MENU}] \rightarrow [\mathsf{ENTER}] \rightarrow [\mathsf{ENTER}] \rightarrow [\land / \lor] \rightarrow [\mathsf{ENTER}]$ PC 또는 BNC등에 연결된 외부 입력 신호를 바꿀 수 있습니다. 1) PC 2) BNC 3) DVI 4) 외부입력 5) S-영상 6) 컴포넌트 7) HDMI 8) MagicInfo [리모컨 직접버튼은 'SOURCE'버튼입니다.] ☑ 참고 • 외부 입력 전환 시에는 동시화면이 꺼집니다. • PC, DVI 의 경우 케이블 연결이 없으면 비활성됩니다. 동시 화면 PASCH 이 모니터에 DVD, VCR 또는 캠코더와 같은 AV 외부입력 장치, 디지털 TV 또는 TV와 같은 외부 장치와 연결되 어 있다면 PC로부터 표시된 영상에 외부기기의 영상을 표시할 수 있습니다. (해제 / 동작)

☑ 참고

• BNC와 컴포넌트는 같은 단자를 사용함으로써 동시화면을 같이 나타낼 수 없습니다.

# 1) 동시화면

```
    (MENU) → [ENTER] → [^ / ∨] → [ENTER] → [ENTER] → [^ / ∨] → [ENTER]
    S시화면을 켜거나 끕니다.
    Off
    On
    [리모컨 직접버튼은 ' PIP'버튼입니다.]
    2) 외부입력
```

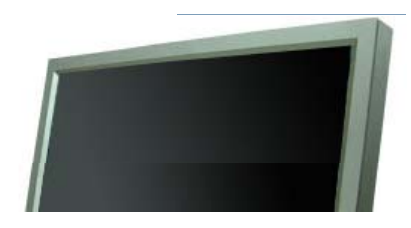

입력

```
[\mathsf{MENU}] \rightarrow [\mathsf{ENTER}] \rightarrow [\land / \lor] \rightarrow [\mathsf{ENTER}] \rightarrow [\land / \lor] \rightarrow [\mathsf{ENTER}] \rightarrow [\land / \lor] \rightarrow [\mathsf{ENTER}]
    동시화면의 입력영상을 선택합니다.
    - PC :입력신호 : 외부입력 / S-영상 / 컴포넌트 / HDMI
    - BNC :외부입력 / S-영상 / HDMI 모드
    - DVI :입력신호 : 외부입력 / S-영상 / 컴포넌트
   - 외부입력 / S-영상 : PC / BNC / DVI 모드
   - 컴포넌트 : PC / DVI 모드
   - HDMI : PC / BNC 모드
    [리모컨 직접버튼은 'SOURCE'버튼입니다.]
3) 주/부 전환
     [\mathsf{MENU}] \rightarrow [\mathsf{ENTER}] \rightarrow [\land / \lor] \rightarrow [\mathsf{ENTER}] \rightarrow [\land / \lor] \rightarrow [\mathsf{ENTER}]
    버튼을 누를 때마다 주화면과 부화면이 서로 바뀝니다.
    동시 화면창 안의 이미지가 주 화면에 표시되고 주 화면 이미지가 동시 화면창에 표시됩니다.
    [리모컨 직접버튼은 'SWAP'버튼입니다.]
4) 화면 크기
     (b) (II)
    [\mathsf{MENU}] \rightarrow [\mathsf{ENTER}] \rightarrow [\land / \lor] \rightarrow [\mathsf{ENTER}] \rightarrow [\land / \lor] \rightarrow [\mathsf{ENTER}] \rightarrow [\land / \lor] \rightarrow [\mathsf{ENTER}]
    동시화면의 크기를 선택합니다.
    [리모컨 직접버튼은 '화면 크기'버튼입니다.]
5) 위치 선택
     [\mathsf{MENU}] \rightarrow [\mathsf{ENTER}] \rightarrow [\land / \lor] \rightarrow [\mathsf{ENTER}] \rightarrow [\land / \lor] \rightarrow [\mathsf{ENTER}] \rightarrow [\land / \lor] \rightarrow [\mathsf{ENTER}]
    동시화면을 원하는 위치로 이동합니다.
6) 동시화면 투명도
     [\mathsf{MENU}] \rightarrow [\mathsf{ENTER}] \rightarrow [\land / \lor] \rightarrow [\mathsf{ENTER}] \rightarrow [\land / \lor] \rightarrow [\mathsf{ENTER}] \rightarrow [\land / \lor] \rightarrow [\mathsf{ENTER}]
    동시화면의 투명도를 조정합니다.
   - 매우 투명하게
   - 투명하게
   - 약간 투명하게
    - 불투명하게
🗹 참고
 • 화면 크기를 🔳, 吨, 🕒 로 선택할 경우에는, 화면 크기 와 위치 선택 기능이 동작하지 않습니다.
사용 가능한 모드 : 동시 화면
```

# 외부 입력 편집 🎴 🗛 SCH

[MENU] → [ENTER] → [ ^ / ∨ ] → [ENTER] → [ ^ / ∨ ] → [ENTER] → [ ^ / ∨ ] → [ENTER] 외부입력 단자에 연결된 외부기기의 이름을 입력해 놓습니다.

- 1) PC
- 2) BNC
- 3) DVI
- 4) 외부입력
- 5) S-영상
- 6) 컴포넌트
- 7) HDMI

화면 [PC / BNC /DVI]

사용 가능한 외부입력 P PC / BNC / DVI 의 외부입력 S S-영상 C 컴포넌트 HDMI MagicInfo

### MagicBright<sup>™</sup> PM

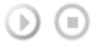

 $[\mathsf{MENU}] \rightarrow [\land / \lor] \rightarrow [\mathsf{ENTER}] \rightarrow [\mathsf{ENTER}] \rightarrow [\land / \lor] \rightarrow [\mathsf{ENTER}]$ 

MagicBright<sup>™</sup> 란, PC 모드에서만 작동하며 문서작성,인터넷,동영상등 다양한 사용자 환경에 맞는 디스플레이 를 제공하기 위하여 기존 모니터보다 두 배 이상의 밝기와 선명한 화질을 가진 모니터입니다. 전용버튼을 통하 여 사용자 환경에 맞는 3가지의 다른 밝기와 선명도를 쉽게 구현할 수 있습니다.

1) 동영상 모드

엔터테인먼트(DVD,TV/HDTV,동영상등)환경을 위하여 텔레비전 수준의 뛰어난 밝기와 선명도를 가진 화면 이 됩니다.

2) 인터넷 모드

인터넷(글자+그림) 환경을 위하여 문자가독성을 유지하면서 향상된 밝기의 화면이 됩니다.

3) 문자 모드

문서작업등의 환경을 위하여 일반 모니터와 같은 수준의 밝기의 화면이 됩니다.

- 4) 사용자 조정
  - 이 화면의 밝기와 선명도는 세밀하게 설정한 화면이지만, 사용자의 기호에 따라 사용자 눈에 편하지 않을 수 있습니다. 이럴 경우, 메뉴설정 메뉴에 있는 밝기와 선명도를 조정해 주십시오.

[리모컨 직접버튼은 'M/B'버튼입니다.]

# 사용자 조정 🎴 🕅

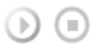

 $[\mathsf{MENU}] \rightarrow [\land / \lor] \rightarrow [\mathsf{ENTER}] \rightarrow [\land / \lor] \rightarrow [\mathsf{ENTER}] \rightarrow [\mathsf{ENTER}] \rightarrow [\land / \lor] / [</>$ 

사용자가 원하는 화면색상을 직접 조정합니다.

- 1) 명암
- 물체와 배경 간의 명암을 조정합니다.
- 2) 밝기 화면 전체를 밝게 또는 어둡게 조정합니다.
- 🗹 참고
- 사용자 조정으로 화면을 조정하면 MagicBright의 설정이 사용자 조정으로 변경됩니다.

# 바탕색 조정 Р М

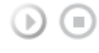

[MENU] → [ ^ / ∨ ] → [ENTER] → [ ^ / ∨ ] → [ENTER] → [ ^ / ∨ ] → [ENTER] 사용자의 기호에 따라 전체 화면의 색상을 변경할 수 있습니다.

- 1) 해제
- 2) 차갑게
- 3) 표준
- 4) 따뜻하게
- 5) 사용자 조정
- PC, BNC 모드에서만 작동합니다.

☑ 참고

- 바탕색 조정을 차갑게, 표준, 따뜻하게, 사용자 조정으로 설정하면 색온도 기능은 비활성화 됩니다.
- 바탕색 조정을 해제로 설정시 색상 조정이 비활성화 됩니다.

### 색상 조정 Р М

🗹 참고

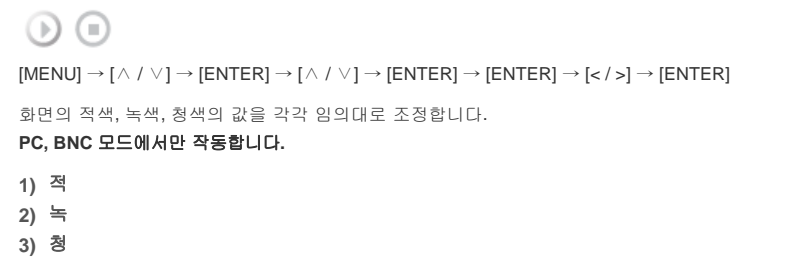

```
() (I)
[\mathsf{MENU}] \rightarrow [\land / \lor] \rightarrow [\mathsf{ENTER}] \rightarrow [\land / \lor] \rightarrow [\mathsf{ENTER}] \rightarrow [\land / \lor] \rightarrow [\mathsf{ENTER}]
```

### PC, BNC 모드에서만 작동합니다.

긴 신호 케이블로 전송되면서 약화된 RGB 신호를 보충하는데 사용됩니다.

1) 신호 보정

신호 보정 P

[리모컨 직접버튼은 'AUTO'버튼입니다.]

### PC, BNC 모드에서만 작동합니다.

모니터의 주파수 조정, 미세조정 및 위치를 자동으로 설정합니다. 해상도를 변경하면 자동으로 실행됩니다.

 $[\mathsf{MENU}] \rightarrow [\land / \lor] \rightarrow [\mathsf{ENTER}] \rightarrow [\land / \lor] \rightarrow [\mathsf{ENTER}]$ 

자동 조정 🖻

```
[\mathsf{MENU}] \rightarrow [\land / \lor] \rightarrow [\mathsf{ENTER}] \rightarrow [\land / \lor] \rightarrow [\mathsf{ENTER}] \rightarrow [\land / \lor] \rightarrow [\mathsf{ENTER}] \rightarrow [</\mathsf{s}] / [\land / \lor] \rightarrow [\mathsf{ENTER}] \rightarrow [</\mathsf{s}] / [\land / \lor] \rightarrow [\mathsf{ENTER}] \rightarrow [</\mathsf{s}] / [\land / \lor] \rightarrow [\mathsf{ENTER}] \rightarrow [\langle / \mathsf{s}] / [\land / \lor] \rightarrow [\mathsf{ENTER}] \rightarrow [\langle / \mathsf{s}] / [\land / \lor] \rightarrow [\land / \lor] \rightarrow [\land / \lor
[ENTER]
               화면의 수평, 수직 위치를 조정합니다
```

# 3) 위치 조정

```
[\mathsf{MENU}] \rightarrow [\land / \lor] \rightarrow [\mathsf{ENTER}] \rightarrow [\land / \lor] \rightarrow [\mathsf{ENTER}] \rightarrow [\land / \lor] \rightarrow [\mathsf{ENTER}] \rightarrow [</\mathsf{p}] \rightarrow [\mathsf{ENTER}]
화면상에 수평으로 나타나는 노이즈(줄무늬)를 제거합니다. 미세조정으로 노이즈가 완전히 제거되지 않으
면 주파수 조정을 한 다음 미세조정을 다시 하십시오.
```

### 2) 미세 조정

```
[\mathsf{MENU}] \rightarrow [\land / \lor] \rightarrow [\mathsf{ENTER}] \rightarrow [\land / \lor] \rightarrow [\mathsf{ENTER}] \rightarrow [\mathsf{ENTER}] \rightarrow [\mathsf{eNTER}]
화면상에 수직으로 나타나는 노이즈(줄무늬)를 제거합니다. 조정을 한 후에는 화면위치가 바뀔 수 있으므로
수평위치조정 메뉴를 사용하여 화면이 가운데로 오도록 재조정 하십시오.
```

# 1) 주파수 조정

### PC, BNC 모드에서만 작동합니다.

화면 떨림과 반짝거림 같은 불안정한 화질을 발생시키는 노이즈(잡음) 현상을 제거, 감소시킵니다. 미세조정으 로 노이즈(잡음) 현상이 제거되지 않으면 주파수 조정을 최대한으로 조정한 후 다시 미세조정을 하세요.

### 화질 조정 Р

# 2) 동작

# 1) 해제

화면의 밝기를 자동 밝기 조정 센서가 주변의 밝기를 감지하여 사용하기에 좋은 최적의 밝기로 자동적으로 조 정합니다.

# 

# 자동 밝기 조정 Р M

화면에 나타나는 색상(적색/녹색/청색)의 따뜻한 정도를 조정할 때 사용합니다. (바탕색 조정이 해제 일때만 이 기능이 활성화 됩니다.)

# 색온도 <mark>PM</mark>

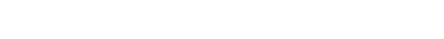

• 색상 조정으로 화면을 조정하면 바탕색 조정의 설정이 사용자 조정으로 변경됩니다.

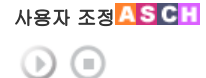

[리모컨 직접버튼은 'P.MODE'버튼입니다.]

- 4) 사용자 조정
- 3) 부드러운 화면
- 1) 선명한 화면 2) 표준화면

모니터에 맞추어둔 화면상태를 선택하거나, 사용자가 원하는 대로 화면의 분위기를 바꿉니다.

 $[\mathsf{MENU}] \rightarrow [\land / \lor] \rightarrow [\mathsf{ENTER}] \rightarrow [\mathsf{ENTER}] \rightarrow [\land / \lor] \rightarrow [\mathsf{ENTER}]$ 

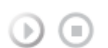

모드 <mark>ASCH</mark>

- 🚼 HDMI MagicInfo
- C 컴포넌트
- <mark>S</mark> S-영상
- 🛕 외부입력
- PC / BNC / DVI
- 사용 가능한 외부입력

화면 [외부입력 / S-영상 / 컴포넌트 / HDMI]

### 사용 가능한 모드 : 동시 화면

동시 화면의 색상을 자연스럽게 조정합니다. 동시 화면 입력이 AV, S-영상 일때만 동작하며 해당 입력신호가 NTSC 방식 일때만 표시됩니다.

동시화면의 명암을 조정합니다.

동시화면의 선명함과 흐림을 조정합니다.

동시 화면의 색을 연하게 또는 진하게 조정합니다.

신호 조정의 해제, 동작을 선택합니다.

2) 신호 조정 

화면 크기 🖻 

1) 16:9 2) 4:3

1) 명암

동시화면의 밝기를 조정합니다.

동시화면의 설정값을 사용자가 조정합니다.

동시화면 사용자 조정 🖻

크기를 변경할 수 있습니다.

2) 밝기

3) 선명도

4) 색농도

5) 색상

- $[\mathsf{MENU}] \rightarrow [\land / \lor] \rightarrow [\mathsf{ENTER}] \rightarrow [\land / \lor] \rightarrow [\mathsf{ENTER}] \rightarrow [\land / \lor] \rightarrow [\land / \lor] \land [\land / \lor] \rightarrow [\land / \lor] \rightarrow [\land / \lor] \land [\land / \lor] \land (\land / \lor] \land [\land / \lor] \land [\land / \lor] \land [\land / \lor] \land$  $\forall \ ] \rightarrow [\mathsf{ENTER}] \rightarrow [\mathsf{</>}] \rightarrow [\mathsf{ENTER}]$

 $[\mathsf{MENU}] \rightarrow [\land / \lor] \rightarrow [\mathsf{ENTER}] \rightarrow [\land / \lor] \rightarrow [\mathsf{ENTER}] \rightarrow [\land / \lor] \rightarrow [\mathsf{ENTER}]$ 

 $[\mathsf{MENU}] \rightarrow [\land / \lor] \rightarrow [\mathsf{ENTER}] \rightarrow [\land / \lor] \rightarrow [\mathsf{ENTER}] \rightarrow [\land / \lor] \rightarrow [\land / \lor] \land [\land / \lor] \rightarrow [\land / \lor] \land [\land / \lor] \land [\land /$  $[\land / \lor] \rightarrow [</>] \rightarrow [\mathsf{ENTER}]$ R Phase, G Phase, B Phase, 증폭도, 선명도를 사용자가 직접 조정 할 수 있습니다.

 [시 / ∨] → [ENTER] → [ ∧ / ∨] → [ENTER] → [ ∧ / ∨] → [ENTER] → [ < / >] → [ENTER]
 사공자가 원하는 화면색상을 직접 조정합니다.
 () 명암 물체와 배경 간의 명암을 조정합니다.
 () 방기 화면 전체를 밝게 또는 어둡게 조정합니다.
 () 선명도 화면 전체의 선명함과 흐림을 조정합니다.
 (4 농도 화면의 색을 연하게 또는 진하게 조정합니다.

5) 색상 화면의 색상을 자연스럽게 조정합니다. AV, S-영상 일때만 동작하며 해당 입력신호가 NTSC 방식 일때만 표시됩니다.

# 바탕색 조정 🔼 SCH

[MENU] → [ ^ / ∨ ] → [ENTER] → [ ^ / ∨ ] → [ENTER] → [ ^ / ∨ ] → [ENTER] 사용자의 기호에 따라 TV 전체 화면의 색상을 변경할 수 있습니다.

1) 해제

- 2) 차갑게 2
- 3) 차갑게 1
- 4) 표준
- 5) 따뜻하게 1 6) 따뜻하게 2
- ☑ 참고
- 바탕색 조정을 차갑게, 표준, 따뜻하게, 사용자 조정으로 설정하면 색온도 기능은 비활성화 됩니다.

# 색온도 ASCH

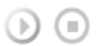

[MENU] → [ ^ / ∨ ] → [ENTER] → [ ^ / ∨ ] → [ENTER] → [ < / >] → [ENTER] 화면에 나타나는 색상(적색/녹색/청색)의 따뜻한 정도를 조정할 때 사용합니다. (바탕색 조정이 해제 일때만 이 기능이 활성화 됩니다.)

### 화면 크기<mark>ASCH</mark>

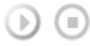

 $[\mathsf{MENU}] \to [\land / \lor] \to [\mathsf{ENTER}] \to [\land / \lor] \to [\mathsf{ENTER}] \to [\land / \lor] \to [\mathsf{ENTER}]$ 

크기를 변경할 수 있습니다.

1)16:9 2)확대 1 3)확대 2 4)4:3

[확대1, 확대2는 컴포넌트와 HDMI의 1080i이나 720p에서는 지원되지 않습니다. ]

자동 밝기 조정<mark>ASC</mark>H

●
 ●
 [MENU] → [^ / V] → [ENTER] → [^ / V] → [ENTER] → [< />] → [ENTER]
 화면의 밝기를 자동 밝기 조정 센서가 주변의 밝기를 감지하여 사용하기에 좋은 최적의 밝기로 자동적으로 조정합니다.
 1) 해제
 2) 동작

### 자동 명암 조정 🔼 SCH

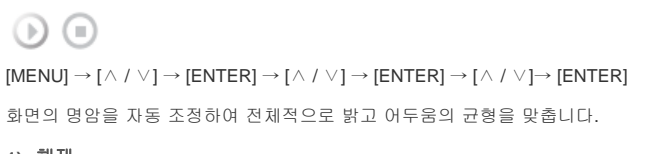

# 1) 해제 2) 동작

화면의 명암을 자동 조정하여 전체적으로 밝고 어두움의 균형을 맞춥니다.

 $[\mathsf{MENU}] \rightarrow [\land / \lor] \rightarrow [\mathsf{ENTER}] \rightarrow [\land / \lor] \rightarrow [\mathsf{ENTER}] \rightarrow [\land / \lor] \rightarrow [\mathsf{ENTER}]$ 

 $[\mathsf{MENU}] \rightarrow [\land / \lor] \rightarrow [\mathsf{ENTER}] \rightarrow [\land / \lor] \rightarrow [\mathsf{ENTER}] \rightarrow [\land / \lor] \rightarrow [\mathsf{ENTER}]$ 

- 동작중 자막이 지나갈 때 글자가 찢어져 보일 수 있습니다.

영화(24 frames)를 TV(30 frames)로 감상시 발생할 수 있는 화면의 부자연스러움을 보정하여 줍니다.

 $[\mathsf{MENU}] \rightarrow [\land / \lor] \rightarrow [\mathsf{ENTER}] \rightarrow [\land / \lor] \rightarrow [\mathsf{ENTER}] \rightarrow [\land / \lor] \rightarrow [\mathsf{ENTER}] \rightarrow [\land / \lor] \rightarrow [\mathsf{ENTER}] \rightarrow [</\mathsf{>}]$ 

1) 해제 2) 동작

필름 모드 🔼 SC

1) 해제 2) 동작

 $\rightarrow$  [ENTER]

1) 명암

2) 밝기

화면 잡음 제거 🔼 SCH

동작시 화면의 노이즈량을 감소시킵니다.

DVI-Video 모드에서 작동하지 않습니다.

동시화면 사용자 조정 🗛 🗙 С 🖁

동시화면의 설정값을 사용자가 조정합니다.

동시화면의 명암을 조정합니다.

동시화면의 밝기를 조정합니다. 사용 가능한 모드 : 동시 화면

# 음향

사용 가능한 외부입력 PC / BNC / DVI 🔼 외부입력 <mark>S</mark> S-영상 C 컴포넌트 HDMI MagicInfo

# 음향 모드 PASCHM

 $[\mathsf{MENU}] \rightarrow [\land / \lor] \rightarrow [\mathsf{ENTER}] \rightarrow [\mathsf{ENTER}] \rightarrow [\land / \lor] \rightarrow [\mathsf{ENTER}]$ 

버튼을 누르면 설정된 음향모드가 선택됩니다.

# 1) 표준화면

어떤 장르에나 일반적으로 잘 어울리는 음향 상태입니다.

2) Music

살아 있는 원음 그대로 감상할 수 있습니다.

- 3) 부드러운 화면
- 웅장한 음향을 즐길 수 있습니다.
- 4) 뉴스를 들을 때
- 목소리가 또렷하게 들립니다 5) 사용자 조정 사용자가 직접 조정한 상태로 듣고자 할 때 선택합니다.

# 사용자 조정 **PASCHM**

 $[\mathsf{MENU}] \rightarrow [\land / \lor] \rightarrow [\mathsf{ENTER}] \rightarrow [\land / \lor] \rightarrow [\mathsf{ENTER}] \rightarrow [\land / \lor] \rightarrow [\mathsf{ENTER}] \rightarrow [</\mathsf{>}] \rightarrow [\mathsf{ENTER}]$ 사용자가 직접 조정한 음향상태로 들을 수 있습니다. 1) 저음 낮은 주파수의 음을 조정합니다. 2) 고음 높은 주파수의 음을 조정합니다.

3) 음균형

2개의 스피커에서 각각 나오는 소리의 크기를 조정하여 음의 균형을 맞춥니다.

[사운드가 0으로 설정되어 있을 경우에도 사운드가 들릴 수 있습니다.]

🗹 참고

• 사용자 조정으로 음향을 조절 하면 모드에 설정된 값이 사용자 조정으로 변경됩니다.

# 자동 음량 <mark>РАЅСН</mark>М

 $[\mathsf{MENU}] \rightarrow [\land / \lor] \rightarrow [\mathsf{ENTER}] \rightarrow [\land / \lor] \rightarrow [\mathsf{ENTER}] \rightarrow [\land / \lor] \rightarrow [\mathsf{ENTER}]$ 음량의 크기가 특별히 작거나 클 때 적정수준으로 유지시킵니다. 1) 해제 2) 동작

# SRS TS XT PASCHM

 $[\mathsf{MENU}] \rightarrow [\land / \lor] \rightarrow [\mathsf{ENTER}] \rightarrow [\land / \lor] \rightarrow [\mathsf{ENTER}] \rightarrow [\land / \lor] \rightarrow [\mathsf{ENTER}]$ 

2개의 스피커로 마치 5.1 채널 스피커에서 소리를 듣는 것과 같이 웅장하고 생생한 소리로 즐길 수 있습니다. TruSurround 는 내부 스피커를 포함한 모든 2 채널 스피커 재생 시스템을 통해 매력적인, 가상의 서라운드 사운 드 경험을 전달합니다. 모든 다중채널 포맷들과 완벽하게 호환합니다. 1) 해제 2) 동작

[리모컨 직접버튼은 'SRS'버튼입니다.]

 $[\mathsf{MENU}] \rightarrow [\land / \lor] \rightarrow [\mathsf{ENTER}] \rightarrow [\land / \lor] \rightarrow [\mathsf{ENTER}] \rightarrow [\land / \lor] \rightarrow [\mathsf{ENTER}]$ 

주화면 또는 부화면 중 하나의 음향을 선택하여 들을 수 있습니다.

음향 선택<mark>PASCHM</mark>

1) 주화면 2) 부화면

[사용 가능한 모드 : 동시 화면]

```
사용 가능한 외부입력

PC / BNC / DVI

외부입력

S S-영상

C 컴포넌트

HDMI

MagicInfo
```

### 메뉴 언어 PASCHM

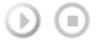

 $[\mathsf{MENU}] \rightarrow [\land / \lor] \rightarrow [\mathsf{ENTER}] \rightarrow [\mathsf{ENTER}] \rightarrow [\land / \lor] \rightarrow [\mathsf{ENTER}]$ 

메뉴의 언어를 11가지 중 고를 수 있습니다.

🗹 참고

```
    메뉴 언어 선택에서만 적용됩니다.
    컴퓨터의 다른 기능에는 영향을 미치지 않습니다.
```

• Deutsch, English, Español, Français, Italiano, Português Русский, Svenska,中国语,日本語, 한국어,

# 시간 설정 <mark>PASCHM</mark>

현재 시각 설정, 취침 예약, 켜짐 시각 및 꺼짐 시각의 4가지 시간 설정 중 하나를 선택할 때 사용합니다.

```
      1) 현재 시각 설정

      (INENU)→ [^ / ^] → [ENTER] → [^ / ^] → [ENTER] → [ENTER] → [< />→ [ENTER] → [< />→ ] → [ENTER] → [< />→ [

      2) 취침 예약

      (INENU)→ [^ / ^] → [ENTER] → [^ / ^] → [ENTER] → [^ / ^] → [ENTER] → [< / >] → [

      [ENTER]→[

      → [

      □

      □

      □

      □

      □

      □

      □

      □

      □

      □

      □

      □

      □

      □

      □

      □

      □

      □

      □

      □

      □

      □

      □

      □

      □

      □

      □

      □

      □

      □

      □

      □

      □

      □

      □

      □

      □

      □

      □

      □

      □

      □

      □

      □

     <t
```

```
[MENU] → [^ / ∨] → [ENTER] → [^ / ∨] → [ENTER] → [^ / ∨] → [ENTER] → [^ / ∨] → [ENTER]

ENTER]

모니터가 사전 설정된 시간에 자동으로 켜지도록 설정할 때 사용합니다.

모니터가 자동으로 켜질 때의 모드와 음량을 조절할 때 사용합니다.
```

# 4) 꺼짐 시각

● ●
 ● [MENU] → [^ / V] → [ENTER] → [^ / V] → [ENTER] → [^ / V] → [ENTER]
 ● [^ / V] → [ENTER]
 ■ CLIET 사전 설정된 시간에 자동으로 꺼지도록 설정할 때 사용합니다.

☑ 참고

 현재 시각 설정을 하지 않은 상태로 켜짐 시각, 꺼짐 시각기능의 예를 선택하면"시각 설정을 먼저 하세 요."라는 안내문이 나타납니다.

### 메뉴 투명도 PASCHM

# 

 $[\mathsf{MENU}] \rightarrow [\land / \lor] \rightarrow [\mathsf{ENTER}] \rightarrow [\land / \lor] \rightarrow [\mathsf{ENTER}] \rightarrow [\land / \lor] \rightarrow [\mathsf{ENTER}]$ 

화면조정 메뉴의 투명도를 선택합니다.

1) 매우 투명하게

- 2) 투명하게
- 3) 약간 투명하게
- 4) 불투명하게

안전 잠금 비밀번호 PASCHM

 $[\mathsf{MENU}] \rightarrow [\land / \lor] \rightarrow [\mathsf{ENTER}] \rightarrow [\land / \lor] \rightarrow [\mathsf{ENTER}] \rightarrow [\mathsf{0}\text{-}9] \rightarrow [\mathsf{0}\text{-}9] \rightarrow [\mathsf{0}\text{-}9]$ 비밀번호를 재설정 할 수 있습니다.

# 초절전모드 PASCHM

 $[\mathsf{MENU}] \rightarrow [\land / \lor] \rightarrow [\mathsf{ENTER}] \rightarrow [\land / \lor] \rightarrow [\mathsf{ENTER}] \rightarrow [\land / \lor] \rightarrow [\mathsf{ENTER}] \rightarrow [\mathsf{MENU}]$ 이 기능은 에너지 절약을 위하여 기기의 소비전력을 조정합니다.

- 1) 동작
- 2) 해제
- ☑ 참고
- 대기 전력을 줄이시려면 동작 모드로 설정하세요. 단, 동작으로 설정했을때는 MDC 와 MagicInfo의 WOL (Wake On LAN) 기능을 사용실수 없습니다.

### HDMI 블랙 레벨 설정

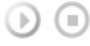

 $[\mathsf{MENU}] \rightarrow [\land / \lor] \rightarrow [\mathsf{ENTER}] \rightarrow [\land / \lor] \rightarrow [\mathsf{ENTER}] \rightarrow [\land / \lor] \rightarrow [\mathsf{ENTER}] \rightarrow [\mathsf{MENU}]$ 

HDMI를 통해 DVD나 셋톱박스 등을 TV에 연결하여 시청할 경우, 연결된 외부기기에 따라 화질열화(블랙 레벨 발생, 명암이 떨어짐, 색상이 약해짐 등)가 발생할 수 있습니다. 이 때 HDMI 블랙 레벨을 설정하여 화질을 조정 하세요.

1) 중간 2) 약하게

### 화면 Matrix 표시 기능 PASCH

각 모니터가 전체 그림의 부분을 보여 연결된 모니터 전체가 하나의 부분을 보이거나 동일한 그림이 각 모니터 에 반복할 수 있는, 화면 Matrix 표시 기능은 함께 연결되는 영상 스크린의 세트 입니다. 화면 Matrix 표시 기능이 켜져 있을때 설정값을 사용자가 조정합니다.

### 1) 화면 Matrix 표시 기능

 $[\mathsf{MENU}] \rightarrow [\land / \lor] \rightarrow [\mathsf{ENTER}] \rightarrow [\land / \lor] \rightarrow [\mathsf{ENTER}] \rightarrow [\land / \lor] \rightarrow [\mathsf{ENTER}]$ 화면 Matrix 표시 기능의 해제, 동작을 설정합니다. - 해제 - 동작 2) 화면 설정  $[\mathsf{MENU}] \rightarrow [\land / \lor] \rightarrow [\mathsf{ENTER}] \rightarrow [\land / \lor] \rightarrow [\mathsf{ENTER}] \rightarrow [\land / \lor] \rightarrow [\mathsf{ENTER}] \rightarrow [\land / \lor] \rightarrow [\mathsf{ENTER}]$ 나누어진 화면이 보이는 형식을 선택할 수 있습니다. - 확장 화면 화면에 여백이 없이 꽉 찬 화면으로 보여줍니다. - 최적 화면 원래 이미지 크기의 왜곡 없이 자연스러운 화면을 보여줍니다. 3) 수평  $(\mathbf{b})$   $(\mathbf{m})$  $[\mathsf{MENU}] \rightarrow [\land / \lor] \rightarrow [\mathsf{ENTER}] \rightarrow [\land / \lor] \rightarrow [\mathsf{ENTER}] \rightarrow [\land / \lor] \rightarrow [\mathsf{ENTER}] \rightarrow [\land / \lor] \rightarrow [\mathsf{ENTER}]$ 수평을 몇 등분할지 설정합니다. - 1,2,3,4,5 단계로 조정 가능합니다. 4) 수직  $[\mathsf{MENU}] \rightarrow [\land / \lor] \rightarrow [\mathsf{ENTER}] \rightarrow [\land / \lor] \rightarrow [\mathsf{ENTER}] \rightarrow [\land / \lor] \rightarrow [\mathsf{ENTER}] \rightarrow [\land / \lor] \rightarrow [\mathsf{ENTER}]$ 수직을 몇 등분할지 설정합니다. - 1,2,3,4,5 단계로 조정 가능합니다. 5) 화면 분할  $[\mathsf{MENU}] \rightarrow [\land / \lor] \rightarrow [\mathsf{ENTER}] \rightarrow [\land / \lor] \rightarrow [\mathsf{ENTER}] \rightarrow [\land / \lor] \rightarrow [\mathsf{ENTER}] \rightarrow [\land / \lor] \rightarrow [\mathsf{ENTER}]$ 화면을 여러화면으로 나누어 볼 수 있습니다.

화면을 나누는 정도와 위치를 선택 할 수 있습니다.

- 화면을 나누는 정도를 선택합니다.
- 디스플레이 선택 에서 보여질 모니터를 선택합니다.
- 화면 분할 모드에 있는 숫자를 선택하여 보여질 부분을 선택합니다.

☑ 참고

• 화면 Matrix 표시 기능 동작시에는 동시화면, 자동 조정, 화질 조정, 화면 크기기능이 동작하지 않습니다.

```
동시화면 동작 중에 화면 Matrix 표시 기능을 동작시키면 동시화면은 해제됩니다.
화면 Matrix 표시 기능은 MagicInfo 모드에서 동작하지 않습니다.
```

### 스크린보호 PASCHM

LCD 모니터 화면에 정지 화면을 장시간 나타낼 때 잔상이 생기는 현상을 방지하기 위해 스크린보호 기능을 이용합니다.

- 스크린보호 동작 시 설정된 시간만큼 화면이 스크롤 됩니다.
- 전원 꺼짐 상태에서는 동작하지 않습니다.

1) 스크린보호

```
      ●
      ●

      [MENU] → [^ / ∨] → [ENTER] → [^ / ∨] → [ENTER] → [^ / ∨] → [ENTER]

      △크린보호의 해제, 동작을 설정합니다.

      • 해제

      • 통작

      2)

      주기

      ●

      [MENU] → [^ / ∨] → [ENTER] → [^ / ∨] → [ENTER] → [^ / ∨] → [ENTER]

      △크린보호의 동작 주기를 설정합니다. (시간 단위 1~10시간)

      전원 켜짐 시점으로 시간이 계산 됩니다.

      최초 설정 시간을 10시간입니다.

      • 1~10시간
```

3) 초

(MENU] → [^ / ∨] → [ENTER] → [^ / ∨] → [ENTER] → [^ / ∨] → [ENTER] → [^ / ∨] → [ENTER]
 が면 스크롤 시에 걸리는 시간을 설정합니다. (초 단위 1~5초)
 최초 설정 시간을 5초입니다.
 - 타입-스크를 모드: 1~5 초

- 타입-픽셀 모드, 막대 모드, 지움 모드 : 10~50 초

### 4) 타입

[MENU] → [ ^ / ∨] → [ENTER] → [ ^ / ∨] → [ENTER] → [ ^ / ∨] → [ENTER] → [ ^ / ∨] → [ENTER] 스크린 보호 형태를 바꿀 수 있습니다.

- 스크롤 모드
- 픽셀 모드
- 막대 모드
- 지움 모드

### 해상도 선택 P

 $[\mathsf{MENU}] \rightarrow [\land / \lor] \rightarrow [\mathsf{ENTER}] \rightarrow [\land / \lor] \rightarrow [\mathsf{ENTER}] \rightarrow [\land / \lor] \rightarrow [\mathsf{ENTER}]$ 

PC의 그래픽 카드 해상도를 1024 x 768 @ 60Hz, 1280 x 768 @ 60Hz, 1360 x 768 @ 60Hz, 1366 x768 @ 60Hz로 설정했을 때 화면이 제대로 나오지 않을 경우 이 기능을 사용하여 사용자가 선택한 해상도를 적용하여 모니터 화면을 제대로 나타나게 할 수 있습니다. PC, BNC 모드에서만 작동합니다.

# 1) 해제

- -, . . . . . . . .
- 2) 1024 X 768
   3) 1280 X 768
- 4) 1360 x 768
- 5) 1366 X 768
- ☑ 참고
- 그래픽 카드 해상도를 1024 x 768 @ 60Hz, 1280 x 768 @ 60Hz, 1360 x 768 @ 60Hz, 1366 x768 @ 60Hz 로 설정했을 때에만 메뉴를 선택할 수 있습니다.

# Lamp Control

 $[\mathsf{MENU}] \rightarrow [\land / \lor] \rightarrow [\mathsf{ENTER}] \rightarrow [\land / \lor] \rightarrow [\mathsf{ENTER}] \rightarrow [\mathsf{ENTER}] \rightarrow [\mathsf{</>}] \rightarrow [\mathsf{ENTER}]$ 에너지 소비 절감을 위해 백라이트를 조정할 때 사용합니다.

🗹 참고

• AV, S-영상, 외부입력, DVI-영상모드의 자동 명암 조정이 동작 상태일 때는 이 기능은 동작하지 않습니다.

# 전원 동작 조정 PASCHM

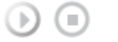

 $[\mathsf{MENU}] \rightarrow [\land / \lor] \rightarrow [\mathsf{ENTER}] \rightarrow [\land / \lor] \rightarrow [\mathsf{ENTER}] \rightarrow [\land / \lor] \rightarrow [\mathsf{ENTER}]$ 모니터 화면이 켜지는 시간을 설정합니다.

### \*주의: 켜지는 시간을 길게 할수록 과전압으로부터 제품을 보호 할 수 있습니다.

# 팬 PASCHM

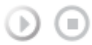

 $[\mathsf{MENU}] \rightarrow [\land / \lor] \rightarrow [\mathsf{ENTER}] \rightarrow [\land / \lor] \rightarrow [\mathsf{ENTER}] \rightarrow [\land / \lor] \rightarrow [\mathsf{ENTER}]$ 

팬을 선택합니다.

- 1) 표준
- 2) 피봇
- ☑ 참고
- 모니터를 회전하여 사용할 때에는 팬을 반드시 피봇으로 선택하세요.

# 초기화

```
화면이 모니터 최초 구입시 상태로 돌아갑니다.
DVI Source에서는 PC/DVI 사용시에만 초기화 기능 사용 가능합니다.
```

```
1) 화질 초기화 P
        [\mathsf{MENU}] \rightarrow [\land / \lor] \rightarrow [\mathsf{ENTER}] \rightarrow [\land / \lor] \rightarrow [\mathsf{ENTER}] \rightarrow [\mathsf{ENTER}] \rightarrow [\mathsf{</Pr}] \rightarrow [\mathsf{ENTER}]
      PC, BNC 모드에서만 작동합니다.
2) 색상 초기화 P
        [\mathsf{MENU}] \rightarrow [\land / \lor] \rightarrow [\mathsf{ENTER}] \rightarrow [\land / \lor] \rightarrow [\mathsf{ENTER}] \rightarrow [\land / \lor] \rightarrow [\mathsf{ENTER}] \rightarrow [</ >] \rightarrow [\mathsf{ENTER}]
```

☑ 참고

• 화면 Matrix 표시 기능을 동작 시에는 초기화 기능을 사용할 수 없습니다.

Multi Control

사용 가능한 외부입력 PC / BNC / DVI 🔼 외부입력 <mark>S</mark> S-영상 C 컴포넌트 🚼 HDMI MagicInfo

Multi Control

세트에 개별 ID를 할당합니다.

```
    1) ID 설정
        (MENU] → [ /  / 
    (MENU] → [ / 
    ( / 
    ( / 
    ( / 
    ( / 
    (
    (
    (
    (
    (
    (
    (
    (
    (
    (
    (
    (
    (
    (
    (
    (
    (
    (
    (
    (
    (
    (
    (
    (
    (
    (
    (
    (
    (
    (
    (
    (
    (
    (
    (
    (
    (
    (
    (
    (
    (
    (
    (
    (
    (
    (
    (
    (
    (
    (
    (
    (
    (
    (
    (
    (
    (
    (
    (
    (
    (
    (
    (
    (
    (
    (
    (
    (
    (
    (
    (
    (
    (
    (
    (
    (
    (
    (
    (
    (
    (
    (
    (
    (
    (
    (
    (
    (
    (
    (
    (
    (
    (
    (
    (
    (
    (
    (
    (
    (
    (
    (
    (
    (
    (
    (
    (
    (
    (
    (
    (
    (
    (
    (
    (
    (
    (
    (
    (
    (
    (
    (
    (
    (
```

직접 기능

사용 가능한 외부입력 P PC / BNC / DVI A 외부입력 S S-영상 C 컴포넌트 HDMI M MagicInfo

# MagicInfo PASCHM

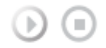

MagicInfo OSD화면으로 직접 이동 합니다.

# 

 Image: Weight of the second state of the second state of the s

# 

안전 잠금 기능(Safety Lock)을 설정합니다.

1) 잠금 동작 자금 기능을 활성화 합니다. 2) 잠금 해제

잠금 기능을 해지 합니다.

### ☑ 참고

• 잠금 설정을 할 경우 리모콘과 제품의 기능버튼이 전원과 LOCK 버튼 이외에 모두 동작하지 않습니다.

모니터에 설정되어 있는 초기 비밀번호는 "0000" 입니다.

### 🗹 참고

Lock키 비밀번호 초기화 방법
 MUTE → 1 → 8 → 6 → On를 누르면 비밀번호가 '0000' 으로 재설정 됩니다. 비밀번호 재설정 시 리모콘이 필요합니다.

MagicInfo

사용 가능한 외부입력 P PC / BNC / DVI A 외부입력 S S-영상

# C 컴포넌트

### HDMI

# MagicInfo

🗹 참고

- MagicInfo 기능 사용 시 리모컨으로 동작 가능하나 USB키보드를 별도 구매 하시는 것을 권장사항으로 하고 있습니다.
- 본 SET의 OS는 영어만을 지원하기 때문에 다른 언어는 깨져서 보일 수 있습니다.
- Device모드로 MagicInfo을 이용할 때 부팅 시에 주변 장치를 부착 또는 분리하면 에러가 발생할 수 있습니 다. 전원이 꺼져있는 상태나 정상적인 동작할 때에만 주변 장치를 부착 또는 분리해 주세요.
- Network를 사용(예, 동영상 디스플레이) 중에는 LAN 선을 뽑지 말아 주십시요. 프로그램이 멈출 수 있습니 다. 이때는 재부팅하여야 합니다.
- USB 장치를 사용(예, 동영상 디스플레이) 중에는 LAN 선을 뽑지 말아 주십시요. 프로그램이 멈출 수 있습니다. 이때는 재부팅하여야 합니다.
- MagicInfo 입력에서 Source 버튼을 누르면 다른 소스로 빠져나갑니다.
- 모니터에 설정되어 있는 초기 비밀번호는 "000000" 입니다.
- 서버 프로그램의 전원 켜기 기능은 모니터의 전원이 정상적으로 꺼진 이후에만 동작합니다. 모니터 전원이 꺼지는 중에 서버프로그램의 전원 켜기를 동작하지 마시기 바랍니다.
- MagicInfo의 OSD화면은 Network와 Device가 동일합니다.
- MagicInfo Server프로그램을 이용하여 MagicInfo을 이용할 때: Network모드를 사용합니다.
- 직접 모니터에 연결된 장치를 이용하여 MagicInfo을 이용할 때: Device모드를 사용합니다.

### 🗹 참고

- 키보드로 ALT + F12를 누르면 매직넷 윈도 화면로 바로갈 수 있습니다.
- 윈도 화면에서 매직넷을 설정하려면 키보드와 마우스가 필요합니다.
- 윈도 화면에서 매직넷을 설정하려면 매직넷 서버 도움말을 참고해주세요.

### Photo

JPEG, BMP 파일 형식을 지원합니다.

# 1) Auto

() () 이미지를 창에 맞게 자동으로 크기를 맟춤니다. Original 원본파일 속성 그대로 보여줍니다.

### 2) Slide Show

라이브러리에서 등록된 이미지 파일들을 차례차례 보여줍니다.

# 3) Interval

() () 슬라이드 쇼 하는 이미지 파일과 이미지 파일 사이의 시간차를 조절합니다.

(5 Sec, 10 Sec, 20 Sec, 30 Sec, 60 Sec)

# 

이미지 컨트롤 메뉴를 닫습니다.

Music

# MP3 파일 형식을 지원합니다.

### Movie

MPEG1, WMV 파일 형식을 지원합니다.

Play

 동영상 파일을 재생합니다.

 Full Size

 동영상 파일을 전체화면으로 재생합니다.

### OFFICE / HTML

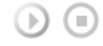

PPT(Power Point), DOC(MS Word), XLS(MS Excel), PDF, HTML, HTM 파일 형식을 지원합니다. \* MS Office (Word, Excel, Power Point) 또는 PDF 자료를 보기 위해서는 적절한 프로그램을 설치하시기 바랍니다.

### Internet

인터넷에 접속합니다.

### Setup

MagicInfo 모드에서 다양한 기능을 설정 할 수 있습니다. Setup 에 진입하기 위해서는 암호를 입력해야 합니다.

1) Schedule View

▶ ● 스케줄을 보여 줍니다..

2) TCP/IP

TCP/IP의 설정을 변경 할 수 있습니다

# 3) Connection

네트워크 설정을 변경 할 수 있습니다.

# 4) Password

비밀번호를 재설정 할 수 있습니다.

암호는 6자이상 12자 이하의 숫자로 구분됩니다.

- (암호는 6자이상 12자 이하의 숫자만 입력 가능합니다.)
- 암호 입력이 3회 이상 틀릴 경우, setup 의 내용이 초기화되고 서버에 경고 메세지나 나타납니다.
- 암호를 잊어 버렸을 경우, 리모콘의 Info + 8 + 2 + 4 입력 후 Enter 를 입력하면 암호가 초기화됩니다. 암
- 호를 초기화 한 경우, setup 의 설정 내용도 함께 초기화 됩니다.

### 5) File

Local : 로컬 디스크 및 분리성 디스크에 있는 파일들을 삭제하거나 복사할 수 있습니다

# 6) Play Option

반복 재생 및 스크린 세팅을 설정할 수 있습니다.

Repeat : 영화 및 음악 재생을 위한 반복 옵션을 정합니다.

• None - 리스트에 있는 영화나 곡을 한번만 재생하려면 No Repeat 을 선택합니다.

- File Repeat 리스트에 있는 영화나 곡을 반복해서 재생하려면 Repeat File을 선택합니다.
- List Repeat 리스트에 있는 영화들이나 곡들을 순서대로 반복해서 재생하려면 Repeat List 를 선택합니다.

Rotation - 그림의 위치를 설정합니다.

• Landscape - 스크린 해상도를 1366x768 픽셀로 설정합니다.

• Portrait - 스크린 해상도를 768x1366 픽셀로 설정합니다.

🗹 주의

- 작업 도중 전원을 끄지 않을 것을 적극 권장합니다.
- 🗹 참고
- 모니터 화면이 회전 된 경우 동시화면 투명도가 지원되지 않습니다.
- 모니터 화면이 회전 된 상태에서는 Video 의 경우 SD 급 까지만 지원 합니다.

© 1995~2007 SAMSUNG. ALL Right Reserved
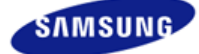

안전을 위한 주의사항 표기법 전원 관련 설치 관련 청소 및 사용 기타 전원 설치 안내서 제품 설명 구성품 각부의 명칭 Mechanical Layout 제품 연결 및 사용 받침대 설치 케이블 연결 소프트웨어 설치 및 사용 MagicInfo 설치 MDC MagicInfo 화면조정 입력 화면 [PC/BNC/DVI] 화면 [외부입력 / S-영상 / 컴포넌 트 모드 / HDMI] 음향 설정 Multi Control 직접 기능 MagicInfo 문제발생시 해결방안 모니터 자체 진단 확인해 보세요 궁금해요 제품규격 제품 사양 절전 기능 표준신호모드표 서비스 안내 및 기타 서비스센터 안내 최상의 화질을 즐기시려면 제품 정보

(잔상 방지 안내문) **부가 정보** 고객등록 폐 전자제품 처리 안내 용어설명 및 기타 저작권 **x** www.samsung.com

제품에 따라 색상 및 형상이 다를 수 있으며 규격내용은 성능개선을 위해 예고없이 변경될 수 있습니다.

# 문제발생시 해결방안

모니터 자체 진단

☑ 참고

 서비스를 의뢰하기 전에, 아래의 사항을 사용자가 직접 진단해 보세요. 사용자가 해결할 수 없는 문제라면 서비스 센터로 연락하세요.

#### > 모니터 자체 진단

이 모니터에는 자체 진단 기능이 있어서, 모니터의 정상 동작 여부를 확인해 볼 수가 있습니다. 모니터 사용중 화면이 나오지 않을 경우에는 다음과 같이 확인해 보시기 바랍니다.

- 1) 컴퓨터 및 모니터의 전원을 모두 끕니다.
- 2) 컴퓨터 연결케이블을 컴퓨터에서 분리합니다.
- 3) 모니터 전원을 켭니다.

모니터가 비디오 신호를 감지할 수 없지만 올바르게 작동하고 있는 경우 아래와 같은 그림이 화면(검은색 배경)에 나타나야 합니다. 자체 검사 모드에 있는 동안 전원 LED는 초록색 상태를 유지하고 아래의 그림이 계속해서 화면 전체를 이동합니다.

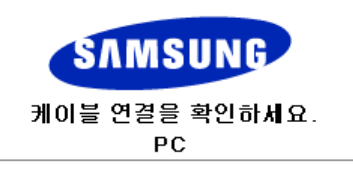

4) 컴퓨터 연결케이블이 연결되어 있지 않거나 손상된 경우에는 시스템이 정상 작동 중이라도 위의 그림이 나 타납니다.

그래도 모니터 화면이 나타나지 않으면 컴퓨터 시스템과 비디오 컨트롤러를 점검해 보세요. 모니터는 정상작동 중입니다.

## » 적당하지 않은 모드입니다

1920 x 1080 해상도를 넘어가는 모드는 화면을 볼 수 있긴 하지만, 아래와 같은 경고 문구가 1분 동안 나타납니 다. 사용자는 그 시간 동안 최적 해상도로 바꾸거나, 현상태를 유지 할수 있습니다.

85Hz 초과는 지원하지 않기 때문에 화면을 볼 수 없게 됩니다.

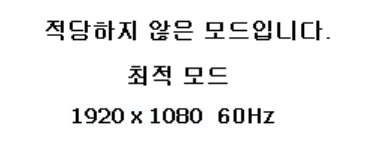

## ☑ 참고

• 이 모니터에 사용 가능한 해상도 및 주파수에 대해서는 제품규격 > 표준신호모드표를 참조하세요.

#### › 손질 및 청소 방법

```
1) 외관 손질
```

전원 플러그를 뺀 후 부드러운 천으로 닦아주세요.

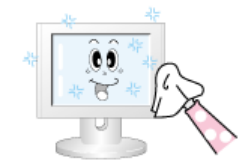

- 벤젠, 신나 등의 인화물질 혹은 젖은 헝겊을 사용하지 마세요.
- 삼성전자에서 판매하는 세척제를 사용해야 제품에 이상 발생이 없습니다.
   (권장 사향)
- 화면부 손질
   부드러운 헝겊(융)으로 부드럽게 닦아주세요.

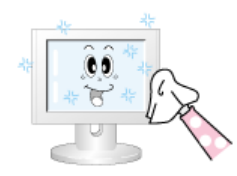

- 아세톤,벤젠, 신나 등은 절대 사용하지 마세요.
   (화면부에 흠집 및 변형이 발생할 수 있습니다.)
- 소비자 과실에 의한 패널 손상시 유상 수리 처리됩니다.

#### 고장 발생시 확인/조치 사항

#### 🗹 참고

- 모니터는 PC에서 영상 신호를 받아 화면으로 재생하는 제품으로 만약 PC 또는 그래픽카드에 이상이 있을 경우에는 이상 증상을 그대로 모니터에 나타나게 되어 화면무, 색상불량, 입력신호 초과 등 여러 가지 증상 을 발생할 수 있습니다. 이러한 경우에는 어느 제품에 이상이 있는지 1차적으로 점검하시어 해당 제품을 서비스 센터에 문의하시면 보다 신속 정확한 서비스를 받으실 수 있습니다.
- 1) 컴퓨터 연결 케이블 및 전원선이 잘 연결되어 있는지 확인하세요.
- 2) 컴퓨터 부팅시 비프음이 3번 이상 울리는지 확인하세요.
   ("뻬뻬" 하는 소리가 3번 이상 울리면 컴퓨터 본체를 서비스받으시기 바랍니다.)
- 신규 그래픽카드를 설치하거나 PC를 조립하셨다면 어댑터(비디오) 드라이버 및 모니터 드라이버를 설치하 셨는지 확인하세요.
- 비디오 화면 주사율이 50Hz ~ 85Hz로 설정되어 있는지 확인하세요.
   (단, 최대 해상도를 사용시에는 60Hz를 넘지 않게 주의하세요.)
- 5) 설정이 잘 안된다면 안전모드로 부팅 후 "제어판 "시스템 "장치관리자"의 디스플레이 어댑터를 제거 후 재 부팅 하여 어댑터(비디오) 드라이버를 재설치하시기 바랍니다.

#### 확인해 보세요

### 🗹 참고

 다음 표는 이 모니터에서 발생할 수 있는 문제 및 해결방안에 대한 정보를 수록한 것입니다. 서비스를 의뢰 하기 전에, 아래의 사항을 확인해 보십시오. 그래도 해결이 안될 때에는 서비스 센터나 구입처로 문의 하세 요.

#### > 설치와 관련된 문제 (PC 모드)

#### 🗹 참고

• 설치와 관련된 문제발생 현황과 해결방법에 대한 내용입니다.

#### 문제

#### 해결방안

 모니터 화면이 나타났다 사라졌다 해
 • 모니터와 컴퓨터 연결 케이블의 접속 상태를 점검하고, 커넥터의

 요.
 장금 상태를 확인하세요.

 (창조 컴퓨터와 연결하기)

# › 화면과 관련된 문제

# ☑ 참고

• 화면과 관련된 문제발생 현황과 해결방법에 대한 내용입니다.

| 문제                                                  | 해결방안                                                                                                    |
|-----------------------------------------------------|----------------------------------------------------------------------------------------------------|
| 전원표시등이 꺼져 있어요. •<br>화면이 안나와요                        | 전원선이 바르게 연결되어 있는지 확인한 후 다시 잘 연결해 주<br>세요.<br>(컴퓨터와 연결하기 참조)                                                                                 |
| 화면에 "케이블 연결을 확인하세요." •<br>메시지가 나타나요.                | <ul> <li>모니터와 연결된 케이블이 바르게 연결되어 있는지 확인한 후</li> <li>다시 잘 연결해 주세요.</li> <li>(컴퓨터와 연결하기 참조)</li> <li>모니터와 연결된 제품의 전원이 켜져 있는지 확인하세요.</li> </ul> |
| "적당하지 않은 모드입니다."<br>라는 메시지가 나타나요.                   | <ul> <li>그래픽카드에서 나오는 신호가 모니터의 최대 해상도 및 최대<br/>주파수를 넘을 경우에 발생됩니다.</li> <li>표준신호모드표를 참조하여 최대 해상도 및 주파수를 모니터 성<br/>능에 맞도록 설정해 주세요.</li> </ul>  |
| 화면이 흘러내리는 것처럼 보여요. •                                | 모니터와 연결된 케이블을 확인 후 다시 잘 연결해 주세요.<br>(참조 컴퓨터와 연결하기)                                                                                          |
| 화면이 깨끗하지 못해요. •<br>화면이 흐릿해요. •                      | <ul> <li>주파수 조정과 미세 조정을 실행하십시오.</li> <li>부속품(비디오 확장 케이블 등)을 제거한 후 다시 실행해 보세</li> <li>요.</li> <li>해상도 및 주파수를 권장 사양으로 조정해 보세요.</li> </ul>     |
| 화면이 불안정하고 떨려요.                                      | · 컴퓨터나 그래픽카드의 해상도와 주파수가 모니터에서 사용 가                                                                                                    |
| 화면에 그림자 자취가 남아요.                                    | 능한 범위 내에 설정되어 있는지 확인한 후 모니터 메뉴의 부가<br>정보와 표준신호모드표를 참조하여 다시 화면 설정을 하세요.                                                                      |
| 화면이 너무 밝아요. 화면이 너무 어두<br>워요.                        | 밝기와 명암를 실행하십시오.                                                                                                    |
| 화면의 색상이 일정하지 못해요.                                   |                                                                                                    |
| 화면의 색상이 어두운 그림자 처럼 틀<br>어져 보여요.                     | 메뉴설정 색상 조정 메뉴의 <del>사용자</del> 모드에서 색상을 조정해 보<br>세요.                                                                                         |
| 흰색처럼 보이지 않아요.                                       |                                                                                                    |
| 화면에 영상이 나타나지 않으며 전원<br>표시등이 0.5초나 1초 간격으로 깜빡<br>여요. | 모니터가 절전기능으로 동작하고 있습니다<br>키보드의 아무 버튼이나 마우스를 움직이면 원래의 화면으로 되<br>돌아 옵니다.                                                                       |
| 화면이 나오지 않고 깜빡여요. •                                  | MENU 버튼을 눌렀을 때 "TEST GOOD" 이 화면에 나오면 모니<br>터와 컴퓨터 연결 케이블의 접속 상태를 점검하고, 커넥터의 잠<br>금 상태를 확인하세요.                                               |
| › 음향과 관련된 문제                                        |                                                                                                    |

☑ 참고

• 음향과 관련된 문제발생 현황과 해결방법에 대한 내용입니다.

문제

# 해결방안

 소리가 안나와요.
 • 음향신호 연결코드의 연결상태를 재확인하거나 음량을 조정해 보세요.

 (컴퓨터와 연결하기 참조)

 • 음량을 확인해 보세요

소리가 너무 작아요.

• 음량을 조정해 보세요.

 음량조정을 최대로 해도 소리가 작다면 컴퓨터 사운드 카드나 소프트웨어 프로그램의 음량을 다시 조정하세요.

소리가 너무 둔탁해요.

• 저음조정 과 고음조정 을 다시 해보세요.

# › 리모컨과 관련된 문제

#### ☑ 참고

• 리모컨과 관련된 문제발생 현황과 해결방법에 대한 내용입니다.

#### 문제

리모컨이 동작하지 않아요.

해결방안

- 건전지의 +/-가 바뀌지 않았나요?
- 건전지가 다 소모되지 않았나요?
- 정전은 아닌가요?
- 전원선이 빠져 있는 건 아닌가요?
- 주변에 특수 형광 및 네온사인 등이 켜져 있지는 않나요?

#### ▶ MagicInfo과 관련된 문제

#### 🗹 참고

• 부팅 가능한 USB Flash Disk를 만드세요.

#### 문제

| 부팅 가능한 USB Flash Disk를 [ | 만드 |
|--------------------------|----|
| 는 방법                     |    |

#### 해결방안

- 일반 512Mb 이상의 USB 를 USB Bootable Disk TOOL 을 이용 하여 부팅 가능한 USB Disk로 만듭니다.
- ((예) 프로그램 : HP USB Disk Storage Format Tool)

   2.
   USB Disk 에 업데이트 할 OS 고스트 이미지와 고스트 실행 파
- 일을 복사합니다. 3. 컴퓨터 부팅시에 CMOS Setup으로 들어가셔서 USB Booting 여 부를 확인하고 가능하다면 "Usb Boot First" 옵션을 Enable로 변 경합니다.
- 4. USB Disk 를 꽂은 상태에서 set power on 하여 USB로 도스 부 팅합니다.
- 5. c:\ghost 를 실행하고 메뉴에서 Local → Partition → From Image 선택한 다음 USB Disk 의 업데이트 할 이미지 파일 이름과 업데 이트 대상 경로를 지정합니다.
- 고스트 이미지 업데이트가 진행되면 완료 후 자동 재시동 됩니 다.

#### 궁금해요

# 문의사항 이렇게 해보세요 주파수는 어떻게 바꾸나요? 주파수는 그래픽카드에서 바꿔야 합니다. 일부 그래픽카드는 드라이버 버전에 따라 지원이 안될 수 있으니 새로 운 버전으로 다시 설정한 후 주파수를 바꿔 주세요. (자세한 조정 방법 은 컴퓨터나 그래픽카드 설명서를 참조하세요.) 해상도는 어떻게 바꾸나요? • Windows XP: 제어판 → 모양 및 테마 → 디스플레이 → 설정에서 해상도를 바 꾸세요. • Windows ME/2000: 제어판 → 디스플레이 → 설정에서 해상도를 바꾸세요. \* 기타 자세한 설정방법은 그래픽카드 회사로 문의하세요. 절전기능은 어떻게 설정하나요? • Windows XP: 제어판 → 모양 및 테마 → 디스플레이 → 화면보호기 설정이나 컴퓨터의 BIOS SETUP에서 설정하세요. (Windows/컴퓨터 사용설명서 참조) • Windows ME/2000: 제어판 → 디스플레이 → 화면보호기 설정이나 컴퓨터의 BIOS

| 외관/LCD 패널을 닦을 땐 어떻게 하나<br>요? | 전원선을 뺀 후 부드러운 헝겊에 추천세척제나 물을 묻혀 닦아 주세<br>요.                                                                                     |
|------------------------------|----------------------------------------------------------------------------------------------------|
|                              | 단, LCD 패널에 추천세척제의 찌꺼기가 남거나 긁히지 않도록 하고,<br>외관 틈새로 물기가 스며들지 않도록 주의하세요.                                                           |
| 어떻게 영상 파일을 재생할 수 있어<br>요?    | Movie 의 경우 동영상은 WMV, MPEG1 코텍만을 기본값으로 제공합<br>니다. WMV, MPEG1 이외의 필요한 코덱은 설치하여 사용 가능합니<br>다.(사용자 선택 사양) 단, 코덱에 따라 호환이 안될 수 있습니다. |

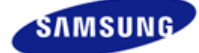

안전을 위한 주의사항 표기법 전원 관련 설치 관련 청소 및 사용 기타 전원 설치 안내서 제품 설명 구성품 각부의 명칭 Mechanical Layout 제품 연결 및 사용 받침대 설치 케이블 연결 소프트웨어 설치 및 사용 MagicInfo 설치 MDC MagicInfo 화면 조정 입력 화면 [PC/BNC/DVI] 화면 [외부입력 / S-영상 / 컴포넌 트 모드 / HDMI] 음향 설정 Multi Control 직접 기능 MagicInfo 문제발생시 해결방안 모니터 자체 진단 확인해 보세요 궁금해요 제품규격 제품 사양 절전 기능 표준신호모드표 서비스 안내 및 기타 서비스센터 안내 최상의 화질을 즐기시려면 제품 정보 (잔상 방지 안내문) 부가 정보 고객등록 폐 전자제품 처리 안내 용어설명 및 기타 저작권

#### **≭**www.samsung.com

제품에 따라 색상 및 형상이 다를 수 있으며 규격내용은 성능개선을 위해 예고없이 변경될 수 있습니다.

제품 사양

# 제품규격

› 제품 사양 제품 사양 모델명 SyncMaster 700DXn 규격모델명 BP70TS LCD 패널 크기 70" Diagonal (177 cm) 디스플레이 면적 1549.44 mm (H) x 871.56 mm (V) 픽셀 피치 0.807 mm (H) x 0.807 mm (V) 동기 수평 주파수 30 ~ 81 kHz 수직 주파수 50 ~ 85 Hz 컬러 컬러 16.7 M 컬러 해상도 최적 해상도 1920 x 1080@ 60 Hz 최대 해상도 1920 x 1080@ 60 Hz 입력 신호, 터미네이터시 RGB 아날로그, DVI(Digital Visual Interface) 호환 디지털 RGB, 0.7 Vpp ± 5 % 양극성 75 Ω ± 10 % (터미네이터시) 분리형 H/V sync, separate H/V sync, Composite, SOG, TTL 레벨 (V 양 ≥ 2.0 V, V 음 ≤ 0.8 V) 최대픽셀클럭 165 MHz (아날로그, 디지털) 전원전압 AC 100 - 240 V~ (+/- 10 %), 50/60 Hz 컴퓨터 연결장치 D-sub(15 Pin) 케이블 분리형 DVI-D to DVI-D 케이블 분리형 치수 (폭x깊이x높이) 1668 x 990 x 138 mm (스탠드 제외) 1668 x 990 x 142 mm (스탠드 제외 & 강화유리 포함) 1668 x 1095 x 500 mm (스탠드 포함) 무게 109 kg (스탠드 포함) 122 kg (스탠드 포함 & 강화유리 포함) 베사 스탠드 (VESA Stand) 800 mm x 400 mm 환경 조건 온도 : 10°C ~ 40°C (50°F ~ 104°F) 동작 습도 : 10 % ~ 80 %, 비액화 온도 : -20°C ~ 45°C (-4°F ~113°F) 저장 습도 : **5 % ~ 95 %**, 비액화

| 오디오 특성          |                                       |
|-----------------|---------------------------------------|
| 오디오 입력 1        | RCA 단자 적색(R) 백색(L), 0.5 Vrms (-9 dB)  |
| 오디오 입력 <b>2</b> | RCA 단자 적색(R) 백색(L) , 0.5 Vrms (-9 dB) |
| PC 오디오 입력       | 3.5 Ø 스테레오 단자, 0.5 Vrms (-9 dB)       |
| 주파수 신호          | RF 주파수 : 80 Hz ~ 15 kHz (at -3 dB)    |
| 응답 신호           | A/V 응답속도 : 80 Hz ~ 20 kHz (at -3 dB)  |

#### 플러그 앤 플레이 기능

이 모니터는 어떠한 플러그 앤 플레이 호환 시스템에도 설치할 수 있습니다. 모니터와 컴퓨터 시스템의 상호 데이터 교환으로 모니터 설정을 최적화하도록 합니다. 원한다면 사용자가 다른 설정을 선택할 수 있지만 대부 분의 경우 모니터 설치는 자동으로 이루어집니다.

## 패널 도트 관련

본 제품의 LCD Panel은 제조 공정상의 기술적인 한계로 인하여 1ppm(백만분 1)정도의 Pixel이 밝게 보이거나 어둡게 보일 수 있으며, 이것은 제품의 성능에 영향을 주지않습니다.

• LCD Panel의 Sub Pixel 수: 6,220,800개 입니다.

# 🗹 참고

• 위의 규격내용은 성능개선을 위해 예고 없이 변경될 수 있습니다.

#### 🗹 B급 기기(가정용 방송통신기기)

• 이 기기는 가정용(B급)으로 전자파적합등록을 한 기기로서 주로 가정에서 사용하는 것을 목적으로 하며, 모든 지역에서 사용할 수 있습니다. (B급 기기는 A급 기기보다 전자파 방출이 적은 등급의 기기입니다.)

#### MagicInfo - 클라이언트

|     | 품목   | 사양                                                         | Remarks                                                                                                    |
|-----|------|------------------------------------------------------------|----------------------------------------------------------------------------------------------------|
| LAN |      | 1 Gbps                                                     |                                                                                                    |
| USB |      | 키보드/마우스, 이동식 저장 장치                                         | USB가 적용된 이동식 저장 장치면 지원<br>가능합니다.<br>2274 x 1704 이하                                                                                                    |
|     | 사진   | 지원하는 파일 형식 :BMP/JPEG                                       |                                                                                                    |
|     | 음악   | 지원하는 파일 형식 : MP3                                           | Sound bandwidth : 50 Hz to 15 kHz                                                                                                    |
|     | 동영상  | <ul><li>MPEG1, WMV</li><li>Max 1280 x 720 30 fps</li></ul> |                                                                                                    |
| Чө  | 파일   | MS Office(Word, Excel, Power Point),<br>HTML, PDF          | <ul> <li>일부 파일의 경우 파일 형식이나<br/>버젼에 따라 지원되지 않는 경우<br/>도 있습니다.</li> <li>MS Office (Word, Excel, Power<br/>Point) 또는 PDF 자료를 보기 위<br/>해서는 적절한 프로그램을 설치하<br/>시기 바랍니다.</li> </ul> |
| 인터넷 | 브라우저 | MS 인터넷 익스플로러                                               | 플래시, 자바 애플릿, 보안 사이트는 지원<br>하지 않습니다.                                                                                                    |
| 언어  |      | ଓ ମ                                                        |                                                                                                    |
| OS  |      | Windows XP Embedded                                        |                                                                                                    |

# › MagicInfo - 서버 필요조건

|      | CPU      | RAM   | Ethernet   | OS         | Application |
|------|----------|-------|------------|------------|-------------|
| 최소사양 | P1.8 Ghz | 256 M | 100 M / 1G | Windows XP | WMP 9 이상 설치 |
| 권장사양 | P3.0 Ghz | 512 M | 100 M / 1G | Windows XP | WMP 9 이상 설치 |

절전 기능

이 모니터는 절전 기능이 있어 일정시간 동안 사용하지 않으면 잠시 후 화면이 꺼지고 전원표시등 색상도 바뀌면 서 절전 모드를 표시하여 전력소모를 줄여 줍니다. 절전 기능 동작시에는 전원이 꺼진 상태가 아니며, 마우스나 키보드의 아무 버튼을 누르면 다시 화면이 켜집니다. 단, 절전 기능이 있는 컴퓨터와 연결하여 사용해야 동작합

#### ; 네트워크 모니터 사용시

| 절전 기능                                            | 정상동작     | 절전 모드            | 전원 끔(전원 버튼)      |  |
|--------------------------------------------------|----------|------------------|------------------|--|
| 전원표시등 색상                                         | 녹색       | 녹색 깜빡임           | 호박색              |  |
| 소비전력                                             | 800 W 미만 | 1 W 미만<br>(전원 끔) | 0 W 미만<br>(전원버튼) |  |
| 전원차단 스위치가 없는 경우는 전원선을 분리해야만 소비전력이 "0" Watt가 됩니다. |          |                  |                  |  |

#### 일반 모니터 사용시

| 절전 기능                                           | 정상동작     | 절전 모드            | 전원 끔(전원 버튼)      |  |
|-------------------------------------------------|----------|------------------|------------------|--|
| 전원표시등 색상                                        | 녹색       | 녹색 깜빡임           | 호박색              |  |
| 소비전력                                            | 720 W 미만 | 1 W 미만<br>(전원 끔) | 0 W 미만<br>(전원버튼) |  |
| 전원차단 스위치가 없는 경우는 전원성을 분리해야만 소비전력이 "0" Watt가 됩니다 |          |                  |                  |  |

전원차단 스위치가 없는 경우는 전원선을 분리해야만 소비전력이 "0" Watt가 됩니다.

## 표준신호모드표

## > 표준신호모드표

컴퓨터에서 전달되는 신호가 다음의 표준신호모드와 같으면 화면을 자동으로 조정해 줍니다. 단, 컴퓨터에서 전 달되는 신호가 표준신호모드와 다르면 화면이 안 나오거나 전원표시등만 켜질 수 있으므로 그래픽카드 사용설명 서를 참조하여 아래의 표와 같이 조정해 주세요.

| 케사트               | 수평 주파수 | 수직 주파수 | 클록주파수   | 극성      |
|-------------------|--------|--------|---------|---------|
| 에영포               | (kHz)  | (Hz)   | (MHz)   | (수평/수직) |
| IBM, 640 x 350    | 31.469 | 70.086 | 25.175  | +/-     |
| IBM, 640 x 480    | 31.469 | 59.940 | 25.175  | -/-     |
| IBM, 720 x 400    | 31.469 | 70.087 | 28.322  | _/+     |
| MAC, 640 x 480    | 35.000 | 66.667 | 30.240  | -/-     |
| MAC, 832 x 624    | 49.726 | 74.551 | 57.284  | -/-     |
| MAC, 1152 x 870   | 68.681 | 75.062 | 100.000 | -/-     |
| VESA, 640 x 480   | 37.861 | 72.809 | 31.500  | -/-     |
| VESA, 640 x 480   | 37.500 | 75.000 | 31.500  | -/-     |
| VESA, 800 x 600   | 35.156 | 56.250 | 36.000  | +/+     |
| VESA, 800 x 600   | 37.879 | 60.317 | 40.000  | +/+     |
| VESA, 800 x 600   | 48.077 | 72.188 | 50.000  | +/+     |
| VESA, 800 x 600   | 46.875 | 75.000 | 49.500  | +/+     |
| VESA, 1024 x 768  | 48.363 | 60.004 | 65.000  | -/-     |
| VESA, 1024 x 768  | 56.476 | 70.069 | 75.000  | -/-     |
| VESA, 1024 x 768  | 60.023 | 75.029 | 78.750  | +/+     |
| VESA, 1152 x 864  | 67.500 | 75.000 | 108.000 | +/+     |
| VESA, 1280 x 960  | 60.000 | 60.000 | 108.000 | +/+     |
| VESA, 1280 x 1024 | 63.981 | 60.020 | 108.000 | +/+     |
| VESA, 1280 x 1024 | 79.976 | 75.025 | 135.000 | +/+     |
| VESA,1360 x 768   | 47.712 | 60.015 | 85.500  | +/+     |
| VESA,1920 x 1080  | 66.587 | 59.934 | 138.500 | +/-     |

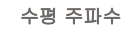

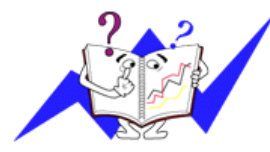

화면의 좌측에서 우측 끝까지 가로선 한 개의 Line을 주사하는 데 걸리는 시간을 수평주기라 하고 이의 역수를 수평 주파수라고 합니다. 단위는 kHz로 나타냅니다.

수직 주파수

모니터 화면을 소비자가 보게 하기 위해 형광등처럼 1초에 같은 화면을 수십 번 반복하여 나타내어야 하는데 이 정도를 수직 주파수라고 하며, 다 른 말로 Refresh Rate 라고도 하며 단위는 Hz로 나타냅니다.

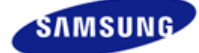

안전을 위한 주의사항 표기법 전원 관련 설치 관련 청소 및 사용 기타 전원 설치 안내서 제품 설명 구성품 각부의 명칭 Mechanical Layout 제품 연결 및 사용 받침대 설치 케이블 연결 소프트웨어 설치 및 사용 MagicInfo 설치 MDC MagicInfo 화면 조정 입력 화면 [PC / BNC /DVI] 화면 [외부입력 / S-영상 / 컴포넌 트 모드 / HDMI] 음향 설정 Multi Control 직접 기능 MagicInfo 문제발생시 해결방안 모니터 자체 진단 확인해 보세요 궁금해요 제품규격 제품 사양 절전 기능 표준신호모드표 서비스 안내 및 기타 서비스센터 안내 최상의 화질을 즐기시려면 제품 정보 (잔상 방지 안내문) 부가 정보 고객등록 폐 전자제품 처리 안내 용어설명 및 기타 저작권

**x** www.samsung.com

제품에 따라 색상 및 형상이 다를 수 있으며 규격내용은 성능개선을 위해 예고없이 변경될 수 있습니다.

# 제품규격

> 제품 사양 제품 사양 모델명 SyncMaster 820DXn 규격모델명 BP82TS LCD 패널 크기 82" Diagonal (207 cm) 디스플레이 면적 1805.76 mm (H) x 1015.74 mm (V) 픽셀 피치 0.9405 mm (H) x 0.9405 mm (V) 동기 수평 주파수 30 ~ 81 kHz 수직 주파수 50 ~ 85 Hz 컬러 컬러 16.7 M 컬러 해상도 최적 해상도 1920 x 1080@ 60 Hz 최대 해상도 1920 x 1080@ 60 Hz 입력 신호, 터미네이터시 RGB 아날로그, DVI(Digital Visual Interface) 호환 디지털 RGB, 0.7 Vpp ± 5 % 양극성 75 Ω ± 10 % (터미네이터시) 분리형 H/V sync, 컴포지트 싱크, SOG, TTL 레벨 (V 양 ≥ 2.0 V, V 음 ≤ 0.8 V) 최대픽셀클럭 165 MHz (아날로그, 디지털) 전원전압 AC 100 - 240 V~ (+/- 10 %), 50/60 Hz 컴퓨터 연결장치 D-sub(15 Pin) 케이블 분리형 DVI-D to DVI-D 케이블 분리형 치수 (폭x깊이x높이) 1915 x 1124 x 139 mm (스탠드 제외) 1915 x 1124 x 143 mm (스탠드 제외 & 강화유리 포함) 1915 x 1229 x 500 mm (스탠드 포함) 무게 140 kg (스탠드 포함) 156 kg (스탠드 포함 & 강화유리 포함) 베사 스탠드 (VESA Stand) 1400 mm x 800 mm / 900 mm x 800 mm 환경 조건 온도 : 10°C ~ 40°C (50°F ~ 104°F) 동작 습도 : 10 % ~ 80 %, 비액화 온도 : -20°C ~ 45°C (-4°F ~113°F) 저장 습도 : **5 % ~ 95 %**, 비액화

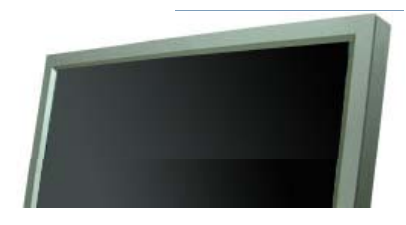

제품 사양

| 오디오 특성          |                                       |
|-----------------|---------------------------------------|
| 오디오 입력 1        | RCA 단자 적색(R) 백색(L) , 0.5 Vrms (-9 dB) |
| 오디오 입력 <b>2</b> | RCA 단자 적색(R) 백색(L) , 0.5 Vrms (-9 dB) |
| PC 오디오 입력       | 3.5 Ø 스테레오 단자, 0.5 Vrms (-9 dB)       |
| 주파수 신호          | RF 주파수 : 80 Hz ~ 15 kHz (at -3 dB)    |
| 응답 신호           | A/V 응답속도 : 80 Hz ~ 20 kHz (at -3 dB)  |

#### 플러그 앤 플레이 기능

이 모니터는 어떠한 플러그 앤 플레이 호환 시스템에도 설치할 수 있습니다. 모니터와 컴퓨터 시스템의 상호 데이터 교환으로 모니터 설정을 최적화하도록 합니다. 원한다면 사용자가 다른 설정을 선택할 수 있지만 대부 분의 경우 모니터 설치는 자동으로 이루어집니다.

### 패널 도트 관련

본 제품의 LCD Panel은 제조 공정상의 기술적인 한계로 인하여 1ppm(백만분 1)정도의 Pixel이 밝게 보이거나 어둡게 보일 수 있으며, 이것은 제품의 성능에 영향을 주지않습니다.

• LCD Panel의 Sub Pixel 수: 6,220,800개 입니다.

# 🗹 참고

• 위의 규격내용은 성능개선을 위해 예고 없이 변경될 수 있습니다.

#### 🗹 B급 기기(가정용 방송통신기기)

• 이 기기는 가정용(B급)으로 전자파적합등록을 한 기기로서 주로 가정에서 사용하는 것을 목적으로 하며, 모든 지역에서 사용할 수 있습니다. (B급 기기는 A급 기기보다 전자파 방출이 적은 등급의 기기입니다.)

#### MagicInfo - 클라이언트

|       | 품목   | 사양                                                         | Remarks                                                                                                    |
|-------|------|------------------------------------------------------------|----------------------------------------------------------------------------------------------------|
| LAN   |      | 1 Gbps                                                     |                                                                                                    |
| USB   |      | 키보드/마우스, 이동식 저장 장치                                         | USB가 적용된 이동식 저장 장치면 지원<br>가능합니다.<br>2274 x 1704 이하                                                                                                    |
|       | 사진   | 지원하는 파일 형식 :BMP/JPEG                                       |                                                                                                    |
|       | 음악   | 지원하는 파일 형식 : MP3                                           | Sound bandwidth : 50 Hz to 15 kHz                                                                                                    |
|       | 동영상  | <ul><li>MPEG1, WMV</li><li>Max 1280 x 720 30 fps</li></ul> |                                                                                                    |
| 내용    | 파일   | MS Office(Word, Excel, Power Point),<br>HTML, PDF          | <ul> <li>일부 파일의 경우 파일 형식이나<br/>버젼에 따라 지원되지 않는 경우<br/>도 있습니다.</li> <li>MS Office (Word, Excel, Power<br/>Point) 또는 PDF 자료를 보기 위<br/>해서는 적절한 프로그램을 설치하<br/>시기 바랍니다.</li> </ul> |
| 인터넷 브 | 브라우저 | MS 인터넷 익스플로러                                               | 플래시, 자바 애플릿, 보안 사이트는 지원<br>하지 않습니다.                                                                                                    |
| 언어    |      | ଓ ମ                                                        |                                                                                                    |
| OS    |      | Windows XP Embedded                                        |                                                                                                    |

# › MagicInfo - 서버 필요조건

|      | CPU      | RAM   | Ethernet   | OS         | Application |
|------|----------|-------|------------|------------|-------------|
| 최소사양 | P1.8 Ghz | 256 M | 100 M / 1G | Windows XP | WMP 9 이상 설치 |
| 권장사양 | P3.0 Ghz | 512 M | 100 M / 1G | Windows XP | WMP 9 이상 설치 |

절전 기능

이 모니터는 절전 기능이 있어 일정시간 동안 사용하지 않으면 잠시 후 화면이 꺼지고 전원표시등 색상도 바뀌면 서 절전 모드를 표시하여 전력소모를 줄여 줍니다. 절전 기능 동작시에는 전원이 꺼진 상태가 아니며, 마우스나 키보드의 아무 버튼을 누르면 다시 화면이 켜집니다. 단, 절전 기능이 있는 컴퓨터와 연결하여 사용해야 동작합

#### ; 네트워크 모니터 사용시

| 절전 기능    | 정상동작           | 절전 모드            | 전원 끔(전원 버튼)      |
|----------|----------------|------------------|------------------|
| 전원표시등 색상 | 녹색             | 녹색 깜빡임           | 호박색              |
| 소비전력     | 1000 W 미만      | 1 W 미만<br>(전원 끔) | 1 W 미만<br>(전원버튼) |
| 전원차단 스위  | 치가 없는 경우는 전원선을 | 을 분리해야만 소비전력이    | "0" Watt가 됩니다.   |

#### 일반 모니터 사용시

| 절전 기능    | 정상동작         | 절전 모드            | 전원 끔(전원 버튼)      |
|----------|--------------|------------------|------------------|
| 전원표시등 색상 | 녹색           | 녹색 깜빡임           | 호박색              |
| 소비전력     | 920 W 미만     | 1 W 미만<br>(전원 끔) | 1 W 미만<br>(전원버튼) |
| 전원차단 스위치 | 가 없는 경우는 전원선 | 을 분리해야만 소비전력     | 이 "0" Watt가 됩니다. |

표준신호모드표

## > 표준신호모드표

컴퓨터에서 전달되는 신호가 다음의 표준신호모드와 같으면 화면을 자동으로 조정해 줍니다. 단, 컴퓨터에서 전 달되는 신호가 표준신호모드와 다르면 화면이 안 나오거나 전원표시등만 켜질 수 있으므로 그래픽카드 사용설명 서를 창조하여 아래의 표와 같이 조정해 주세요.

| 케시드               | 수평 주파수 | 수직 주파수 | 클록주파수   | 극성      |
|-------------------|--------|--------|---------|---------|
| 애영도               | (kHz)  | (Hz)   | (MHz)   | (수평/수직) |
| IBM, 640 x 350    | 31.469 | 70.086 | 25.175  | +/-     |
| IBM, 640 x 480    | 31.469 | 59.940 | 25.175  | -/-     |
| IBM, 720 x 400    | 31.469 | 70.087 | 28.322  | -/+     |
| MAC, 640 x 480    | 35.000 | 66.667 | 30.240  | -/-     |
| MAC, 832 x 624    | 49.726 | 74.551 | 57.284  | -/-     |
| MAC, 1152 x 870   | 68.681 | 75.062 | 100.000 | -/-     |
| VESA, 640 x 480   | 37.861 | 72.809 | 31.500  | -/-     |
| VESA, 640 x 480   | 37.500 | 75.000 | 31.500  | -/-     |
| VESA, 800 x 600   | 35.156 | 56.250 | 36.000  | +/+     |
| VESA, 800 x 600   | 37.879 | 60.317 | 40.000  | +/+     |
| VESA, 800 x 600   | 48.077 | 72.188 | 50.000  | +/+     |
| VESA, 800 x 600   | 46.875 | 75.000 | 49.500  | +/+     |
| VESA, 1024 x 768  | 48.363 | 60.004 | 65.000  | -/-     |
| VESA, 1024 x 768  | 56.476 | 70.069 | 75.000  | -/-     |
| VESA, 1024 x 768  | 60.023 | 75.029 | 78.750  | +/+     |
| VESA, 1152 x 864  | 67.500 | 75.000 | 108.000 | +/+     |
| VESA, 1280 x 960  | 60.000 | 60.000 | 108.000 | +/+     |
| VESA, 1280 x 1024 | 63.981 | 60.020 | 108.000 | +/+     |
| VESA, 1280 x 1024 | 79.976 | 75.025 | 135.000 | +/+     |
| VESA,1360 x 768   | 47.712 | 60.015 | 85.500  | +/+     |
| VESA,1920 x 1080  | 66.587 | 59.934 | 138.500 | +/-     |
|                   |        |        |         |         |

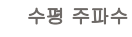

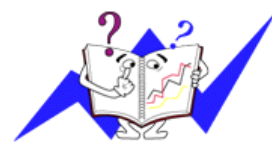

화면의 좌측에서 우측 끝까지 가로선 한 개의 Line을 주사하는 데 걸리는 시간을 수평주기라 하고 이의 역수를 수평 주파수라고 합니다. 단위는 KHz로 나타냅니다.

수직 주파수

모니터 화면을 소비자가 보게 하기 위해 형광등처럼 1초에 같은 화면을 수십 번 반복하여 나타내어야 하는데 이 정도를 수직 주파수라고 하며, 다 른 말로 Refresh Rate 라고도 하며 단위는 Hz로 나타냅니다.

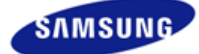

안전을 위한 주의사항 표기법 전원 관련 설치 관련 청소 및 사용 기타 전원 설치 안내서 제품 설명 구성품 각부의 명칭 Mechanical Layout 제품 연결 및 사용 받침대 설치 케이블 연결 소프트웨어 설치 및 사용 MagicInfo 설치 MDC MagicInfo 화면조정 입력 화면 [PC/BNC/DVI] 화면 [외부입력 / S-영상 / 컴포넌 트 모드 / HDMI] 음향 설정 Multi Control 직접 기능 MagicInfo 문제발생시 해결방안 모니터 자체 진단 확인해 보세요 궁금해요 제품규격 제품 사양 절전 기능 표준신호모드표

서비스 안내 및 기타 서비스센터 안내 최상의 화질을 즐기시려면 제품 정보 (잔상 방지 안내문) 부가 정보 고객등록 폐 전자제품 처리 안내 용어설명 및 기타 저작권 **≭**www.samsung.com

제품에 따라 색상 및 형상이 다를 수 있으며 규격내용은 성능개선을 위해 예고없이 변경될 수 있습니다.

# 서비스 안내 및 기타

# 서비스센터 안내

삼성전자 서비스는 고객의 입장에서 한번 더 생각하고 확실한 기술과 따뜻한 인간미,
 완벽한 고객시스템을 바탕으로 최상의 서비스를 제공해 드리고자 항상 연구하고 있으며

고객의 생활속에 가족과 같이 함께하는 회사가 되겠습니다.

#### ☑ 참고

• 제품의 모델명, 고장상태, 연락처를 정확히 알려 주시면 고객 여러분의 궁금점에 대하여

신속한 서비스를 제공하겠습니다.

• 전화 번호와 주소는 예고 없이 변경 될 수 있습니다.

#### 🕤 서비스센터 대표전화

• 전국 어디서나 1588-3366

# 😋 고객상담실

- 02-541-3000
- 080-022-3000

# 😏 인터넷 홈페이지

- http://www.sec.co.kr/monitor
- 서비스센터 홈페이지
   고객이 직접 원하는 날짜와 시간에 서비스 접수 및 실시간 사이버 상담이 가능한

사이버 서비스 센터를 운영하고 있습니다.

• http://www.samsungsvc.co.kr

한국서비스 품질 우수기업 마크
 사후봉사가 우수한 기업에 국가기관인 지식경제부
 기술표준원이 품질을 보증하는 인증 마크

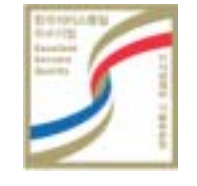

최상의 화질을 즐기시려면

 최상의 화질을 즐기시기 위해서 컴퓨터의 제어판에서 해상도 및 화면 주사율(리프레쉬)을 아래와 같이 맞 춰 주세요. TFT-LCD는 최적 해상도가 아닐 경우 화질이 고르지 못하게 나타날 수 있습니다.

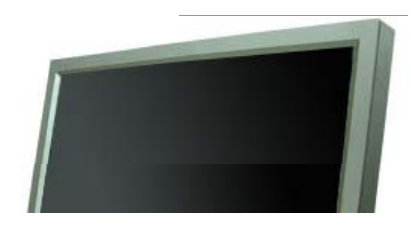

- 해상도 : 1920 x 1080
- 수직 주파수 (리프레쉬): 60HZ
- 본 제품의 LCD Panel은 제조 공정상의 기술적인 한계로 인하여 1ppm(백만분 1)정도의 Pixel이 밝게 보이 거나 어둡게 보일 수 있으며, 이것은 제품의 성능에 영향을 주지않습니다.
  - LCD Panel의 형별 Sub Pixel 수: 57형: 6,220,800.개
- 모니터를 청소하실 때에는 부드러운 마른 천에, 소량의 권장 세척제를 묻혀 닦아 주세요. 액정 표시부의 경 우에는 힘을 주지 말고 가볍게 문지르세요.
   과도한 힘이 가해질 경우 얼룩이 생길 수 있습니다.
- 화질이 만족스럽지 않을 때는 "자동조정" 기능을 실행 시키시면 보다 좋은 화질을 구현하실 수 있습니다.
   자동 조정 후에도 노이즈가 발생할 경우 주파수 조정 및 미세조정을 하시기 바랍니다.
- 장시간 고정된 화면으로 사용시 잔상 또는 얼룩불량이 발생할 수도 있습니다.
   모니터를 장시간 사용치 않을 경우에는 절전 모드나 화면보호기를 움직이는 동화상 모드로 설정하시기 바 랍니다.
- TFT-LCD 모니터는 CDT 모니터와는 다르게, 패널 특성 문제로 형별로 최적의 화질을 구현할 수 있는 해상 도가 한가지 해상도로 지정되어 있습니다. 따라서 형별로 지정된 최적해상도 이외의 해상도에서는 최적해 상도에 비해서 다소간 화질이 떨어질 수 있으므로 가급적 최적해상도로 설정하여 사용하시기 바랍니다. 최적해상도는 다음과 같습니다. 57형: 1920 x 1080@ 60Hz

#### 제품 정보(잔상 방지 안내문)

#### • 잔상(Image Retention)이란?

잔상은 LCD 패널이 정상적 조건에서 작동할 때는 발생하지 않을 수 있습니다. 정상 조건은 지속적으로 변화 하는 비디오 패턴으로 정의됩니다. LCD 패널이 고정된 패턴으로 장시간(12시간 이상) 작동되면 픽셀에서 액 정(LC)을 작동시키는 전극 사이에 미세한 전압차가 생길 수 있습니다. 전극 사이의 이러한 전압차는 시간에 따라 증가하여 액정을 가늘어지게 합니다. 이렇게 되면, 패턴이 변경될 때 이전 이미지가 남아 있을 수 있습 니다. 이를 방지하기 위해 축적된 전압차를 감소시켜야 합니다.

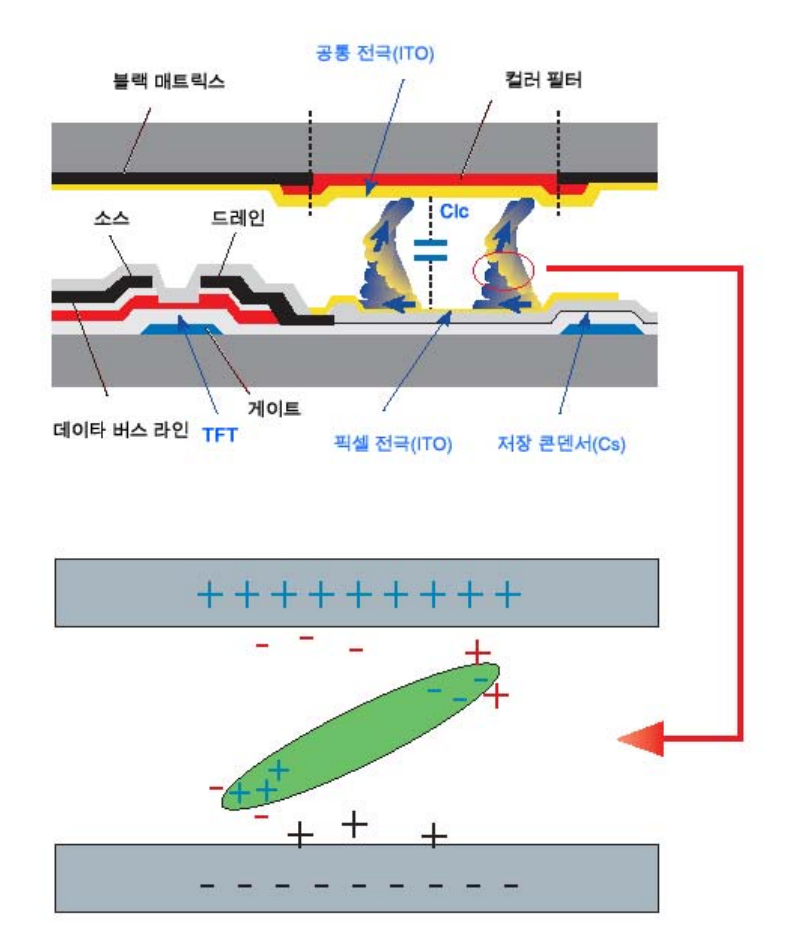

#### 😏 전원 끄기, 화면 보호기 또는 절전 모드

- 20시간 사용 후에는 4시간 동안 전원을 끄십시오.
- 12시간 사용 후에는 2시간 동안 전원을 끄십시오.
- PC 디스플레이 속성 전원 구성표에 따라 전원이 꺼지도록 모니터를 설정합니다.
- 가능하면 화면 보호기를 사용하십시오. 단색이거나 이미지가 움직이는 화면 보호기를 권장합니다.

## 📀 색상 정보를 주기적으로 변경

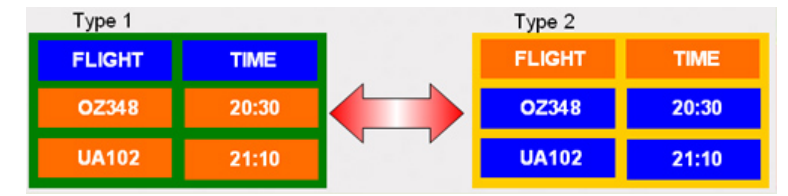

#### ☑ 참고

• 두 가지 색상 사용

색상 정보를 30분마다 두 가지 색상으로 순환시킵니다.

휘도차가 큰 문자색과 배경색의 조합은 피하십시오.
 잔상을 쉽게 일으킬 수 있는 회색의 사용을 피하십시오.
 휘도차가 큰 색상(흑백, 회색)의 사용을 피하십시오.

| FLIGHT : TIME | FLIGHT : TIME |
|---------------|---------------|
| OZ348 : 20:30 | OZ348 : 20:30 |

## 📀 문자색을 주기적으로 변경

휘도차가 적은 밝은 색상을 사용하십시오.
 - 주기: 문자색과 배경색을 30분마다 변경

| FLIGHT : TIME | FLIGHT : TIME | FLIGHT : TIME | FLIGHT : TIME |
|---------------|---------------|---------------|---------------|
| OZ348 : 20:30 | FLIGHT : TIME | OZ348 : 20:30 | OZ348 : 20:30 |

• 30분마다 움직임으로 문자를 변경하십시오.

| FLIGHT : TIME | -          | NA1/10 : 12:00<br>440025 : 12:35  | + _        | FLIGHT : TIME |
|---------------|------------|-----------------------------------|------------|---------------|
| OZ348 : 20:30 |            | UAUTTU - 13.30<br>KI 0125 - 13.50 | 1 🗕        | OZ348 : 20:30 |
| [ Step 1 ]    | [ Step 2 ] |                                   | [ Step 3 ] |               |

- 모든 영역에서 움직이는 이미지를 로고와 함께 주기적으로 표시하십시오.
   주기: 4시간 사용 후 60초 동안 움직이는 이미지를 로고와 함께 표시하십시오.
- 잔상으로부터 모니터를 보호하는 최상의 방법은 전원을 끄거나 사용하지 않을 때 화면 보호기 프로 그램이 작동하도록 PC나 시스템을 설정하는 것입니다. 또한 지침에 따라 보증 서비스가 제한됩니다.

#### 😋 제품에 화면 스크를 기능 적용

화면 스크롤 기능 적용
 효과: 검정색의 수평 막대가 위, 아래로 움직입니다.

| Horizontal Bar with Black color |       |     |
|---------------------------------|-------|-----|
| FLIGHT                          |       |     |
| OZ348                           | 20:30 | II. |
|                                 |       |     |
| UA102                           | 21:10 |     |

- 선택 방법
- . 지침: OSD Menu(OSD 메뉴) -> Set Up(설정) -> Safety Screen(안전 화면) -> Screen Scroll(화면 스 크롤)

. 시간 간격: 1 ~ 10시간 (권장: 1) . 시간 주기: 1 ~ 5초 (권장: 5)

# ☑ 참고

• (CD 사용 설명서에서 "OSD Function" 부분을 참고하십시오. 일부 모델은 이용할 수 없습니다.)

#### 😋 제품에 화면 픽셀 기능 적용

• 화면 픽셀 기능 적용

- 효과: 검정색의 픽셀이 위, 아래로 움직입니다.

| FLIGHT | TIME  |   |
|--------|-------|---|
| OZ348  | 20:30 | 1 |
| UA102  | 21:10 |   |

- 선택 방법

- . 지침: OSD Menu(OSD 메뉴) -> Set Up(설정) -> Safety Screen(안전 화면) -> Pixel(픽셀)
- . 시간 간격: 1 ~ 10시간 (권장: 1 )

. 시간 주기: 10 ~ 50초 (권장: 50)

#### • 화면 막대 기능 적용

- 효과: 검정색의 수평/수직 막대가 위, 아래로 움직입니다.

| FLIGHT                                                                                                    | TIME  |   |
|----------------------------------------------------------------------------------------------------|-------|---|
| Horizontal Bar                                                                                                   |       | L |
| OZ348                                                                                                    | 20:30 | Ť |
|                                                                                                    |       | + |
| UA102                                                                                                    | 21:10 |   |
| and the second second second second second second second second second second second second second second second |       |   |

. .

- 선택 방법

. 지침: OSD Menu(OSD 메뉴) -> Set Up(설정) -> Safety Screen(안전 화면) -> Bar(막대) . 시간 간격: 1 ~ 10시간 (권장: 1 )

. 시간 주기: 10 ~ 50초 (권장: 50)

# ☑ 참고

• (CD 사용 설명서에서 "OSD Function" 부분을 참고하십시오. 일부 모델은 이용할 수 없습니다.)

#### 📀 제품에 화면 지우기 기능 적용

.

- 화면 지우기 기능 적용
  - 효과: 2개의 수직 블록이 디스플레이를 지우면서 움직입니다.

| GHT   | TIME  |
|-------|-------|
| OZ348 | 20:30 |
| UA102 | 21:10 |

- 선택 방법

- . 지침: OSD Menu(OSD 메뉴) -> Set Up(설정) -> Safety Screen(안전 화면) -> Eraser(지우기)
- . 시간 간격: 1 ~ 10시간 (권장: 1)
- . 시간 주기: 10 ~ 50초 (권장: 50)

# 🗹 참고

• (CD 사용 설명서에서 "OSD Function" 부분을 참고하십시오. 일부 모델은 이용할 수 없습니다.)

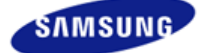

안전을 위한 주의사항 표기법 전원 관련 설치 관련 청소 및 사용 기타 전원 설치 안내서 제품 설명 구성품 각부의 명칭 Mechanical Layout 제품 연결 및 사용 받침대 설치 케이블 연결 소프트웨어 설치 및 사용 MagicInfo 설치 MDC MagicInfo 화면조정 입력 화면 [PC/BNC/DVI] 화면 [외부입력 / S-영상 / 컴포넌 트 모드 / HDMI] 음향 설정 Multi Control 직접 기능 MagicInfo 문제발생시 해결방안 모니터 자체 진단 확인해 보세요 궁금해요 제품규격 제품 사양 절전 기능 표준신호모드표 서비스 안내 및 기타 서비스센터 안내 최상의 화질을 즐기시려면 제품 정보

(잔상 방지 안내문) **부가 정보** 고객등록 폐 전자제품 처리 안내 용어설명 및 기타 저작권 제품에 따라 색상 및 형상이 다를 수 있으며 규격내용은 성능개선을 위해 예고없이 변경될 수 있습니다.

# 부가 정보

> www.samsung.com

# 고객등록 😏 고객등록과 함께 SyncMaster의 영원한 고객으로 모시겠습니다 • 고객의 소리를 겸허하게 받아들여 더욱 좋은 모니터를 만들어 고객 만족을 드리겠습니다. • 향후 개발되는 신제품 또는 신기술에 대한 정보를 드리겠습니다. • 향후 당사 인터넷 이벤트에 우선적으로 참여하실 수 있습니다. 🗹 참고 • 제품 Box나 모니터 뒷면에 부착되어 있는 제조번호를 www.sec.co.kr/monitor에 접속 후, 모델명과 함께 기재해 주시면 매월 추첨을 통해 푸짐한 상품을 제공해 드리겠습니다.. ⊖ 온라인 고객등록은 이렇게... • www.sec.co.kr/monitor 접속한 후 회원가입을 먼저 하십시오. • 메인페이지의 온라인 고객등록카드 작성(제품명, 제품번호)시 정확하게 기재 바랍니다. • 매월 추첨을 통해 푸짐한 상품과 삼성 SyncMaster의 정보를 제공받으실 수 있습니다. 🗹 참고 • 본 고객등록을 위해서는 먼저 인터넷이 연결되어 있어야 합니다. • 인터넷 연결에 대한 문의 사항은 컴퓨터 제조사에 문의하시기 바랍니다. 폐 전자제품 처리 안내 🗹 참고 • 환경보호 및 자원 재확용을 위해 폐 전자제품은 다음과 같이 처리하셔야 합니다

# 🕤 무료처리

 삼성전자 대리점으로부터 제품을 새로 구입하고 기존 제품을 버리고자 하는 경우, 신제품 배달시 무 료로 처리해 드립니다.

#### 🕤 유료처리

 신규 제품 구입 없이 기존에 사용하던 제품을 버리고자 하는 경우, 관할 동사무소에 연락하시어 처 리하시면 됩니다.

용어설명 및 기타

#### 도트피치(Dot Pitch)

모니터와 화면은 빨강, 초록, 파란색을 표현하는 점들로 구성되어 있으며 점 사이의 거리가 가까울수록 선명하 고 해상도가 높습니다. 같은 색이면서도 가장 가까운 점 사이의 거리를 도트피치라고 하며, 단위는 mm입니다. 모니터 화면을 소비자가 보게 하기 위해 형광등처럼 1초에 같은 화면을 수십 번 반복해 나타내어야 합니다.1 초에 화면을 반복하여 나타내는 정도를 수직 주파수 또는 Refresh Rate 라고도 하며, 단위는 Hz로 나타냅니 다.

예) 같은 빛을 1초에 60번 반복해 나타내는 것을 60Hz라고 합니다.

#### 수평 주파수

화면의 좌측에서 우측 끝까지 가로선 한 개의 Line을 주사하는 데 걸리는 시간을 수평주기라 하고 이의 역수 를 수평 주파수라고 합니다. 단위는 kHz로 나타냅니다.

### 년인터레이스(Non-interlace)방식과 인터레이스(Interlace)방식

화면의 맨 처음부터 마지막까지 가로선을 순서대로 나타내는 것을 넌인터레이스방식(순차주사), 처음 화면은 홀수선, 다음 화면은 짝수선을 나타내는 방식을 인터레이스방식(비월주사)이라고 합니다. 넌인터레이스방식은 화면을 선명하게 나타내 줄 수 있어 대부분 모니터에서 사용하고, 인터레이스방식은 TV에서 사용하는 방식과 같습니다.

#### 플러그 앤 플레이(Plug & Play)

모니터와 컴퓨터가 서로 자동으로 정보를 교환하여 소비자에게 가장 좋은 모니터 화면으로 설정해 주는 기능 입니다. 모니터는 플러그 앤 플레이 기능을 위해 국제 표준 VESA DDC 방식을 따르고 있습니다.

#### 해상도

화면을 구성하는 가로점과 세로점의 개수를 해상도라고 하여 화면의 세밀한 정도를 나타냅니다. 해상도가 클 수록 화면에 많은 정보를 나타낼 수 있어 한번에 여러개의 작업을 할 때 사용하면 편리합니다.

| 用) | 해상도가 1920 x 1080일 경우 가로 1,920개의 점(수평해상도)과 세로 1080개의 선(수직해상도)으로 |  |
|----|----------------------------------------------------------------|--|
|    | 이루어집니다.                                                        |  |

## Multiple Display Control (MDC)

다중 디스플레이 프로그램(MDC: Multiple Display Control)은 여러 개의 디스플레이 장치를 한꺼번에 PC상에 서 쉽게 제어할 수 있게 해주는 응용 소프트웨어 프로그램입니다. PC와 모니터간의 통신은 직렬 데이터 통신 표준인 RS-232C를 사용합니다.

저작권

# 본 설명서에 있는 내용은 성능 개선을 위해 사전 예고 없이 변경될 수 있습니다. © 2007 Samsung 삼성전자주식회사

본 설명서의 저작권은 삼성전자(주)에 있습니다

삼성전자(주)의 사전 허가없이 설명서 내용의 일부 또는 전부를 무단 사용하거나 복제하는 것은 금지되어 있습니 LF

SAMSUNG 로고와 SyncMaster는 삼성전자(주)의 등록상표입니다. Microsoft, Windows 그리고 Windows NT는 Microsoft(주)의 등록상표입니다. VESA, DPM 그리고 DDC는 Video Electronics Standard Association의 등록상표 입니다. ENERGY STAR 명(名)과 로고는 미연방 환경보호협회(U.S. Environmental Protection Agency)의 등록상 표입니다. 그 외의 상표는 해당 상표권자의 소유입니다.

SRS.(●) TruSurround XT, SPS와(●)표시는 SPS Labs, Inc.의 등록 상표입니다. TruSurround XT 기술은 SRS Labs, Inc, 의 라이센스 하에 있습니다.